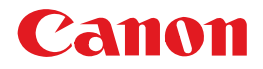

# BUBBLE JET PRINTER BJ F870 シリーズ 基本操作ガイド

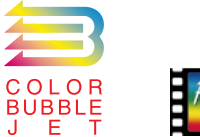

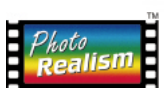

ご使用前に必ずこの基本操作ガイドをお読みください。 将来いつでもご使用できるように大切に保管して下さい。

QA7-1511-V01 JPN

| _ |   |
|---|---|
|   | 4 |
|   | 章 |
|   |   |
|   | Ę |
|   | h |
|   | 1 |

| ▲安全にお使いいただくために・・・・・・・・2           |
|-----------------------------------|
| 説明書の使いかた・・・・・・・・・・・・・・・・・・・・・・・・6 |
| USBケーブルでプリンタを接続されている方へ・・・9        |
| 各部の名称と役割・・・・・・10                  |

次

## 1章 印刷してみましょう

| 印刷の前に・・・・・12                  |
|-------------------------------|
| 印刷してみましょう Windows ・・・・・・12    |
| はがきに印刷するときは Windows ・・・・・・15  |
| 印刷してみましょう Macintosh ・・・・・・17  |
| はがきに印刷するときは Macintosh ・・・・・19 |

## 2章 用紙について

| 吏用できる用紙・・・・・2  | 1 |
|----------------|---|
| 用紙をセットする・・・・・2 | 3 |

## 3章 インクの交換と プリンタのメンテナンス

| インクタンクを交換する・・・・・・25               |
|-----------------------------------|
| プリントヘッドをメンテナンスする・・・・・27           |
| プリントヘッドをメンテナンスする27                |
| ノズルチェックパターンを印刷する Windows ・28      |
| ノズルチェックパターンを印刷するMacintosh・29      |
| プリントヘッドをクリーニングする Windows ・・31     |
| プリントヘッドをクリーニングする Macintosh・・32    |
| プリントヘッドをリフレッシングする Windows         |
| ••••••34                          |
| プリントヘッドをリフレッシングする Macintosh       |
| •••••••35                         |
| プリントヘッドの位置を調整する Windows ・・・・ 37   |
| プリントヘッドの位置を調整する Macintosh ・・・ 38  |
| ヘッド位置調整パターンの見かた ・・・・・・・・40        |
| プリンタを清掃する・・・・・・・・・・・41            |
| プリンタの排紙口を清掃する・・・・・・・・・・41         |
| 給紙ローラをクリーニングする Windows ・・・・・ 42   |
| 給紙ローラをクリーニングする Macintosh ・・・・・ 43 |
|                                   |

## 4章 こんなときはどうする?

| どんな症状ですか?・・・・・・・・・・・・・・・45                         |
|----------------------------------------------------|
| プリンタドライバがインストールできない                                |
| ••••••• 46                                         |
| 印刷できない・・・・・46                                      |
| 印刷を中止したい・・・・・・・・・・・・・・・48                          |
| 用紙がつまった・・・・・・・・・・・・・・・・49                          |
| オートシートフィーダの用紙が送られない                                |
| ••••••• 4 9                                        |
| 画面にエラーメッセージが表示されている                                |
| •••••• 50                                          |
| ランプが点滅している・・・・・・・・53                               |
| 印刷結果に満足できない・・・・・・54                                |
| 写真をもっときれいに印刷したい・・・・・56                             |
| その他のトラブル・・・・・56                                    |
| (                                                  |
| 1小 球・・・・・・・・・・・・・・・・・・・・・・・・・・・・・・・・・・・・           |
| スキャナカートリッジ IS-52を使う ・・・・・・・57<br>印刷速度を速くしたいときは     |
| (プリンタケーブル接続) <mark>Windows/BJ F870のみ</mark> ・・65   |
| インストールの途中で先の画面に進めなくなったときは                          |
| (USBグーブル接続) Windows ············66<br>什様 ·······69 |
| プリンタドライバの動作環境 ・・・・・・・・・・・71                        |
| 環境基本性能・・・・・・・・・・・・・・・・・・・・・・71                     |
| お問い合わせの前に・・・・・・72                                  |
|                                                    |

## Windowsをご使用の方へ

本書に掲載されているプリンタドライバの設定画面 は、おもにWindows 98で使用する場合の画面です。 Windows 95/Windows Meで使用する場合も、ほ とんど同じ設定画面が表示され、操作方法も変わりあ りません。

Windows NT4.0/Windows 2000で使用する場合 は、操作方法に違いがあります。詳細は、Windows NT/Windows 2000用プリンタドライバに付属して いる、ドキュメントファイル(Windows 2000/ Windows NT4.0プリンタドライバガイド)または プリンタドライバのヘルプをご覧ください。

ドキュメントファイルを開くには、プリンタドライバ のインストール完了後、Windowsの「スタート」ボ タンをクリックして、「プログラム」、「BJ Fxxx(xxx はプリンタ名)」、「操作説明」を順に選択します。

# ▲安全にお使いいただくために

安全にお使いいただくために、本書の注意事項を必ずお守りください。また、本書に記載 されていること以外は行わないでください。思わぬ事故を起こしたり、火災や感電の原因 になります。

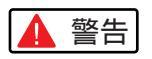

設置場所について

アルコール・シンナーなどの引火性溶剤の近く に設置しないでください。

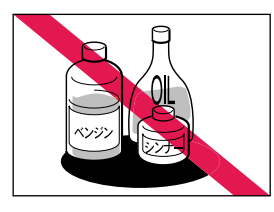

引火性溶剤が内部の電 気部品に触れると火災 や感電の原因になりま す。

電源について

濡れた手で電源プラグを抜き差ししないでくだ さい。

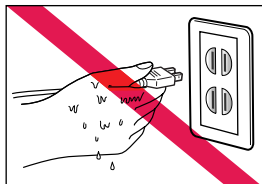

感電の原因になります。

電源プラグは確実にコンセントの奥まで差し込 んでください。

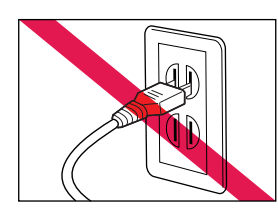

差し込みが不十分だ と、火災や感電の原因 になります。 電源コードを傷つける、加工する、引っ張る、 無理に曲げるなどのことはしないでください。 また電源コードに重い物をのせないでください。

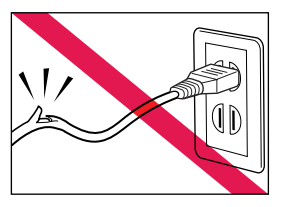

傷ついた部分から漏電 して、火災や感電の原 因になります。

ふたまたソケット等を使ったタコ足配線は行わ ないでください。

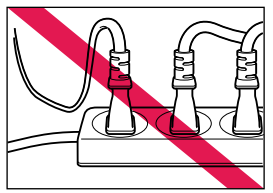

火災や感電の原因にな ります。

電源コードを束ねたり、結んだりして使用しな いでください。

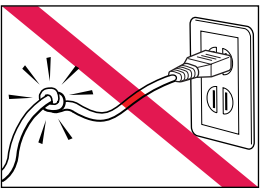

火災や感電の原因にな ります。

万一、煙が出たり変な臭いがするなどの異常が 起こった場合、すぐに電源を切り、その後必ず 電源プラグをコンセントから抜いてください。

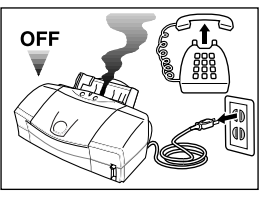

そのまま使用を続ける と火災や感電の原因に なります。販売店または 修理サービスご相談窓 口までご連絡ください。

警告

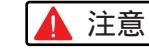

## 清掃について

清掃のときは、水で湿らせた布を使用してくだ さい。アルコール・ベンジン・シンナーなどの 引火性溶剤は使用しないでください。

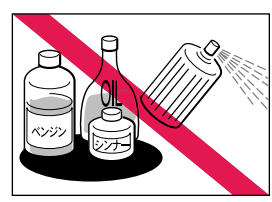

プリンタ内部の電気部 品に接触すると火災や 感電の原因になります。

清掃のときは、電源プラグをコンセントから抜 いてください。

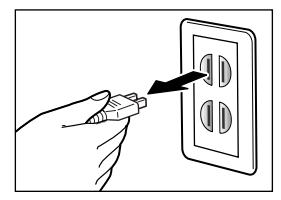

誤って電源ボタンを押 してしまうと、作動し た内部の部品に触れて けがの原因になること があります。

## その他

プリンタを分解・改造しないでください。

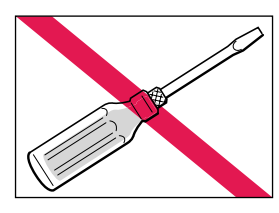

内部には電圧の高い部 分があり、火災や感電 の原因になります。

プリンタの近くでは可燃性のスプレー等は使用 しないでください。

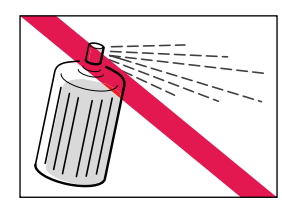

スプレーのガスが内部 の電気部分に触れて、 火災や感電の原因にな ります。

## 設置場所について

不安定な場所や振動のある場所に設置しないで ください。

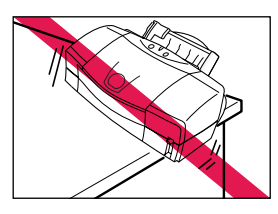

プリンタが落ちたり倒 れたりして、けがの原因 になることがあります。

湿気やほこりの多い場所、直射日光の当たる場所、 高温や火気の近くには設置しないでください。

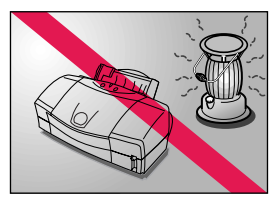

火災や感電の原因になる ことがあります。周囲の 温度が5~35 、湿度 が10~90%RH(結露 しないこと)の範囲の場 所でお使いください。

毛足の長いじゅうたんやカーペットなどの上に は設置しないでください。

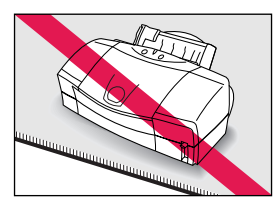

毛やほこりなどが製品 の内部に入り込んで火 災の原因になることが あります。

いつでも電源コードが抜けるように、コンセン トの回りには物を置かないでください。

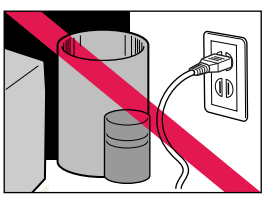

万ープリンタに異常が 起きたとき、すぐに電源 コードがはずせないた め、火災や感電の原因に なることがあります。

プリンタを持ち運ぶときは、必ず両側下部分を 両手でしっかりと持ってください。

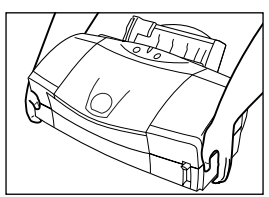

他の場所で持つと不安 定なため、落としてけ がの原因になることが あります。

電源について

電源コードを抜くときは、必ずプラグを持って 抜いてください。

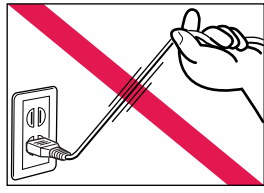

コードを引っぱると電 源コードが傷つき、火 災や感電の原因になる ことがあります。

延長電源コードは使用しないでください。

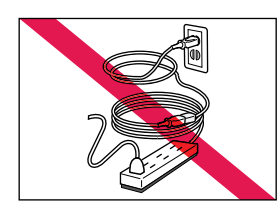

火災や感電の原因にな ることがあります。

AC100V以外の電源電圧で使用しないでくだ さい。

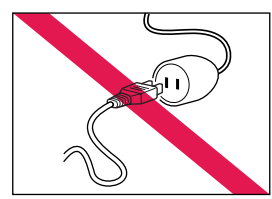

火災や感電の原因にな ることがあります。な おプリンタの動作条件 は次のとおりです。こ の条件に合った電源で お使いください。 電源電圧:AC100V 電源周波数:50/60Hz その他

印刷中はプリンタの中に手を入れないでください。

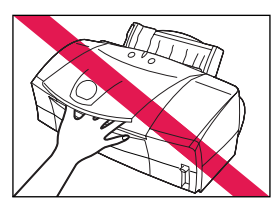

内部で部品が動いてい るため、けがの原因に なることがあります。

プリンタの上にクリップやホチキス針などの金 属物や液体・引火性溶剤(アルコール・シンナー 等)の入った容器を置かないでください。

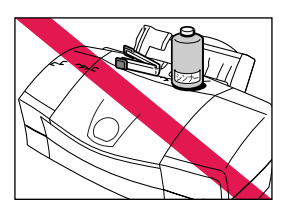

プリンタ内部に落ちた りこぼれたりすると、 火災や感電の原因にな ることがあります。

万一、異物(金属片・液体等)がプリンタ内部に 入った場合は、プリンタの電源を切り、電源プ ラグをコンセントから抜いて、販売店または修 理サービスご相談窓口までご連絡ください。

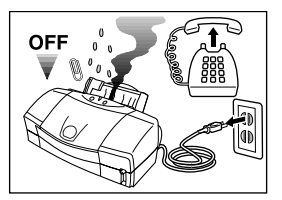

そのまま使用を続ける と火災や感電の原因に なることがあります。

## プリントヘッド / インクタンクについて

安全のため、お子様の手の届かないところへ保 管してください。

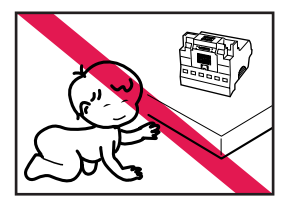

誤ってインクをなめた り飲んだりした場合に は、ただちに医師にご 相談ください。

プリントヘッドやインクタンクを落としたり振 ったりしないでください。

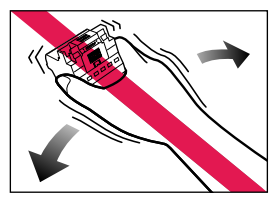

インクが漏れて周囲や 衣服を汚すことがあり ます。

印刷後、プリントヘッドの金属部分には触れな いでください。

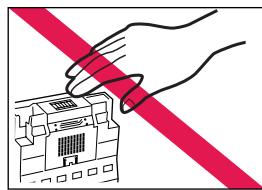

熱くなっている場合が あり、やけどの原因に なることがあります。

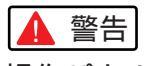

操作パネルについて(BJF870PDのみ) 操作パネルが破損して中の液晶(液体)が漏れた場 合は、絶対に液晶をなめたり飲んだりしないで ください。

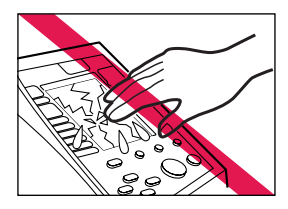

誤って飲んでしまった 場合は、ただちに医師 にご相談ください。 また、液晶が手や衣服 についてしまった場合 は、ただちに石けんで 洗い流してください。

## 電波障害規制について

この装置は、情報処理装置等電波障害自主規制協 議会(VCCI)の基準に基づくクラスB情報技術装置 です。この装置は、家庭環境で使用することを目 的としていますが、この装置がラジオやテレビジ ョン受信機に近接して使用されると、受信障害を 引き起こすことがあります。取扱説明書に従って 正しい取り扱いをしてください。

## 蛍光灯などの電気製品の近くに 置くときのご注意

蛍光灯などの電気製品とプリンタは約15cm以上 離してください。近づけると蛍光灯のノイズが原 因でプリンタが誤作動することがあります。

## 電源を切るときのご注意

電源プラグをコンセントから抜くときは、必ずラ ンプが消えていることを確認してください。ラン プが点灯・点滅しているときに電源プラグをコン セントから抜いて切ると、その後印刷できなくな ることがあります。

## プリンタを長時間使わないときは

プリンタを長時間使わないときは、電源を切ったあ と、電源プラグをコンセントから抜いてください。

# 説明書の使いかた

このプリンタには、いくつかの説明書が用意されています。ここでは、各説明書の概要と リファレンスガイドやヘルプ機能の操作方法について説明します。

# ●各説明書について

以下の説明書が用意されています。用途にあわせてご覧ください。

最初にお読みください

## かんたんスタートガイド

プリンタの設置から印刷の準備まで、はじめてプリンタを使うときに必要な設定について説明しています。 まだ、プリンタの設置や接続、プリンタドライバのインストールなどが終わっていない場合は、『かんたんスタートガイド』 にしたがって、印刷の準備を行ってください。

## 基本操作ガイド(本書)

『かんたんスタートガイド』で印刷の準備が完了したあとに読む説明書です。 普通紙やはがきを使った基本的な印刷方法、お手入れの方法、困ったときの対処方法など、日常の操作に必要な基本事項 を説明しています。

また、別売品のカラーイメージスキャナカートリッジ(IS-52)の使いかたについても説明しています。

## リファレンスガイド(電子マニュアル)

コンピュータの画面で見る説明書です。 いろいろな用紙を使った印刷方法、プリンタドライバの詳細な設定方法、別 売品のカラーイメージスキャナカートリッジ(IS-52)の詳しい使い方などを説 明しています。

➡「リファレンスガイドの使いかた」(p.7)

この説明書をご覧になるには、Adobe Acrobat Readerが必要です。Adobe Acrobat Readerは、付属の『プリンタドライバ/リファレンスガイド(CD-ROM)』を使ってインストールすることができます。インストール方法について は、CD-ROMに入っている説明書をお読みください。

## プリンタドライバのヘルプ Windows

プリンタドライバの設定画面を開いているときに操作方法がわからなくなった場合、ご覧になると便利です。プリンタドライバの各機能について説明しています。

➡「プリンタドライバのヘルプの使いかた」(p.8)

## バルーンヘルプ Macintosh

プリンタドライバの各設定項目の意味や役割がわからない場合、表示すると 便利な機能です。各設定項目の説明をバルーンの形で説明します。 →「バルーンヘルプについて」(p.8)

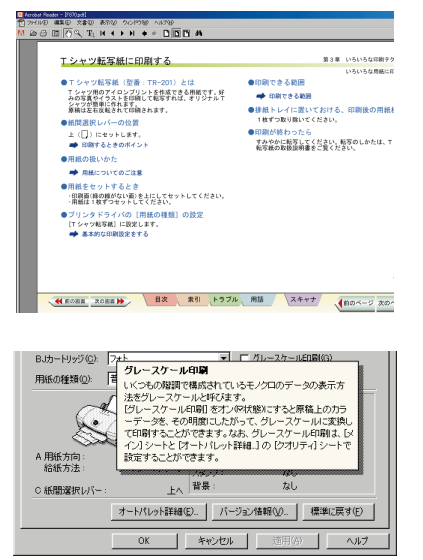

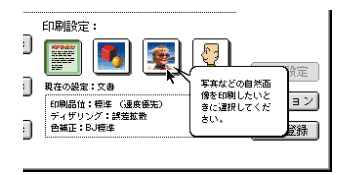

note 上記のほかに、『BJ Solution Disk 操作ガイド』、『PD操作ガイド』(BJ F870PDのみ)が用意されています。 BJ F870PDをご使用の場合、操作パネルからの印刷や、メモリカードを使用する場合の操作方法については、 『PD操作ガイド』をご覧ください。

# ● リファレンスガイドの使いかた

リファレンスガイドの表示方法については、『プリンタドライバ/リファレンスガイド(CD-ROM)』に 付属の説明書をご覧ください。ここでは、リファレンスガイドの画面の各ボタンについて説明します。 なお、Adobe Acrobat Readerの各機能については、Acrobat Readerの説明書をご覧ください。

## プリンタドライバリファレンスガイド

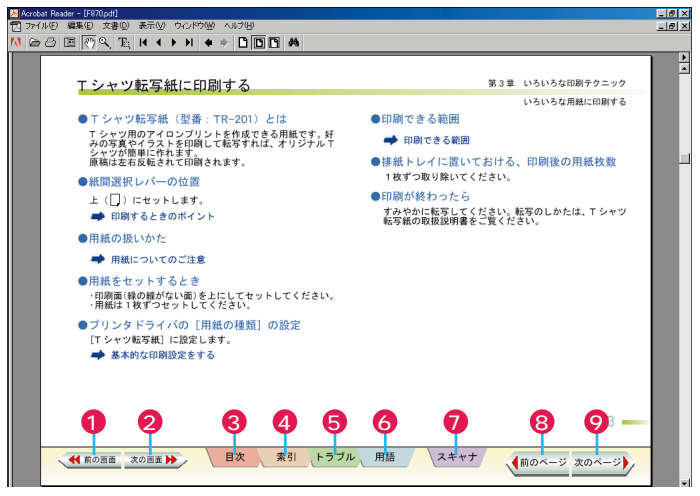

- ① ◀━━━=:前に表示していた画面に戻ります。
- 2 2011 1 画面を一つずつ進むことができます。 41000 ボタンで前に表示していた画面に戻った 場合に使います。
- ・目次を表示します。
- 4 📧 :索引を表示します。
- 5 「困ったときには」を表示します。プリンタの使用中にトラブルが起こって困ったときに、クリックしてください。
- 7 🚥 : IS-52 リファレンスガイド(スキャナリファレンスガイド)の目次を表示します。
- 8 🜆 : 前のページを表示します
- ⑨ <sup>201</sup>2<sup>-21</sup>2<sup>-21</sup>

## IS-52リファレンスガイド(スキャナリファレンスガイド)

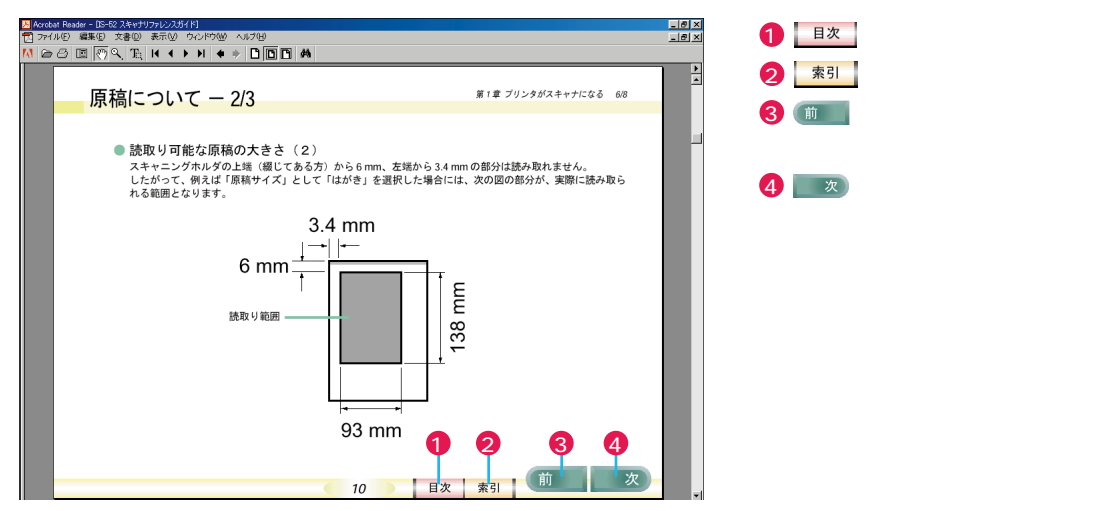

# プリンタドライバのヘルプの使いかた Windows

プリンタドライバの設定画面を表示しているときに操作がわからなくなった場合は、ヘル プ機能を使うと便利です。

ヘルプには、操作説明を見るためのヘルプと、設定項目の説明を見るためのヘルプの2種 類があります。ここでは、各ヘルプの表示方法について説明します。

## 設定項目の説明を見るためのヘルプ

「この項目は、どのようなときに設定するの か知りたい」という場合に役立つヘルプです。

**?!** をクリックし、マウスカーソルの形が に変わったら、見たい項目でクリックします。 クリックした項目の意味と役割が表示されます。

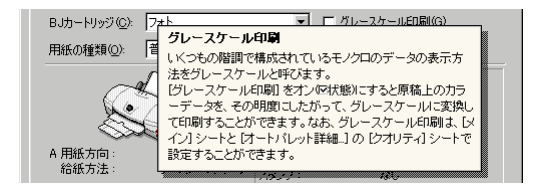

## 操作説明を見るためのヘルプ-

「プリンタドライバの設定を変えたいが、どこを操作すればよいのかわからない」という場合に役立つヘルプです。

[ヘルプ]をクリックすると説明が表示されま す。目次やキーワードから説明を探すことが できます。

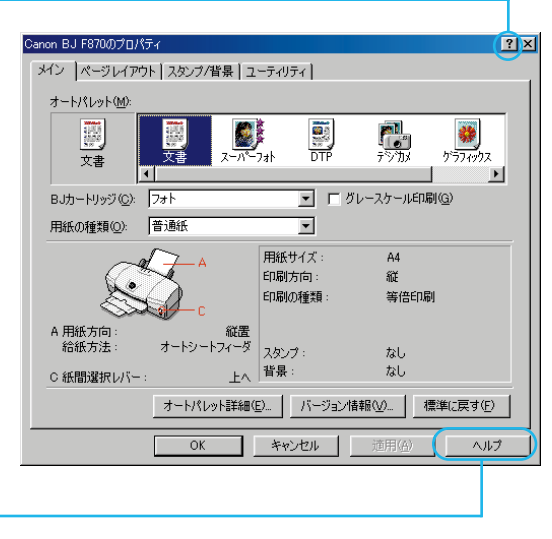

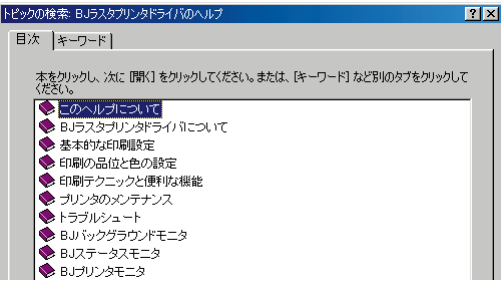

# バルーンヘルプについて Macintosh

プリンタドライバの各設定項目の意味や役割がわからない場合、表示すると便利な機能で す。各設定項目の説明をバルーンの形で説明します。

- 画面上部の[ヘルプ]メニューから[バルーン表示]を選択する
   [バルーン表示][バルーン非表示]は選択するたびに切り替わります。
- 2 説明を見たい項目にマウスカーソルをあわせる バルーンの形で説明が表示されます。

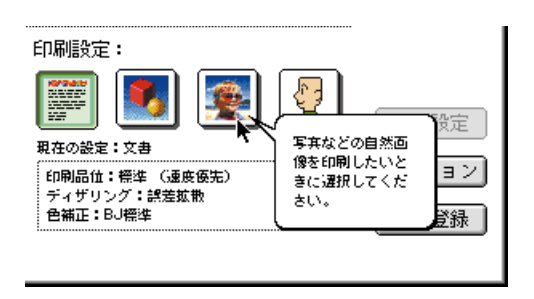

# USBケーブルでプリンタを接続されている方へ

USBケーブルでプリンタを接続してお使いになる場合は、次の点にご注意ください。

次のときは、USBケーブルの抜き差しをしないでください。

- ・プリンタドライバのインストール中
- ・コンピュータの電源を入れて、OS(WindowsまたはMac OS)が起動するまでの間
- ・プリンタが印刷中

USBケーブルは、コンピュータやプリンタの電源が入っているときでも、ケーブルの抜き差しが行えます。 ただし、上の場合にケーブルの抜き差しを行うと、コンピュータやプリンタが正しく動作しなくなる場合が あります。

USBケーブルの抜き差しは、5秒以上の間隔をあけてください。

コンピュータやプリンタの電源が入っている状態でUSBケーブルを抜き差しするときは、必ず抜いてから5 秒以上の間隔をあけて差すようにしてください。抜いてからすぐにケーブルを差し込むと、正しく動作しな いことがあります

コンピュータに複数のプリンタを接続するときは、1台ずつ接続してください。

USBケーブルを使って、1台のコンピュータに複数のプリンタを接続することが可能です。この場合は、1 台ずつ接続し、接続するごとにプリンタドライバのインストールを行ってください。

コンピュータやプリンタの電源が入っている状態でUSBケーブルを抜き差しするときは、コンピュー タ側(またはUSBハブ側)を抜き差ししてください。

USBケーブルは、プリンタ側のコネクタでは抜き差ししないでください。

note ・BJ F870PDをお使いの場合、メモリカードを取り出してから、USBケーブルを抜いてください。アクセスラ ンプが点灯・点滅中にUSBケーブルを抜くと、メモリカード内のデータが破損する場合があります。

→ 『PD操作ガイド』の「メモリカードを取り出す」(p.57)

なお、Windows 2000にBJ F870PDを接続してお使いの場合、USBケーブルを抜く前に、ハードウェアの取り 外し(接続の停止)操作が必要となります。

Windowsのタスクバーに表示されている (ハードウェアの取り出しまたは取り外し アイコンをクリックし、 ハードウェアの接続を停止してください。

→『かんたんスタートガイド』の「Windows 2000をご使用の方へ」(p.20)

# 各部の名称と役割

前面

note BJ F870PDをお使いの場合、プリンタの外観が一部異なります。詳しくは『PD操作ガイド』をご覧ください。 →『PD操作ガイド』の「各部の名称と役割」(p.5)

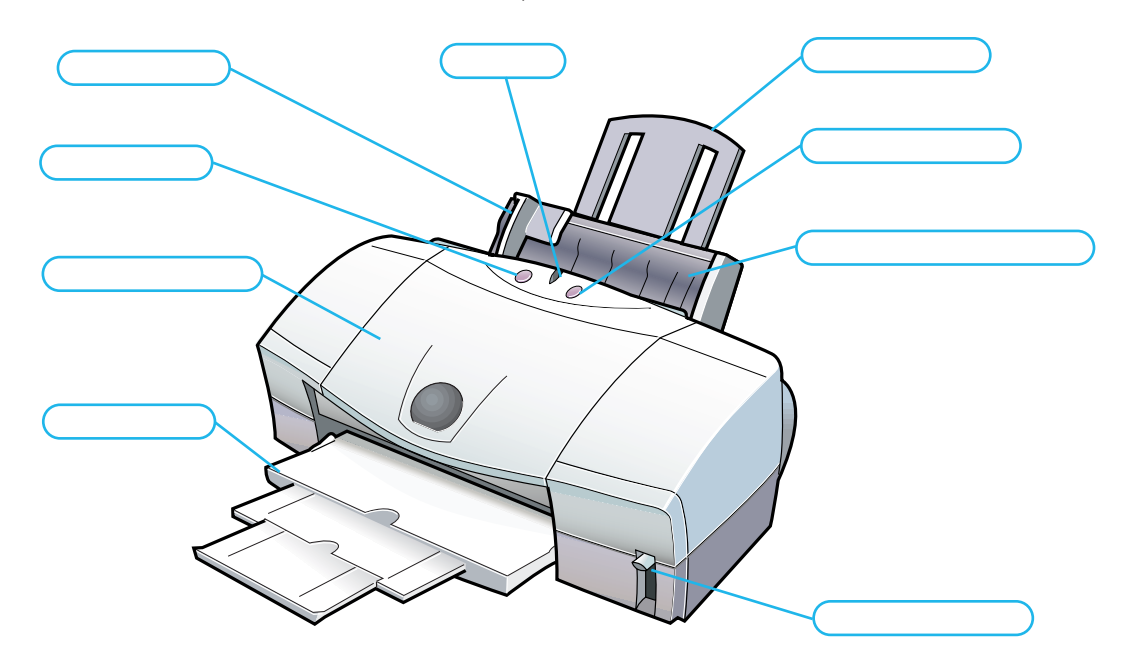

#### 用紙ガイド

用紙をセットしたとき、用紙の端に軽く当てます。

用紙サポート

オートシートフィーダにセットされた用紙を支え ます。用紙をセットするときに、引き出してくだ さい。

オートシートフィーダ

ここに用紙をセットします(厚紙は除く)。複数枚 の用紙をセットした場合は、自動的に一枚ずつ給 紙されます。

フロントカバー

プリントヘッドやインクタンクを交換するときに 開けます。

紙間選択レバー プリントヘッドと用紙の間隔を調整するためのレ バーです。用紙の種類によって、レバーの位置を 切り替えます。 →「紙間選択レバーの位置」(p.24) 排紙トレイ

印刷された用紙がここに排出されます。印刷する ときは必ず引き出してください。 印刷しないときは、閉じておくことができます。

電源ボタン

電源を入れたり切ったりするためのボタンです。

#### ランプ

電源を入れると緑色に点灯します。ランプは、緑 色やオレンジ色に点灯・点滅し、プリンタの状態 を知らせます。

#### リセットボタン

プリンタのトラブルが解決したら、このボタンを 押して印刷できる状態に戻します。また、印刷中 に押すと、印刷を中止することができます。

#### 背 面

note BJ F870PDをお使いの場合、プリンタケーブル(パラレルケーブル)接続部はありません。また、USBケーブル接続部の位置が異なります。

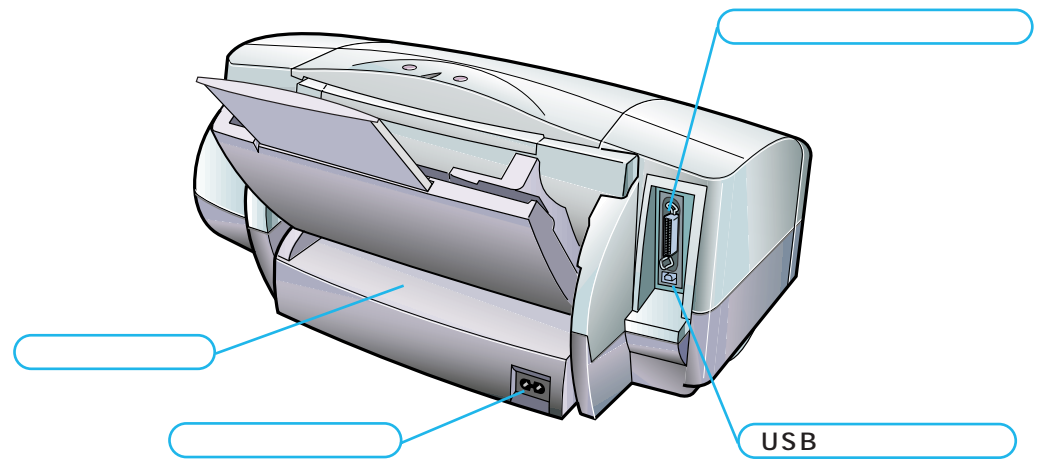

プリンタケーブル接続部

プリンタケーブル パラレルケーブル を使ってコ ンピュータと接続するためのコネクタです。

USBケーブル接続部

USBケーブルを使ってコンピュータと接続する ためのコネクタです。 手差し給紙口

手差しで印刷するときは、ここに用紙をセットし ます。用紙は1枚ずつセットしてください。

電源コード接続部 電源コードを接続するためのコネクタです。

#### 内 部

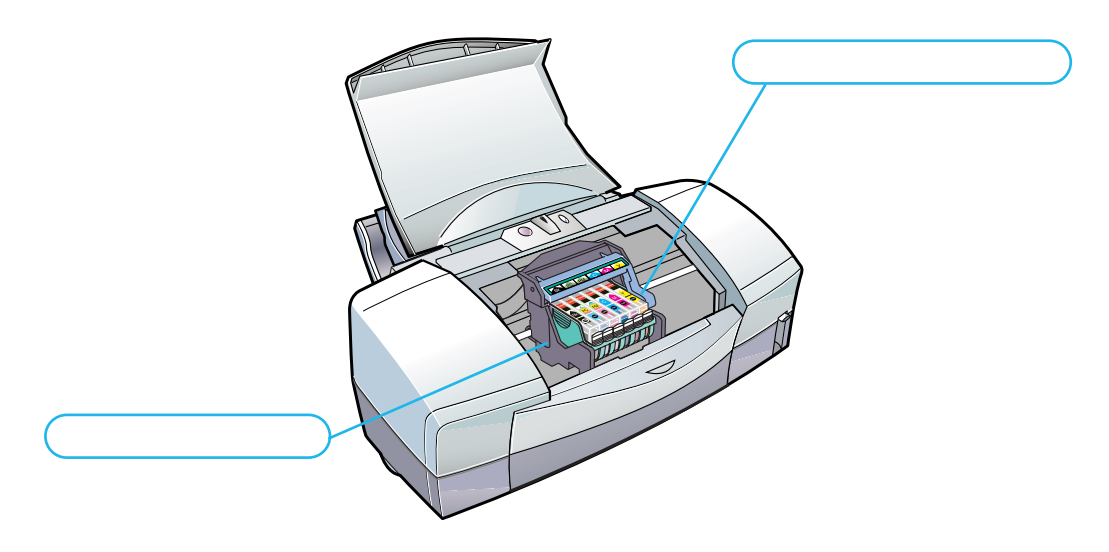

プリントヘッドホルダ

プリントヘッドまたはスキャナカートリッジを取 り付ける場所です。 プリントヘッド固定レバー プリントヘッドホルダにセットされたプリントヘ ッドまたはスキャナカートリッジを固定します。 プリントヘッドまたはスキャナカートリッジを交 換するときは、レバーを上げます。

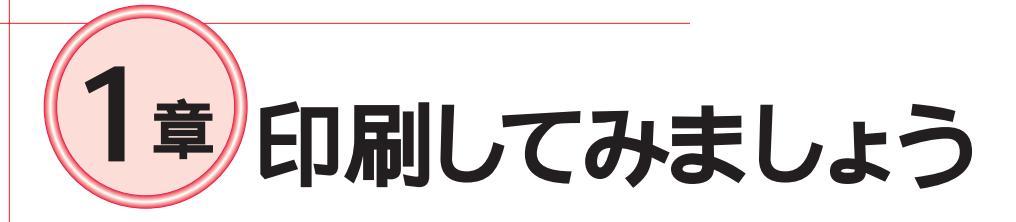

『かんたんスタートガイド』に沿って印刷の準備が終了したら、さっそく印刷をしてみましょう。 この章では、一般的な印刷の手順と、はがきに印刷するときの手順を説明します。

# 印刷の前に

印刷をはじめる前に、次の準備が終わっているか、確認しましょう。

- ・プリンタとコンピュータの接続
- ・プリントヘッドとインクタンクの取り付け
- ・プリンタドライバのインストール
- ・プリントヘッドの位置調整

プリンタの電源が入っているかも確認してください。 準備がまだ終わっていない場合は、『かんたんスタートガイド』にしたがって、準備を行ってください。

準備が終わったら、さっそく印刷をしてみましょう。 Windowsをお使いの場合→「印刷してみましょう Windows」(p.12) Macintoshをお使いの場合→「印刷してみましょう Macintosh」(p.17)

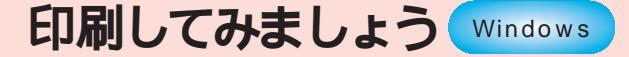

ここでは、印刷の手順について説明します。

1 印刷したい原稿を作成(または表示)する このとき、印刷する用紙のサイズを、アプリケーションソフトで設定しておきます。

2 プリンタに用紙をセットする

➡「用紙をセットする」(p.23)

3 印刷画面を開く

一般に、[ファイル]メニューから[印刷]を選ぶと表 示されます。

note アプリケーションソフトによっては操作方法が異なり ます。印刷画面の開きかたについては、アプリケーショ ンソフトに付属の説明書をご覧ください。

| - 温泉ッマーのお知らせ - ワードパッド                                  |                                                                 |
|--------------------------------------------------------|-----------------------------------------------------------------|
| ファイル(E) 編集(E) 表示(V) 挿入                                 | .Ψ 書式(Q) ヘルプ(H)                                                 |
| 新規作成(1) Ctrl+N<br>開(1) Ctrl+O                          |                                                                 |
| 上書 <sup>**</sup> (保存( <u>S</u> ) Ctrl+S<br>名前を付けて保存(A) |                                                                 |
| 印刷( <u>P)</u> Ctrl+P                                   | 1 • 6 • 1 • 7 • 1 • 8 • 1 • 9 • 1 • 10 • 1 • 11 • 12 • 1 • 13 • |
| 印刷プレドュー(V)                                             | ✔ 0 回 味覚狩りツアーのお知らせ                                              |
| ページ設定(山) 🥂                                             |                                                                 |
| <ol> <li>A¥温泉ツアーのお知らせ</li> </ol>                       | 1時リツアーの季節がやってきました。                                              |
| 送信()                                                   | ー件でこのツアーも10回日となりました。<br>ということで、味覚狩りに加え、温泉宿での宿泊プランを盛             |
| ワードパッドの終了 🥴                                            | ■Bなかいっぱい食べ、温泉で日ころの疲れを癒しませんか。<br>↓通りとなります。みなさん、ふるってご参加ください。      |

? ×

プロパティ(P).

## 4 [プリンタ名]を確認して[プロパティ]を クリックする

プリンタドライバの設定画面が表示されます。

note [プリンタ名]に、接続しているプリンタの名称が表示さ れていない場合は ■をクリックして、プリンタを選択 してください。

## 5 印刷の設定をする

① 印刷の目的に適したアイコンを選択する

→「プリンタドライバの設定画面について」(p.14)

note Windows NT4.0 / Windows 2000をお使いの場合は、 [基本設定]シートで[用紙の種類]を選択し、手順3に 進んでください。

2 使用する用紙を選択する

note 手順 1 で [ スーパーフォト ] や [ デジカメ ] [ グラ フィックス ] を選んだ場合は自動的に専用紙に設定 されます。ご使用の用紙にあわせて設定を変更して ください。

3 用紙サイズを確認する

- note ・アプリケーションソフトで設定したサイズと異なる場 合は、画面上部の[ページレイアウト]タブをクリック し、用紙サイズを変更してください。
  - Windows NT4.0 / Windows 2000をお使いの場合は、 [ページ設定]タブをクリックして、用紙サイズを確認 してください。

4 [OK]をクリックする

6 手順 4の画面に戻ったら[OK]をクリッ クする 印刷が始まります。

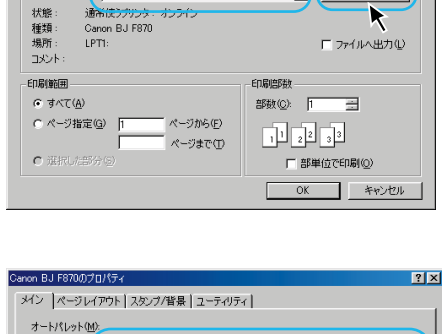

プリンタ

プリンタ名(N): Canon BJ F870

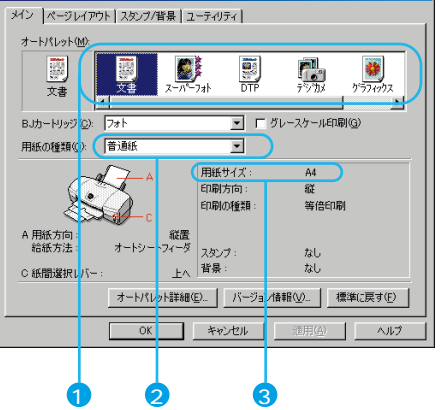

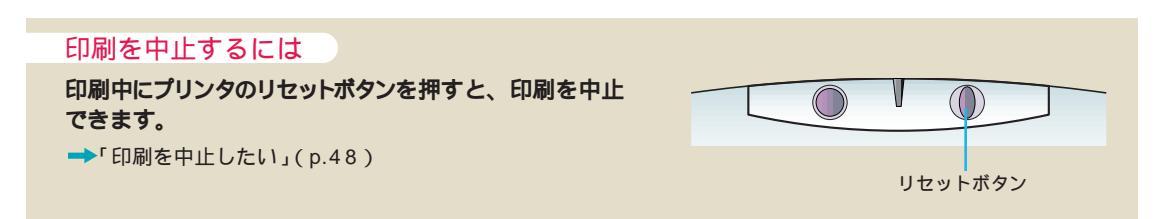

## プリンタドライバの設定画面について

ここでは、前ページの手順5で説明した基本的な設定を行う[メイン]シートについて説明します。 プリンタドライバにはここで説明している機能のほかに、色の調整や写真の補正、拡大/縮小印刷 など、さまざまな機能が用意されています。プリンタドライバの詳しい使いかたについては、付属 の『リファレンスガイド(CD-ROM)』をご覧ください。

note Windows NT / Windows 2000をお使いの方は、『Windows 2000 / Windows NT 4.0プリンタドライバガイド』 をご覧ください。

➡「Windowsをご使用の方へ」(p.1)

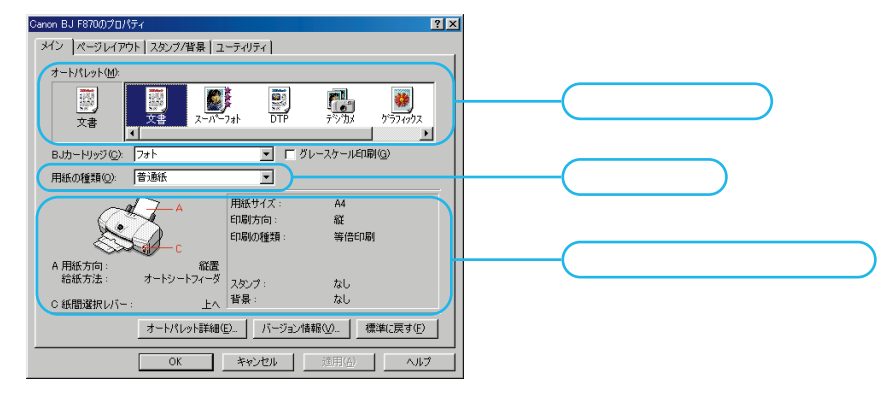

[オートパレット]

原稿の内容にあわせて選びます。アイコンを選択すると、用途に適した設定が自動的に行われます。

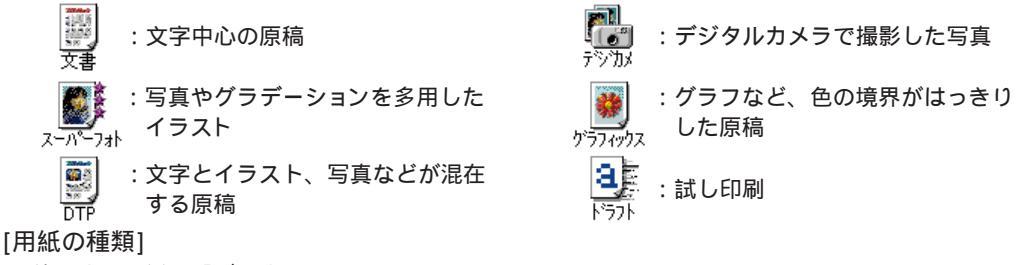

使用する用紙を選びます。

[操作情報欄/設定内容欄]

表示されているイラストを参考に、紙間選択レバーの設定や用紙のセットを行います。用紙のサイズや印 刷方向の確認も行えます。

➡「用紙をセットする (p.23)

印刷品位を変えるには

[オートパレット]で設定した印刷結果に満足できなかった場合などは、次の手順で[印刷品位]を変更し てください。また、写真を印刷する場合は、[オートフォトパーフェクト]を使うと、自動的に写真の補 正を行います。

- ■『リファレンスガイド(CD-ROM)』の「印刷の品質やディザリン グ方法を変更する」
- ■『リファレンスガイド(CD-ROM)』の「写真の色合いを補正して 印刷する」
- ① 上の画面で [オートパレット詳細 ] をクリックする

2 スライドバーをドラッグして、印刷品位を設定する 一番右側(最高品位)に設定すると、用紙の種類によっては印刷 に時間がかかるという内容のメッセージが表示されます。このような場合は、メッセージの内容にしたがって、操作してください。

| (文書)のプロパティ                        | ? × |
|-----------------------------------|-----|
| クオリティ 特殊効果 色設定 設定登録               |     |
| BJカートリッジ(①): フォト 🔽 🔽 グレースケール印刷(④) |     |
| 用紙の種類(Q): 普通紙 ▼ 厚紙                |     |
| 給紙方法(B): オートシートフィーダ マ             |     |
| 印刷品位②:                            | -   |
| 3 (□ а); □□字モード:標準(速度優先)          |     |
| 高速 商品位                            |     |
| ディザリング (型): □ 自動(引)               |     |
|                                   |     |
|                                   | 2   |

# はがきに印刷するときは Windows

はがきに印刷するときは、用紙のセットのしかたが普通紙と若干違います。また、印刷す る内容によってプリンタドライバで印刷設定を変える必要があります。

◆ 禁止・カールしたはがきは使用しないでください。はがきが斜めに送られることがあります。 はがきがカールしているときは、逆向きに曲げてカールを直してください。このとき、 はがきの表面が波状にならないよう注意してください。

・往復はがき、写真やステッカーを貼ったはがきは使用しないでください。

1 紙間選択レバーが上になっていること、 排紙トレイが引き出してあることを確認 する

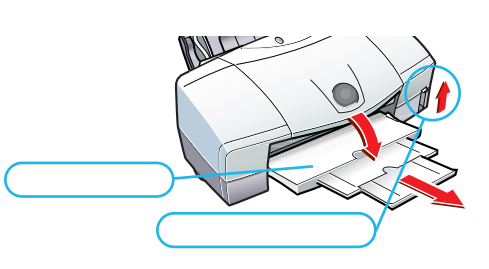

印刷面を上にし、 縦置きにセット

用紙ガイド

2 はがきをセットする
 1 はがきを縦置きにセットする

右図を参考に、はがきの上下、表裏に気を付けてください。 官製はがきやインクジェット用官製はがき、フォト光沢はがきは 40枚、プロフェッショナルフォトはがきは20枚までセットできます。

2 用紙ガイドをはがきの左端にあわせる

3 プリンタドライバの設定画面を開き、印刷 する内容にあわせてアイコンを選択する

→「印刷してみましょう Windows」(p.12)

**note** Windows NT4.0 / Windows 2000をお使いの場合は、 プリンタドライバの設定画面を開いたら、手順*4*に 進んでください。

| 印刷する内容                 | 選択するアイコン                                |
|------------------------|-----------------------------------------|
| 宛名・文字が中心               | 調整<br>文書                                |
| 写真が中心                  | <i>∠−.</i> / <sup>5</sup> −7 <i>3</i> 1 |
| 文字とイラストが混在             | DTP                                     |
| デジタルカメラで<br>撮った写真      | ראליע"ד.<br>ד <sup>ייער</sup> עליע      |
| 色の境界がはっきりした<br>イラストが中心 | <b>()</b><br>かラフィックス                    |

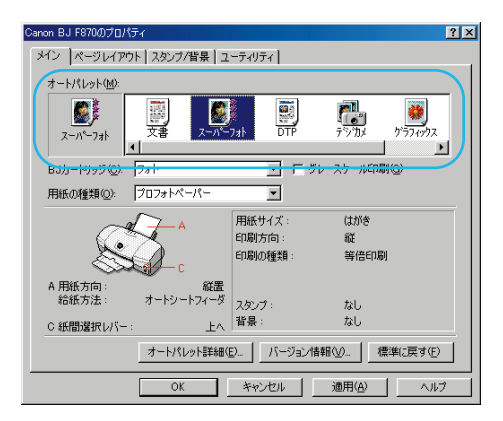

(次のページにつづく)

## 4 [用紙の種類]を選択する

note Windows NT4.0 / Windows 2000をお使いの場合は、 [基本設定]シートで用紙の種類を選択してください。

| はがきの種類                          | 印刷面     | 用紙の種類       |
|---------------------------------|---------|-------------|
| 官製はがき                           | 宛名面·通信面 | はがき         |
| インクジェット用<br>官製はがき               | 宛名面     | はがき         |
|                                 | 通信面     | インクジェット官製葉書 |
| プロフェッショナル<br>フォトはがき<br>(PH-101) | 宛名面     | はがき         |
|                                 | 通信面     | プロフォトペーパー   |
| フォト光沢ハガキ<br>(KH-101N)           | 宛名面     | はがき         |
|                                 | 通信面     | 光沢はがき       |

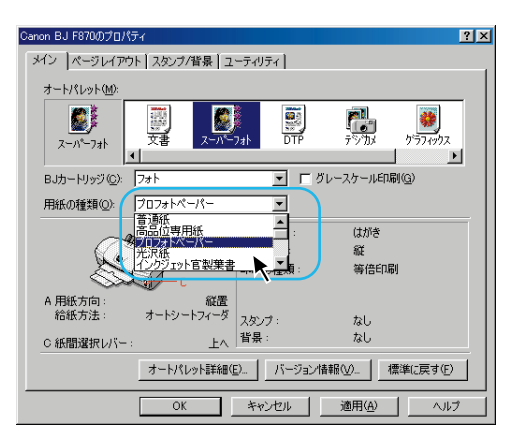

- 5 [用紙サイズ]が[はがき]になっている か確認して[OK]をクリックする
  - note Windows NT4.0 / Windows 2000をお使いの場合は、 [ページ設定]タブをクリックして、用紙サイズを確認 してください。

[用紙サイズ]が[はがき]になっていない場合は、 次の手順で設定してください。

- ① プリンタドライバの設定画面(右の画面)で[OK] をクリックする
- 2 印刷画面で[キャンセル]をクリックする 印刷がキャンセルされます。
- ③ アプリケーションソフトの[ページ設定]などで、 用紙サイズが正しく設定されているか確認する
- note アプリケーションソフトでの用紙サイズの設定につい ては、アプリケーションソフトに付属の説明書をご覧 ください。
- 4 もう一度、プリンタドライバの設定画面を開き、 [用紙サイズ]が[はがき]になっているか確認する
- note 正しいサイズに設定されていない場合は、[ページレイ アウト]タブをクリックし、[用紙サイズ]を[はがき] に設定してください。

🔓 [OK]をクリックする

印刷が始まります。

- note ・排紙トレイに積載できるはがきは40枚まで(プロフェッ ショナルフォトはがきは20枚まで)です。ただし、写真 などインクを多く使う原稿を印刷するときは、1枚ご とに排紙トレイから取り除いてください。なお、はが きを持つときはできるだけ端を持ち、インクが乾くま では印刷面に触れないでください。
  - ・反対側の面にも印刷するときは、印刷面が十分に乾い てから印刷してください。

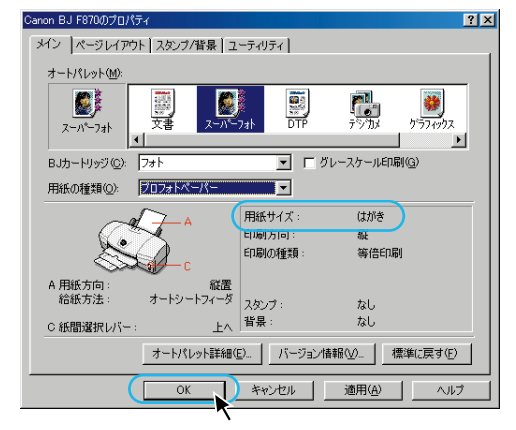

| 印刷                                      | ?×                           |
|-----------------------------------------|------------------------------|
| プリンター                                   |                              |
| ブリンタ名(N): Canon BJ F870                 | <ul> <li>プロパティ(P)</li> </ul> |
| 状態: 通常使うプリンタ:オンライン                      |                              |
| 種類: Canon BJ F870<br>場所: LPT1:<br>コメント: | □ ファイルへ出力心                   |
| 白刷範囲                                    | 60扇倍降数                       |
| <ul> <li>すべて(<u>A</u>)</li> </ul>       | 部数(C): 1 🚊                   |
| ○ ページ指定(g) 1 ページから(E) ページまで(T)          | 11 22 33                     |
| <ul> <li>選択した部分(S)</li> </ul>           | □ 部単位で印刷(Q)                  |
|                                         | OK ++>セル                     |

# 印刷してみましょうMacintosh

ここでは、印刷の手順について説明します。

 アプリケーションソフトで用紙設定をして、 印刷したい書類を作成(または表示)する 用紙設定は、アプリケーションソフトの[ファイ ル]メニューから[用紙設定]を選ぶのが一般的 です。

note アプリケーションソフトによっては用紙設定の操作方 法が異なります。用紙設定画面の開きかたについては、 アプリケーションソフトに付属の説明書をご覧ください。

- 2 プリンタに用紙をセットする →「用紙をセットする」(p.23)
- 3 印刷画面を開く

一般に、[ファイル]メニューから[プリント]を選ぶと表示されます。

note アプリケーションソフトによっては操作方法が異なり ます。印刷画面の開きかたについては、アプリケーショ ンソフトに付属の説明書をご覧ください。

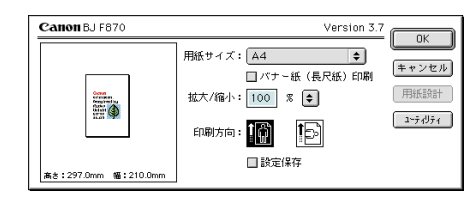

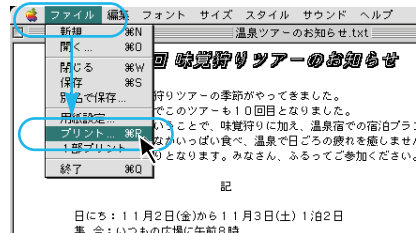

は、 ま 合:いつもの広場に午前8時 行き先:○○農園と△△温泉 ホテル:☆☆☆ホテル

- 4 印刷の設定をする
  - 使用する用紙を選択する

② 印刷の目的に適したアイコンを選択する →「プリンタドライバの設定画面について (p.18)

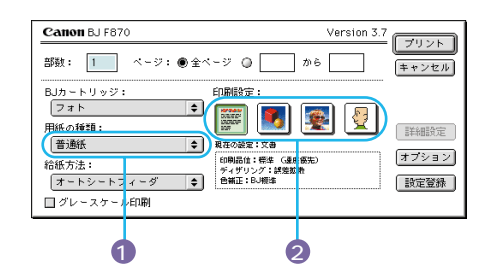

5 上の画面で[プリント]をクリックする 印刷が始まります。

## 印刷を中止するには

印刷中にプリンタのリセットボタンを押すと、印刷を中止 できます。 →「印刷を中止したい」(p.48)

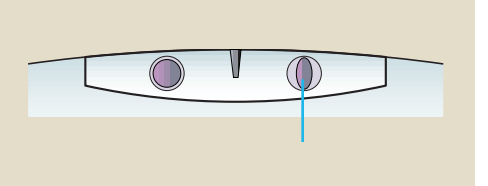

## プリンタドライバの設定画面について

ここでは、前ページの手順4で説明した基本的な設定について説明します。

プリンタドライバには、ここで説明している機能のほかに、色の調整や写真の補正、イラストタッチで印刷する機能など、さまざまな機能が用意されています。プリンタドライバの詳しい使いかたについては、付属の『リファレンスガイド(CD-ROM)』をご覧ください。

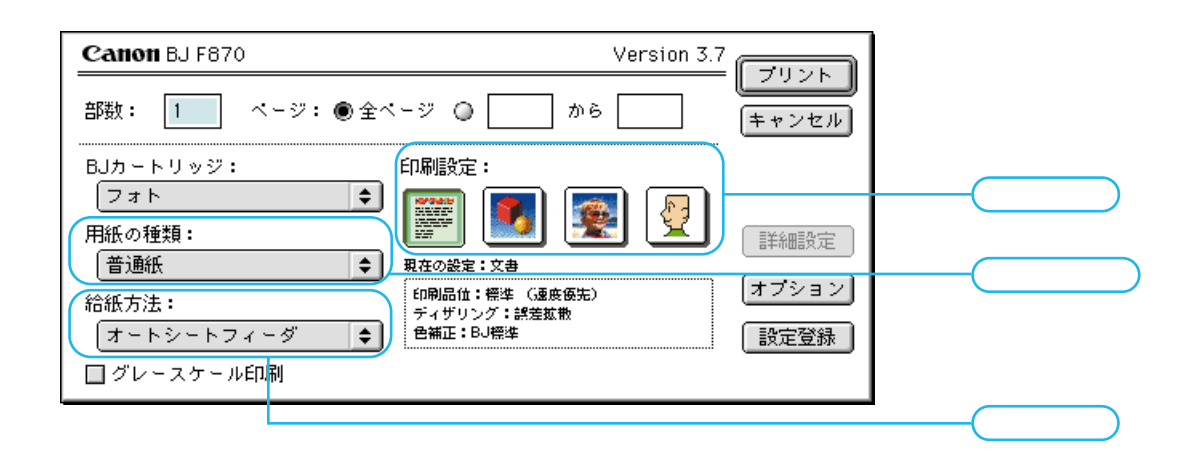

[印刷設定]

原稿の内容にあわせて選びます。アイコンを選択すると、用途に適した設定が自動的に行われます。

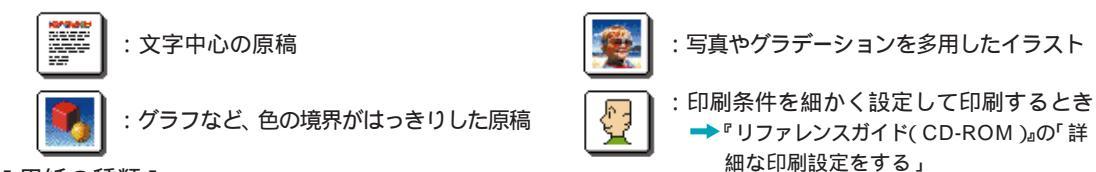

[用紙の種類]

使用する用紙を選びます。

[ 給紙方法 ]

用紙の送りかたを設定します。厚紙に印刷する場合は、必ず[手差し]を選んでください。

➡「用紙をセットする」(p.23)

#### 印刷品位を変えるには

[印刷設定]で設定した印刷結果に満足できなかった場合などは、次の手順で[印刷品位]を変更してくだ さい。また、写真を印刷する場合は、[オートフォトパーフェクト]を使うと、自動的に写真の補正を行 います。

- ➡ 『リファレンスガイド( CD-ROM )』の「印刷品位を変更する」
- ➡ 『リファレンスガイド( CD-ROM )』の「写真の色合いを補正する」
- 上の画面で 🛃 (マニュアル)を選び、[詳細設定]をクリックする
- 2 🕮 (クオリティ)アイコンを選ぶ
- ③ スライドバーをドラッグして、印刷品位を設定する 一番右側(最高品位)に設定すると、用紙の種類によっては印刷に時間がかかるという内容のメッセージが表示されます。このような場合は、メッセージの内容にしたがって、操作してください。

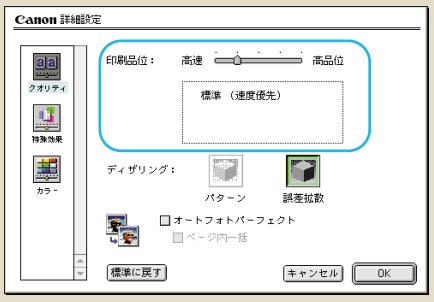

# はがきに印刷するときは Macintosh

はがきに印刷するときは、用紙のセットのしかたが普通紙と若干違います。また、印刷す る内容によってプリンタドライバで印刷設定を変える必要があります。

・カールしたはがきは使用しないでください。はがきが斜めに送られることがあります。 はがきがカールしているときは、逆向きに曲げてカールを直してください。このとき、 はがきの表面が波状にならないよう注意してください。

- ・往復はがき、写真やステッカーを貼ったはがきは使用しないでください。
- 1 紙間選択レバーが上になっていること、排 紙トレイが引き出してあることを確認する

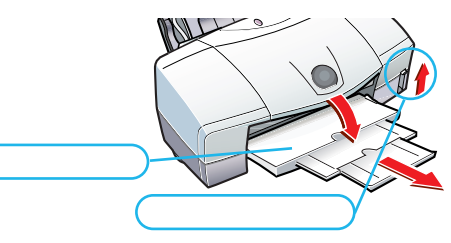

🙎 はがきをセットする

はがきを縦置きにセットする 右図を参考に、はがきの上下、表裏に気を付けてください。 官製はがきやインクジェット用官製はがき、フォト光沢はが きは40枚、プロフェッショナルフォトはがきは20枚までセッ トできます。

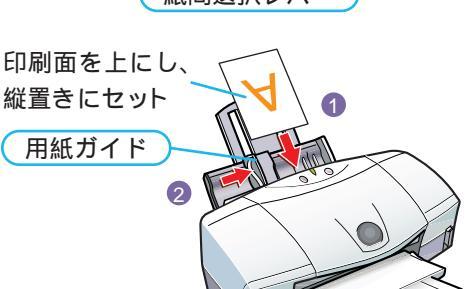

- 2 用紙ガイドをはがきの左端にあわせる
- 3 アプリケーションソフトの用紙設定ダイ アログで[用紙サイズ]が[はがき]になっ ているか確認する →「印刷してみましょう Macintosh」(p.17)

 
 CALINON BJ F870
 Version 3.7
 OK

 川水ナー版 (長大松) 印刷 拡大/個小: 100 家 ・
 年キンセル) 地太/個小: 100 家 ・
 年キンセル)

 施士: (48.0mm 毫: 100.0mm
 回動方向: ●
 ⇒>+05+

 単き: 148.0mm 毫: 100.0mm
 ●
 診室(客存)

**イ** プリンタドライバの設定画面を開き、[用紙の種類]をはがきの種類にあわせて選択する

 ·「印刷してみましょう Macintosh」(p.17)

| はがきの種類                          | 印刷面     | 用紙の種類       |
|---------------------------------|---------|-------------|
| 官製はがき                           | 宛名面·通信面 | はがき         |
| インクジェット用<br>官製はがき               | 宛名面     | はがき         |
|                                 | 通信面     | インクジェット官製葉書 |
| プロフェッショナル<br>フォトはがき<br>(PH-101) | 宛名面     | はがき         |
|                                 | 通信面     | プロフォトペーパー   |
| フォト光沢ハガキ<br>(KH-101N)           | 宛名面     | はがき         |
|                                 | 通信面     | 光沢はがき       |

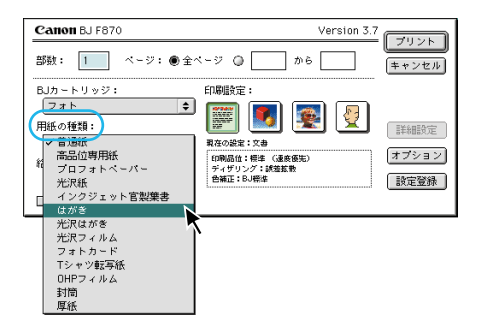

(次のページにつづく)

5 印刷する内容にあわせてアイコンを選択 する

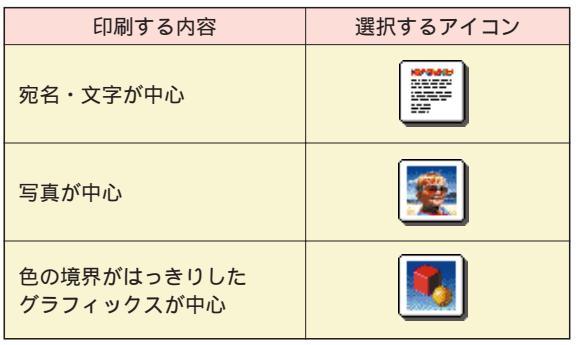

note 印刷条件を細かく設定して印刷することもできます。

- ➡『リファレンスガイド( CD-ROM )』の「詳細な 印刷設定をする」
- 6 [プリント]をクリックする 印刷が始まります。
  - note ・排紙トレイに積載できるはがきは40枚まで(プロフェ ッショナルフォトはがきは20枚まで)です。ただし、 写真などインクを多く使う原稿を印刷するときは、 1枚ごとに排紙トレイから取り除いてください。なお、 はがきを持つときはできるだけ端を持ち、インクが乾 くまでは印刷面に触れないでください。
    - ・反対側の面にも印刷するときは、印刷面が十分に乾い てから印刷してください。

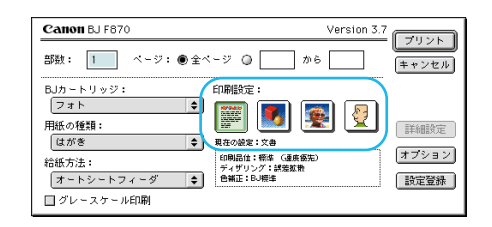

Version 3.7 フリント Canon BJ F870 部数: 1 ページ: ●全ページ 〇 から |キャンt BJカートリッジ: 印刷設定: フォト \$ 📰 🛃 👰 💆 用紙の種類: 詳細設定 はがき \$ 現在の設定:文書 --- ×晋 印刷品位:統体 (重庆委先) ディザリング:誤差放散 色報正:BJ模準 オプション 給紙方法: オートシートフィーダ 設定登録 🔲 グレースケール印刷

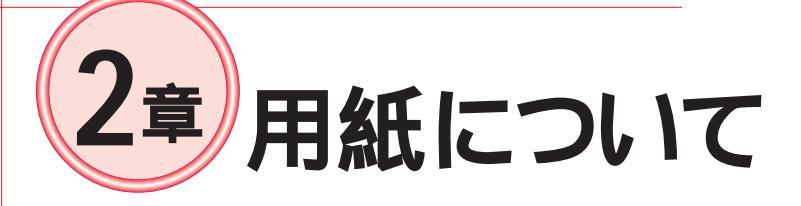

ここでは本機で使用できる用紙の種類と、プリンタへの用紙のセット方法について説明します。

# 使用できる用紙

印刷に使用できる用紙は次のものです。それぞれの用紙のセットのしかたや印刷範囲などは、『リファレンスガイド(CD-ROM)』で詳しく説明しています。

#### 一般的な用紙

普通紙

-般的な複写機に使われるコピー用紙(重さ64~105g/m<sup>2</sup>)や、キヤノン製のカラーバブルジェット 専用の普通紙(LC-301)に印刷できます。

はがき

ー般の官製はがき(インクジェット用官製はがきを含む)に印刷できます。往復はがきは印刷できません。 封筒

市販の定形封筒では洋形4号、洋形6号に印刷できます。

note 用紙の厚さによって、用紙をセットできる場所が異なります。

なお、厚さ0.6mmを超える用紙は紙づまりなどの原因となりますので使用しないでください。

・オートシートフィーダ

重さ64~105g/m<sup>2</sup>の用紙をセットできます。105g/m<sup>2</sup>より重い用紙は、手差し給紙口にセットしてください。 ・手差し給紙口

重さ64~500g/m<sup>2</sup>(用紙の厚さが0.6mm以下)の用紙をセットできます。

#### キヤノン製専用紙

キヤノン製の専用紙として、下記のものが用意されています。最適な印字品位を保つために、キヤノン製 専用紙をお使いになることをお勧めします。

note キヤノン製の専用紙をお使いになる場合は、用紙の袋または付属の使用説明書に書かれている注意事項を必ずお読みになってから、ご使用ください。

プロフェッショナルフォトペーパー(PR-101)

光沢の出るコーティングを施した厚みのある用紙で、高画質な写真の印刷に最適です。本機では、この 用紙に印刷したときに最も高い画質を得ることができます。

フォト光沢紙(GP-301)

耐久性に優れ、印刷面に光沢がある厚手の用紙です。本格的な写真に近い仕上がりを再現できます。 高品位専用紙(HR-101S)

普通紙に比べてカラーの発色性に優れています。カラーの図やグラフなどをたくさん使ったビジネス文 書などに向いています。写真の印刷にも手軽に使用できます。

プロフェッショナルフォトはがき(PH-101)

通信面がプロフェッショナルフォトペーパー(PR-101)と同じ材質の用紙です。写真を高画質に印刷したいときに最適な、はがきサイズの専用紙です。

フォト光沢ハガキ(KH-201N)

通信面に光沢のある、はがきサイズの専用紙です。写真やイラストなどをたくさん使った印刷は、官製 はがきより美しい仕上がりになります。 プロフェッショナルフォトカード(PC-101シリーズ)

プロフェッショナルフォトペーパー(PR-101)と同じ材質の用紙で、印刷後にミシン目から切り離すと、白い縁のない写真に仕上がります。付属の『BJ Solution Disk(CD-ROM)』を使って、印刷してください。 写真のサイズにあわせて次の4種類のプロフェッショナルフォトカードが用意されています。

・L判用 プロフェッショナルフォトカードL判(PC-101L)

 仕上がりサイズ:89×127mm

 ・2L判用
 プロフェッショナルフォトカード2L判(PC-101 2L)

 仕上がりサイズ:178×127mm

 ごごクルセメニア(POONN)

- ・デジタルカメラ用(DSC判) プロフェッショナルフォトカードDSC判4面取り(PC-101 D)
   仕上がりサイズ:89×119mm
   デジタルカメニア(た切り割)プロフェッシュナルフォトカードデジカメナ切り割(DC 404 W)
- ・デジタルカメラ用 ( 六切り判 ) プロフェッショナルフォトカードデジカメ六切り判 ( PC-101 W ) 仕上がりサイズ: 190×254mm

フォト光沢カード(FM-101)

フォト光沢紙(GP-301)と同じ材質のカード専用紙で、周囲にミシン目が入っています。印刷後にミシン目から切り離すと、白い縁のない写真に仕上がります。付属の<sup>®</sup>BJ Solution Disk(CD-ROM)』を使っても印刷を行えます。

フォト光沢フィルム(HG-201)

フォト光沢紙よりツヤのあるフィルム材質のシートです。金属やガラスなどのように、素材自体が光沢 をもったものを印刷するときにお勧めします。

OHPフィルム(CF-102)

オーバーヘッドプロジェクタ(OHP)で使うための専用フィルムです。他機種用のOHPフィルムや、複写 機用のOHPフィルムは紙づまりなどの原因となりますので使わないでください。

#### Tシャツ転写紙(TR-201)

Tシャツにアイロンで転写するための用紙です。お好みの写真やイラストを左右反転して印刷し、アイロンで転写すると、オリジナルTシャツを作ることができます。印刷するときに[用紙の種類]で[Tシャツ転写紙]を選んでおくと、左右反転して印刷できます。

バナー紙(BP-101)

A4サイズの用紙が何枚もつながった長い用紙です。垂れ幕や横断幕などを印刷できます。

#### 印刷できない用紙

次のような用紙は使わないでください。きれいに印刷できないだけでなく、紙づまりや故障の原 因になります。

・折れている用紙
 ・カールしている用紙
 ・しわがついている用紙
 ・濡れている用紙
 ・薄すぎる用紙(重さ64g/m<sup>2</sup>未満の用紙)
 ・厚すぎる用紙(厚さ0.6mmを超える用紙)
 ・往復はがき
 ・写真やステッカーを貼ったはがき
 ・ふたの部分が二重になっている封筒
 ・恐押しやコーティングなどの加工がされた封筒
 ・穴の開いている用紙(例:ルーズリーフ)

## 用紙を保管するときは

使わなかった用紙は用紙が入っていた袋に戻し、直射日光のあたる場所や高温多湿な場所を避けて 保管してください。

保管するときは、しわがついたり曲がったりしないよう、水平に置いてください。

#### 用紙を持つときは

用紙はできるだけ端を持ち、印刷面に触れないようにしてください。印刷面に傷や汚れがつくと、 印刷の品質が低下することがあります。

# 用紙をセットする

ここでは、普通紙をセットする方法を中心に説明します。キヤノン製専用紙の詳しいセット方 法については、『リファレンスガイド(CD-ROM)』をご覧ください。

→ 『リファレンスガイド(CD-ROM)』の「いろいろな用紙に印刷する」

→ 『リファレンスガイド(CD-ROM)』の「給紙方法を変更する」

## 用紙をセットする前に

用紙サポート(オートシートフィーダにセットする場 合)と排紙トレイを引き出してください。

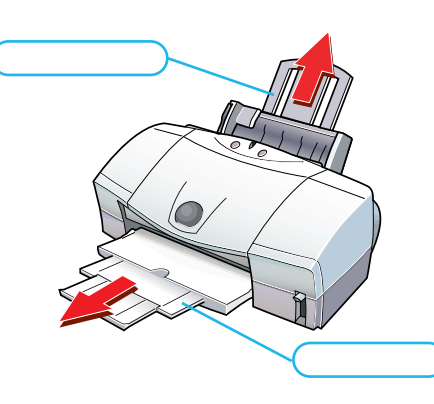

2 音

用紙について

## 用紙のセット方法

オートシートフィーダの場合 note 厚紙はオートシートフィーダにセットしないでください。

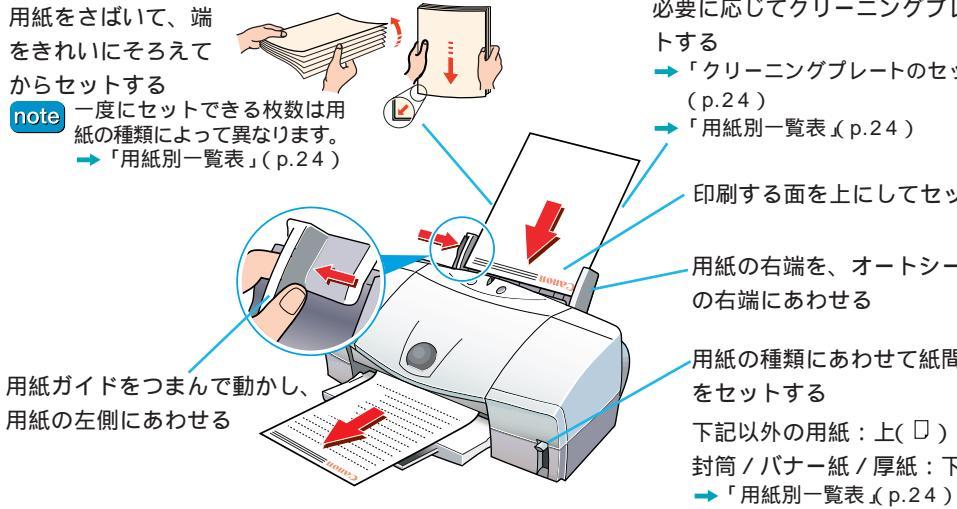

必要に応じてクリーニングプレートをセッ

- 「クリーニングプレートのセットのしかた」
  - 「用紙別一覧表」(p.24)

印刷する面を上にしてセットする

- 用紙の右端を、オートシートフィーダ の右端にあわせる
- 用紙の種類にあわせて紙間選択レバー をセットする 下記以外の用紙:上(□) 封筒 / バナー紙 / 厚紙:下( □)

手差し給紙口にセットする場合 note バナー紙(長尺紙)は手差し給紙口にセットしないでください。

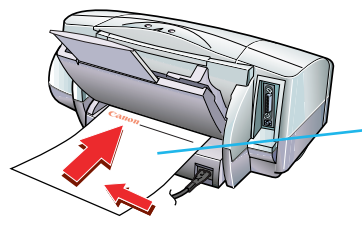

印刷する面を上にし、左側に用紙を沿わせて突きあたる ところまでまっすぐ差し込む (1秒ほどで自動的に用紙が引き込まれます。)

## 印刷が終了した用紙は

インクが乾くまで印刷面にはさわらないようにしてください。 排紙トレイに積載できる枚数は、普通紙の場合で約50枚です。

## クリーニングプレートのセットのしかた

クリーニングプレートは、給紙ローラを掃除する目的で使うほかに、オートシートフィーダからの給紙を補助するために使います。

プロフェッショナルフォトペーパーやフォト光沢紙、L判(PC-101 L)以外のプロフェッショナルフォトカードを使うときは、 必ず、クリーニングプレートを使用してください。

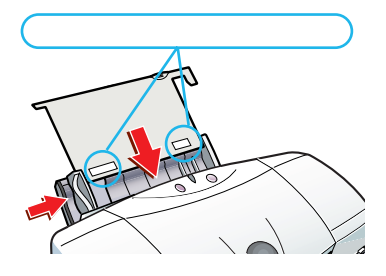

## 用紙別一覧表

紙間選択レバーの位置やオートシートフィーダにセットできる用紙の枚数などは、用紙の種類に よって異なります。用紙別の詳しい設定方法については、『リファレンスガイド(CD-ROM)』をご 覧ください。

➡『リファレンスガイド(CD-ROM)』の「いろいろな用紙に印刷する」

| 用紙の種類                                                                                             | 紙間選択レバー<br>の位置 | オートシートフィーダ<br>への積載可能枚数                   | 用紙セット時の注意                                                                      |  |  |
|---------------------------------------------------------------------------------------------------|----------------|------------------------------------------|--------------------------------------------------------------------------------|--|--|
| 普通紙                                                                                               | 上(□)           | 10mm (重さ75g/m <sup>2</sup><br>の普通紙で100枚) |                                                                                |  |  |
| 官製はがき<br>インクジェット用官製はがき                                                                            | 上(□)           | 40枚                                      | 縦置きにセットしてください                                                                  |  |  |
| 封筒<br>(洋形4号、洋形6号)                                                                                 | 下(四)           | 10枚                                      | セットする方向に注意してください。<br>→『リファレンスガイド(CD-ROM)』の「封筒に印刷す?                             |  |  |
| プロフェッショナルフォトペーパー<br>(PR-101)                                                                      | 上(□)           | 1枚                                       | クリーニングプレートを使用してください。<br>より光沢のある面が印刷面です。                                        |  |  |
| フォト光沢紙<br>(GP-301)                                                                                | 上(□)           | 10枚                                      | クリーニングプレートを使用してください。<br>より光沢のある面が印刷面です。                                        |  |  |
| 高品位専用紙<br>(HR-101S)                                                                               | 上(口)           | 80枚                                      | より白い面が印刷面です。                                                                   |  |  |
| プロフェッショナルフォトはがき<br>(PH-101)                                                                       | 上(□)           | 20枚                                      | 縦置きにセットしてください。                                                                 |  |  |
| フォト光沢ハガキ<br>(KH-201N)                                                                             | 上(□)           | 40枚                                      | 縦置きにセットしてください。                                                                 |  |  |
| プロフェッショナルフォトカード<br>L判:(PC-101 L)<br>2L判:(PC-101 2L)<br>DSC判4面取り:(PC-101 D)<br>デジカメ六切り判:(PC-101 W) | 上(□)           | L判( PC-101 L )のみ<br>20枚、他は1枚             | カットされた角が左上になるようセットします。<br>L判(PC-101L)は用紙に付属の給紙補助シート、<br>他はクリーニングプレートを使用してください。 |  |  |
| フォト光沢カード<br>(FM-101)                                                                              | 上(□)           | 1枚                                       | Canonロゴのない面が印刷面です。<br>用紙に付属の給紙補助シートAを使用してください。                                 |  |  |
| フォト光沢フィルム<br>(HG-201)                                                                             | 上(□)           | 1枚                                       | カットされた角が右上になるようセットします。                                                         |  |  |
| OHPフィルム<br>(CF-102)                                                                               | 上(□)           | 10枚                                      | どちらの面にも印刷できますが、反りのある場合<br>は膨らんでいるほうを印刷面にしてください。<br>一番下に普通紙を一枚敷いてからセットします。      |  |  |
| Tシャツ転写紙<br>(TR-201)                                                                               | 上(口)           | 1枚                                       | 線のない面が印刷面です。                                                                   |  |  |
| バナー紙 (長尺紙)                                                                                        | 下(四)           | 1セット (最長6枚分)                             | 必ずオートシートフィーダで給紙してください。<br>印刷する枚数より1枚多くセットしてください。<br>(6枚分印刷するときは7枚セットする)        |  |  |
| 厚紙                                                                                                | 下(四)           | 1枚                                       | 必ず手差しで給紙してください。                                                                |  |  |

インクの交換と プリンタのメンテナンス

この章では、インクタンク交換の手順とプリンタのお手入れを中心に説明しています。

# インクタンクを交換する

ここでは、インクタンクの交換時期のめやすと、交換方法について説明します。

# ●インクタンクの交換時期

次のタイミングを参考に、インクタンクを交換してください。 поте 印刷がかすれたり白いすじが入る場合は、フロントカバーを開けてインクタンクを取り出し、インクの残量を確認してください。 →「プリントヘッドをメンテナンスする」(p.27)

#### プリンタ本体のランプ

ランプがオレンジ色に4回、緑色に1回の点滅をくりか えし、印刷できないとき。

#### Windows

BJステータスモニタに「インクがなくなりました。」 と表示されたとき。

| 🕜 Canon BJ Printer Status Monitor - LPT1: 📃 🔲 🗙 |
|-------------------------------------------------|
| オプション(2) ポート(P) ヘルプ(H)                          |
| ブリンタ ステータス ガイド インク情報                            |
|                                                 |
| ブリンタ名: JCanon BJ F870 - LP11:                   |
| ドキュメント名: Flower                                 |
| 状態:                                             |
| インクがなくなりました。(マゼンタ) 三                            |
|                                                 |
|                                                 |
|                                                 |

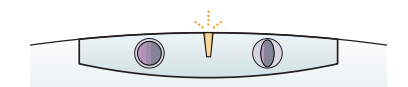

#### Macintosh

「インクがなくなりました。」というメッセージ が表示されたとき。

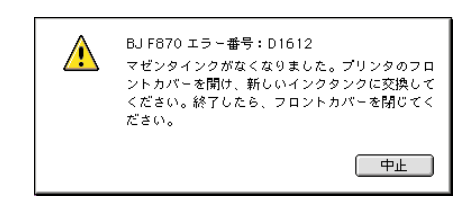

プリンタのメンテナンス

3 音

## 上記のいずれかに当てはまる場合、インクがなくなっています。

コンピュータの画面はそのままで、プリンタのフロントカバーをあけてインクタンクを交換してください。 い。交換後、フロントカバーを閉じると、印刷が自動的に再開されます。

➡「インクタンクを交換する」(p.26)

## インクの残量が少なくなると…

インクの残量が少なくなると、次のような画面が表示されます。このような表示になったら、交換用の インクタンクを用意してください。

| windows                                                                                                    | Macintosh                                                                                                    |
|----------------------------------------------------------------------------------------------------|----------------------------------------------------------------------------------------------------|
| BJステータスモニタの画面に次のメッセージが表示                                                                                                    | 印刷時の画面にインクタンク残量警告が表示され                                                                                                    |
| されます。                                                                                                    | ます。                                                                                                    |
| ① Caron 1.0 Printer Status Monter - 1PT:<br>オガジョン(2) ポート(2) ヘルブ(2)<br>[アリンタステータス] ガイド (インク価額]<br>アリンタ名:<br>[Parts II J F870 - 1.PT]:<br>[Parts/L-A:<br>[Flower | Canon BJ F870         Version 3.7           書類名: 温泉ツアーのお知らせ         日間ページョ           日間ページョ         1 部目           印刷中:         1           イン2残量警告:         1 |
| 708:<br>「日時を実行中ですが、120万姓重」<br>音告が完全しています。<br>」                                                                                                    | note<br>パックグラウンド印刷を行う設定になっている場合は、<br>プリントモニタで確認してください。<br>→『リファレンスガイド(CD-ROM)』の「B」プリントモニタ                                                                      |
| [インク情報]タブをクリックするとどの色のインク<br>タンクが少なくなっているか、確認できます。                                                                                                    | を開く」                                                                                                    |

# ●インクタンクを交換する

インクがなくなったときは、次の手順で新しいインクタンクに交換しましょう。

notel インクタンク交換後、印刷がかすれる場合には、クリーニングを行ってください。 →「プリントヘッドをクリーニングする Windows」(p.31) →「プリントヘッドをクリーニングする Macintosh」(p.32)

┛ 電源が入っていることを確認し、フロントカバーを開く プリントヘッドが交換位置(中央部)はで移動します。

2 交換するインクタンクの固定つまみを押し、インク タンクを取り外す

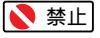

note

・複数のインクタンクを交換する場合は、インクタンクを一度に 取り外さないで、必ず1つずつ交換してください。入れる場所 を間違えると印刷できなくなります。

・インクタンクのインク出口には手を触れないでください。イン クが正しく供給されなくなることがあります。

・使用済みのインクタンクは、回収のご協力をお願いします。 捨てる場合は、地域の条例にしたがってください。 →「使用済みのインクタンク回収のお願い」(巻末)

・緑色のプリントヘッドは取り外さないでください。

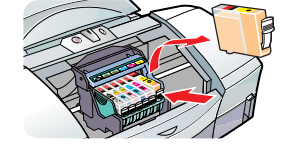

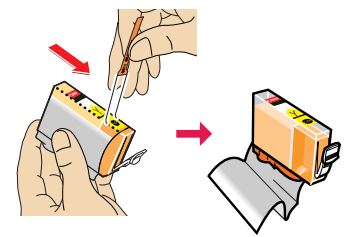

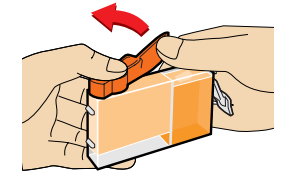

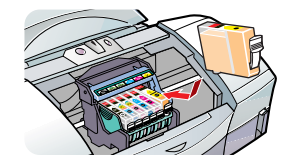

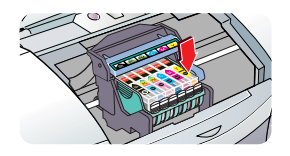

5オレンジ色の保護キャップを、矢印の方向にゆっく りひねって取り外す

4オレンジ色のテープを持って、フィルムをはがす

指にインクが付着しないよう、キャップを押さえながら取り外 します。

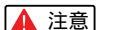

インクが飛び出すことがありますので、インクタンクの側面は強 く押さないでください。

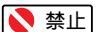

▶ 禁止 取り外した保護キャップは再装着しないでください。地域の条例 にしたがって捨ててください。

**6**新しいインクタンクを斜めに差し込む

3新しいインクタンクを袋から取り出す

インクタンクの並び順はプリントヘッドホルダ上のラベルと照 らしあわせて確認してください。

7インクタンク上部の 🚥 印を押し、固定する 「カチッ」という音がするまで、しっかりと押してください。

8フロントカバーを閉じる。

ランプが緑色の点灯に変わったらインクタンクの交換は完了です。

# プリントヘッドをメンテナンスする

ここではプリントヘッドのメンテナンス手順と、ノズルチェックパターンの印刷、プリントヘッドのクリーニング、プリントヘッドの位置調整の方法について説明します。

# プリントヘッドをメンテナンスする

印刷がかすれたり白いすじが入るようになったら、プリントヘッドの メンテナンスが必要です。ここでは、プリントヘッドのメンテナンス 手順について説明します。

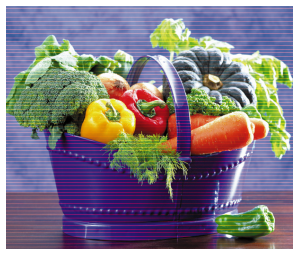

(すじが入った印刷例)

## **1**インクの残量を確認する

インクがある場合、プリントヘッドのノズルの目づまりや消耗が考えられます。次の手順に進ん でください。

note インクがない場合は、インクタンクを交換してください。

➡「インクタンクを交換する」(p.26)

## 2ノズルチェックパターンを印刷する

ノズルチェックパターンでプリントヘッドの状態を確認します。

ノズルチェックパターンが正しく印刷されない場合は、次の手順に進んでください。

→ 「ノズルチェックパターンを印刷する Windows 」(p.28)

→ 「ノズルチェックパターンを印刷する Macintosh」(p.29)

## **3**プリントヘッドをクリーニングする

クリーニングが終わったら、ノズルチェックパターンでプリントヘッドの状態を確認します。 クリーニングを5回繰り返しても改善されない場合は、次の手順に進んでください。

- → 「プリントヘッドをクリーニングする Windows 」(p.31)
- → 「プリントヘッドをクリーニングする Macintosh」(p.32)

#### 4 プリントヘッドをリフレッシングする

リフレッシングが終わったら、ノズルチェックパターンでプリントヘッドの状態を確認します。

- →「プリントヘッドをリフレッシングする Windows」(p.34)
- → 「プリントヘッドをリフレッシングする Macintosh」(p.35)

note それでも改善されない場合は、プリントヘッドが故障している可能性があります。お買い上げいただいた販売 店またはお近くの修理受付窓口にご相談ください。

➡ 『ご相談窓口のご案内』

# ノズルチェックパターンを印刷する Windows プリントヘッドのノズルから正常に各色のインクが出ているか確認するために、チェック用のパターンを印刷します。印刷結果がかすれているときや、色味がおかしいときに行ってください。 パロピ ノズルチェックパターンの印刷はプリンタ本体からも実行できます。次の手順で操作してください。 1 プリンタの電源を入れ、A4サイズの普通紙をプリンタにセットする 「用紙をセットする」(p.23) プリンタのリセットボタンを押し続け、ランプが2回点滅したらボタンを離す 用紙が給紙され、ノズルチェックパターンが印刷されます。

- 1 プリンタの電源を入れ、A4サイズの普通紙をセットする
  - ➡「用紙をセットする」(p.23)

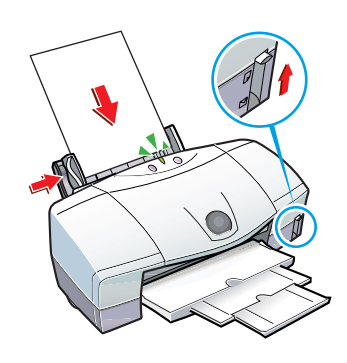

- 2 Windowsの[スタート]ボタンをクリックし、[設定]、[プリンタ]の順に選ぶ
- **3**ご使用のプリンタ名をクリックし、[ファイル]メ ニューから[プロパティ]をクリックする

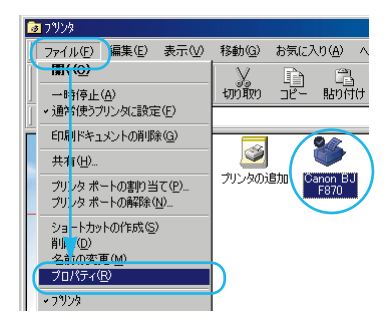

4 [ユーティリティ]タブをクリックし、 ■ (ノズル チェックパターン)をクリックする

note Windows NT4.0/Windows 2000の場合、画面が多少異なります。

| Canon BJ F870のプロパティ              | ? ×                |
|----------------------------------|--------------------|
| 全般 詳細 色の管理  ③ ページレイアウト □ スタンブノ皆景 | 共存 シックシン 満 ユーティリティ |
| 51-225 🐋 🐋                       |                    |
|                                  |                    |
| K                                |                    |
|                                  |                    |
| tere pr                          |                    |
| ステータスモニタ記動(E)                    | 特殊設定(S).           |
| OK キャンセル                         | 道用(4) へルプ          |

**6**[OK]をクリックする

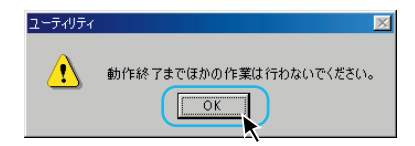

7 印刷されたノズルチェックパターンを見て、
 各色のノズルの状態を確認する
 ●のパターンが欠けているときは、プリントヘッドのク
 マーニングが必要です。
 →「ブリントヘッドをクリーニングする Windows」(p.31)
 ②のパターンで縦のすじが目立つときは、プリントヘッドの位置調整が必要です。
 →「ブリントヘッドの位置を調整する Windows」(p.37)

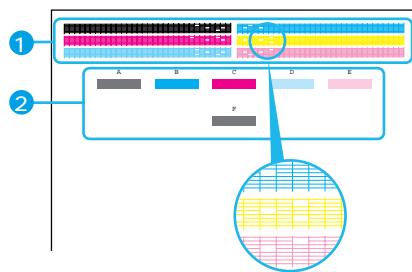

パターンが欠けている例

# ●ノズルチェックパターンを印刷する Macintosh

プリントヘッドのノズルから正常に各色のインクが出ているか確認するために、チェック用のパ ターンを印刷します。印刷結果がかすれているときや、色味がおかしいときに行ってください。

note ノズルチェックパターンの印刷はプリンタ本体からも実行できます。次の手順で操作してください。 ① プリンタの電源を入れ、A4サイズの普通紙をプリンタにセットする

➡「用紙をセットする」( p.23 )

- プリンタのリセットボタンを押し続け、ランプが2回点滅したらボタンを離す 用紙が給紙され、ノズルチェックパターンが印刷されます。
- 1 プリンタの電源を入れ、A4サイズの普通紙を セットする

➡「用紙をセットする」(p.23)

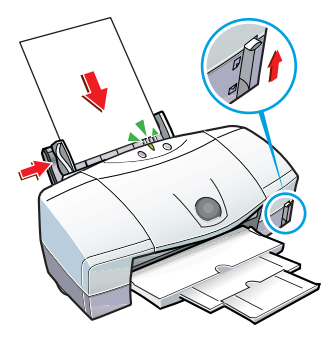

(次のページにつづく)

2[ファイル]メニューの[用紙設定]をクリックする 用紙設定ダイアログを開きます。ご使用のアプリケーショ ンソフトによって操作方法が異なります。用紙サイズを 設定する画面を開いてください。

3[ユーティリティ]をクリックする

# 4 ●をクリックして[テストプリント]を選ぶ

5 (ノズルチェックパターン)をクリックする

## 6[OK]をクリックする

ノズルチェックパターンが印刷されます。

7印刷されたノズルチェックパターンを見て、各 色のノズルの状態を確認する ① のパターンが欠けているときは、プリントヘッドのク リーニングが必要です。 →「プリントヘッドをクリーニングする Macintosh」(p.32) ②のパターンで縦のすじが目立つときは、プリントヘッ ドの位置調整が必要です。 →「プリントヘッドの位置を調整する Macintosh」(p.38)

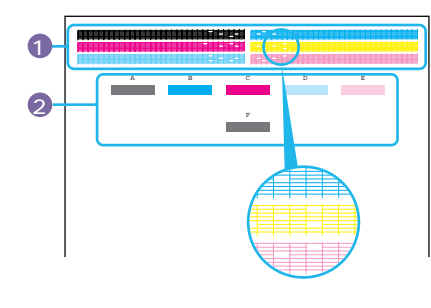

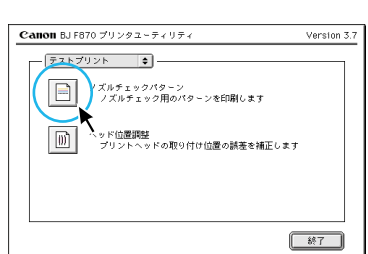

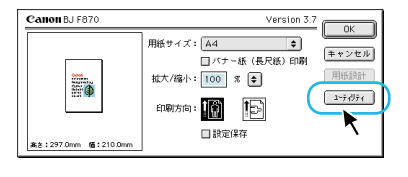

Version 3.7

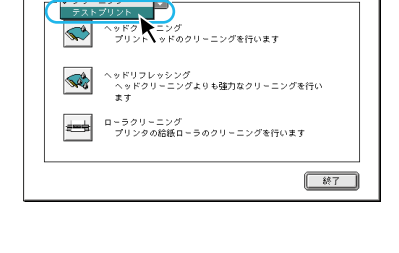

Canon BJ F870 プリンタユーティリティ

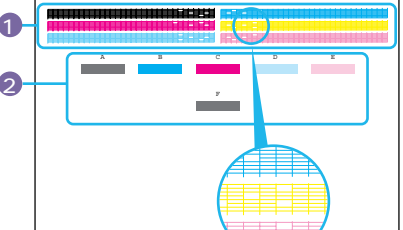

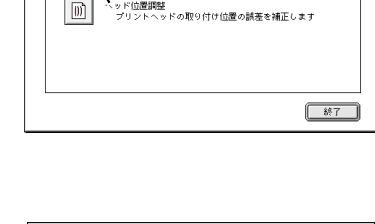

ノズルチェックパターンを出力しますか?

キャンセル

⚠

# プリントヘッドをクリーニングする Windows

ノズルチェックパターンを印刷してみて、パターンが欠けている場合は、プリントヘッドのノズ ルがつまっていることがあります。プリントヘッドをクリーニングしてみましょう。

note ・不必要なクリーニングは避けてください。クリーニングを行うとインクを消費します。

・プリントヘッドのクリーニングはプリンタ本体からも実行できます。次の手順で操作してください。
 プリンタの電源を入れる

2 プリンタのリセットボタンを押し続け、ランプが1回点滅したら(約2秒後)ボタンを離す

ランプが点滅してクリーニングが始まります。ランプが点灯に変わるまで(約30秒)そのままお待ちください。

## 1 プリンタの電源を入れる

Windowsの[スタート]ボタンをクリックし、 [設定]、[プリンタ]の順に選ぶ

## **3**ご使用のプリンタ名をクリックし、[ファイル] メニューから[プロパティ]をクリックする

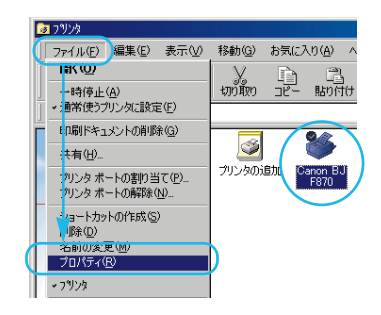

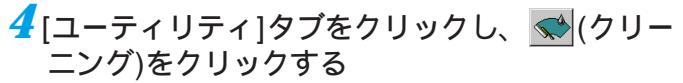

**note** Windows NT4.0/Windows 2000の場合、画面が多少異なります。 [クリーニング]をクリックしたら手順 *G*に進んでください。

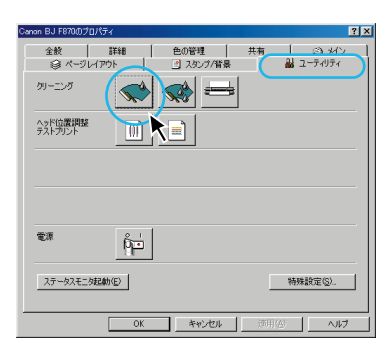

5 メッセージを確認して[OK]をクリックする

3 音

プリンタのメンテナンスインクの交換と

6[OK]をクリックする

クリーニングが始まり、ランプが点滅します。クリーニン グが終了するまでに約30秒かかります。ランプが点灯に 変わるまで、そのままお待ちください。

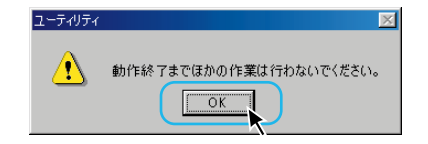

ノズルチェックパターンを印刷し、クリーニングの効果を確認する
 効果がない場合は、再度、クリーニングを行ってください。
 5回行っても効果がない場合は、プリントヘッドをリフレッシングしてください。
 なお、インクの残量が少ないと、ノズルチェックパターンが正しく印刷されません。インクの残量が少ない場合
 はインクタンクを交換してください。
 →「ノズルチェックパターンを印刷する Windows」(p.28)
 →「プリントヘッドをリフレッシングする Windows」(p.34)
 →「インクタンクを交換する」(p.26)

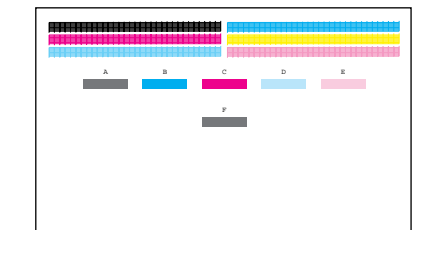

# ○プリントヘッドをクリーニングする Macintosh

ノズルチェックパターンを印刷してみて、パターンが欠けている場合は、プリントヘッドのノズ ルがつまっていることがあります。プリントヘッドをクリーニングしてみましょう。

note
 ・ 不必要なクリーニングは避けてください。クリーニングを行うとインクを消費します。
 ・ プリントヘッドのクリーニングはプリンタ本体からも実行できます。次の手順で操作してください。
 ① プリンタの電源を入れる
 ② プリンタのリセットボタンを押し続け、ランプが1回点滅したら(約2秒後)ボタンを離す
 ランプが点滅してクリーニングが始まります。ランプが点灯に変わるまで(約30秒)そのままお待ちください。

1プリンタの電源を入れる

2[ファイル]メニューの[用紙設定]をクリックする 用紙設定ダイアログを開きます。ご使用のアプリケーションソフトによって操作方法が異なります。用紙サイズを設定する画面を開いてください。

3[ユーティリティ]をクリックする

| Canon BJ F870 | Version 3.7                      |
|---------------|----------------------------------|
|               | 用紙サイズ: ▲4            ・         ・ |

5 🔜 (ヘッドクリーニング)をクリックする

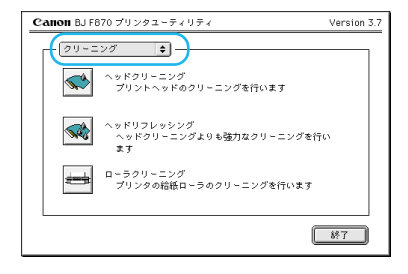

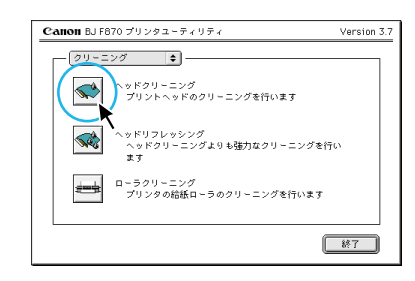

## **6**[OK]をクリックする

クリーニングが始まり、ランプが点滅します。 クリーニングが終了するまでに約30秒かかります。 ランプが点灯に変わるまで、そのままお待ちください。

7 ノズルチェックパターンを印刷し、クリーニングの効果を確認する

効果がない場合は、再度、クリーニングを行ってください。 5回行っても効果がない場合は、プリントヘッドをリフレ ッシングしてください。

なお、インクの残量が少ないと、ノズルチェックパターン が正しく印刷されません。インクの残量が少ない場合はイ ンクタンクを交換してください。

➡「ノズルチェックパターンを印刷する Macintosh」(p.29)

➡「プリントヘッドをリフレッシングする Macintosh」(p.35)

➡「インクタンクを交換する」(p.26)

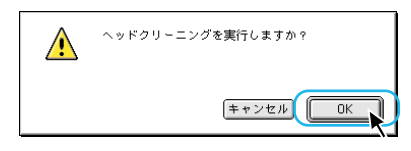

| Ι. | λ | в | с | D | E |  |
|----|---|---|---|---|---|--|
| -  |   |   | P |   |   |  |
|    |   |   |   |   |   |  |
|    |   |   |   |   |   |  |
|    |   |   |   |   |   |  |
|    |   |   |   |   |   |  |

プリントヘッドをリフレッシングする Windows

インクは残っているのに、プリントヘッドのクリーニングを繰り返しても印刷がかすれるときは、 プリントヘッドをリフレッシングしてみましょう。

note 不必要なリフレッシングは避けてください。リフレッシングを行うと、インクを消費します。

1 プリンタの電源を入れる

Windowsの[スタート]ボタンをクリックし、[設定]、[プリンタ]の順に選ぶ

**3**ご使用のプリンタ名をクリックし、[ファイル] メニューから[プロパティ]をクリックする

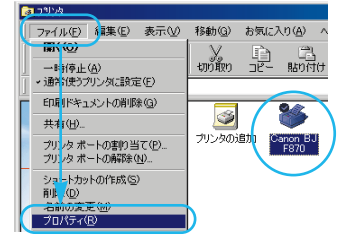

4 [ユーティリティ]タブをクリックし、 ☆ (ヘッ ドリフレッシング)をクリックする note Windows NT4.0/Windows 2000の場合、画面が多少異なります。 「ヘッドリフレッシング)をクリックしたら手順のに進んでください。

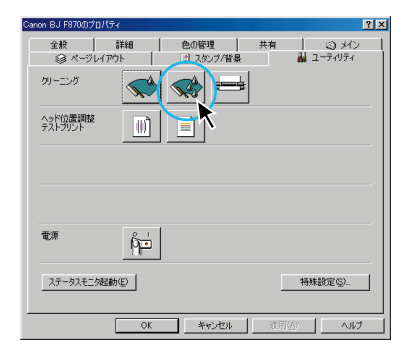

5 メッセージを確認して[OK]をクリックする

6[OK]をクリックする

ヘッドリフレッシングが始まり、ランプが点滅します。 ヘッドリフレッシングが終了するまでに約1分かかります。 ランプが点灯に変わるまで、そのままお待ちください。

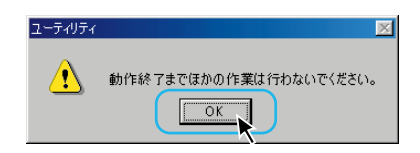

7 ノズルチェックパターンを印刷し、リフレッシングの効果を確認する それでもノズルチェックパターンがかすれて印刷される場合は、プリントヘッドが故障している可能性があります。 お買い上げいただいた販売店または、お近くの修理受付窓口にご相談ください。 →「ノズルチェックパターンを印刷するWindows」(p.28)

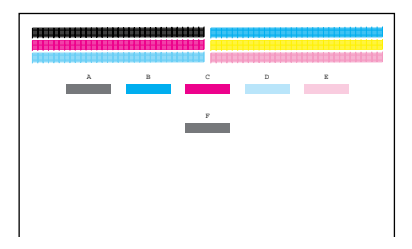

# プリントヘッドをリフレッシングする Macintosh

インクは残っているのに、プリントヘッドのクリーニングを繰り返しても印刷がかすれるときは、 プリントヘッドをリフレッシングしてみましょう。

note 不必要なリフレッシングは避けてください。リフレッシングを行うと、インクを消費します。

## 1プリンタの電源を入れる

➡ 『ご相談窓口のご案内』

2[ファイル]メニューの[用紙設定]をクリックする 用紙設定ダイアログを開きます。ご使用のアプリケーション ソフトによって操作方法が異なります。用紙サイズを設定す る画面を開いてください。

3[ユーティリティ]をクリックする

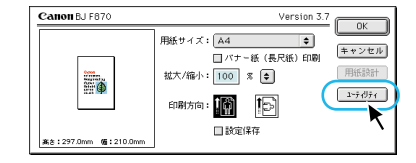

# 4[クリーニング]が表示されていることを確認する

| Canon BJ F870 プリンタユーティリティ                   | Version 3.7      |
|---------------------------------------------|------------------|
| (79-22)                                     |                  |
| ヘッドクリーニング<br>プリントヘッドのクリーニングを行います            |                  |
| ヘッドリフレッシング<br>ヘッドクリーニングよりも強力なクリーニングを行<br>ます | ۵                |
| ローラクリーニング<br>プリンタの給紙ローラのクリーニングを行います         |                  |
|                                             | 8 <sup>8</sup> 7 |

3章 プリンタのメンテナンス
5 🔜 (ヘッドリフレッシング)をクリックする

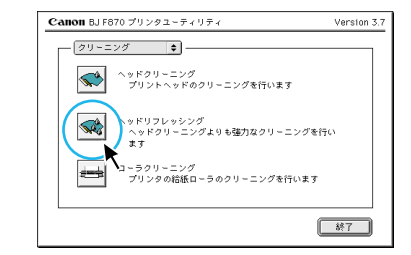

## **6**[OK]をクリックする

ヘッドリフレッシングが始まり、ランプが点滅します。 ヘッドリフレッシングが終了するまでに約1分かかります。 ランプが点灯に変わるまで、そのままお待ちください。

7ノズルチェックパターンを印刷し、リフレッシングの効果を確認する

それでもノズルチェックパターンがかすれて印刷される 場合は、プリントヘッドが故障している可能性がありま す。お買い上げいただいた販売店または、お近くの修理 受付窓口にご相談ください。

- → 「ノズルチェックパターンを印刷する Macintosh」(p.29)
- ➡ 『ご相談窓口のご案内』

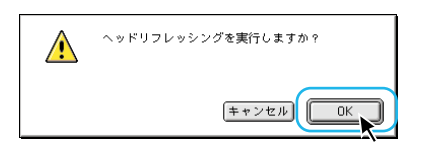

| A | в | с | D | E |  |
|---|---|---|---|---|--|
|   |   |   |   |   |  |
|   |   | y |   |   |  |
|   |   |   |   |   |  |
|   |   |   |   |   |  |
|   |   |   |   |   |  |
|   |   |   |   |   |  |

## 『プリントヘッドの位置を調整する Windows

写真などを印刷したときにむらやすじが出て十分な均一感が得られない場合は、プリントヘッド の位置を調整してください。

1 プリンタの電源を入れ、A4サイズの普通紙をセッ
トする

➡「用紙をセットする」(p.23)

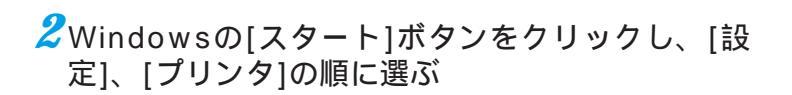

3ご使用のプリンタ名をクリックし、[ファイル]メ ニューから[プロパティ]をクリックする

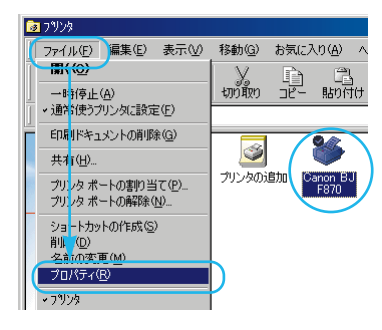

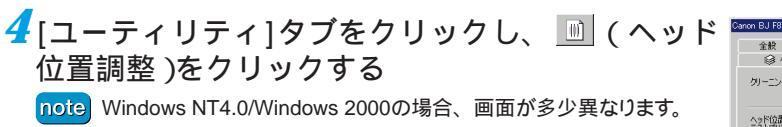

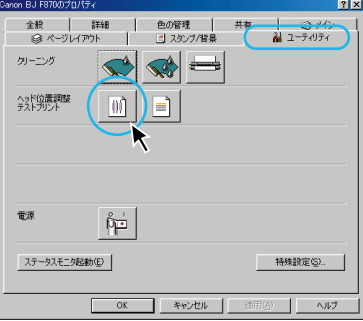

(次のページにつづく)

- 5 メッセージを確認して[OK]をクリックする ヘッド位置調整パターンが印刷されます。
- 6[OK]をクリックする

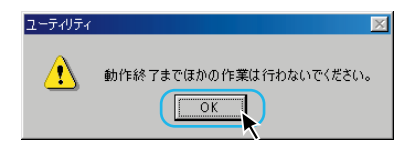

Carrow Constant

shtalatin 2017600

7⊓刷が終わったら[ はい ]をクリックする

お印刷されたヘッド位置調整パターンを見て、
 調整値を入力する
 →「ヘッド位置調整パターンの見かた」(p.40)

| ヘッド位置調整を行います。印刷されたパター    |                              |        |
|--------------------------|------------------------------|--------|
| 均一なパターンの番号を、(A)~(F)それぞれの | ンを参照して、むらがなく<br>3個に入力してください。 |        |
|                          | mater of the condition of    |        |
|                          | 横方向の調整 (-3~+7                |        |
|                          | (A) 黒:                       | 0      |
|                          | ( <u>B</u> ) シアン:            | +1 🖨   |
|                          | (©) マゼンダ                     | +1 🖨   |
|                          | ( <u>D</u> ) フォトシアン・         | -1     |
|                          | (E) フォトマゼンタ:                 | 0      |
|                          | -<br>双方向の調整 (-5~+5           | )      |
|                          | (E) 双方向:                     | +2     |
|                          |                              |        |
|                          | OK                           | ヘルプ(円) |

9 すべての値を入力したら[ OK をクリックする

10 [ OK をクリックする

●プリントヘッドの位置を調整する Macintosh

写真などを印刷したときにむらやすじが出て十分な均一感が得られない場合は、プリントヘッド の位置を調整してください。

**1**プリンタの電源を入れ、A4サイズの普通紙を セットする

➡「用紙をセットする」(p.23)

2[ファイル]メニューの[用紙設定]をクリックする 用紙設定ダイアログを開きます。ご使用のアプリケーションソフトによって操作方法が異なります。用紙サイズを設定する画面を開いてください。

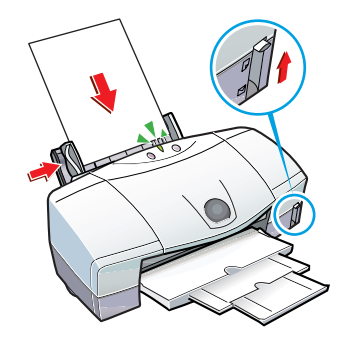

3[ユーティリティ]をクリックする

4 €をクリックして[テストプリント]を選ぶ

5 🔟 (ヘッド位置調整)をクリックする

**6**[OK]をクリックする ヘッド位置調整パターンが印刷されます。

⑦印刷されたヘッド位置調整パターンを見て、調整値を入力する →「ヘッド位置調整パターンの見かた」(p.40)

8 すべての値を入力したら[ 設定 ]をクリックする

| ヘッド位置期整を行います。<br>調整には印刷を伴いますので、ブリンタの準備(ケーブルの<br>接板、ブリンタの電源をオン)をして、新開選択レバーを上<br>にセットし、オートシートフィーダに普通紙を一枚入れてく<br>ださい。 |
|----------------------------------------------------------------------------------------------------|
| 調整用のパターンを印刷しますか?                                                                                                   |
| (#+>>tz ) OK                                                                                                    |

| 義き:297.0mm <b>仮</b> :210.0mm | □ 設定保存                        | <u> </u>    |
|------------------------------|-------------------------------|-------------|
|                              |                               |             |
|                              |                               |             |
| Canon BJ F870 プリンタ           | レーティリティ                       | Version 3.7 |
|                              | ーング<br>、ッドのクリーニングを行います        |             |
| ヘッドリフレ<br>ヘッドク<br>ます         | >>シジング<br>↓ーニングよりも強力なクリーニングを行 | ۵           |
| ローラクリー<br>プリンタイ              | - ニング<br>り給紙ローラのクリーニングを行います   |             |

用紙サイズ: 🗛

拡大/縮小: 100 % €

印刷方向:

Version 3.7 OK

用紙設計

1-71971

\$87

□ パナー紙 (長尺紙) 印刷

Canon BJ F870

.

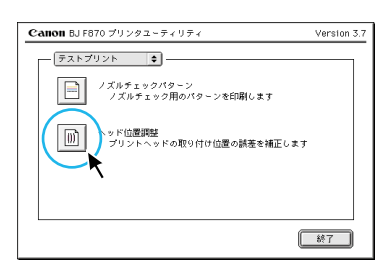

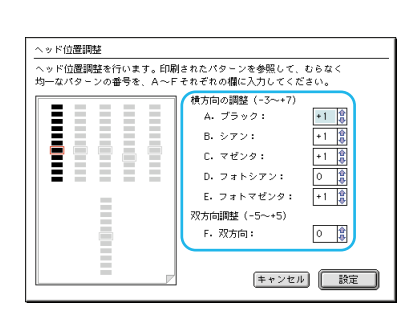

## ヘッド位置調整パターンの見かた

ヘッド位置調整パターンが印刷されたら、次のようにして調整値を選び、入力してください。

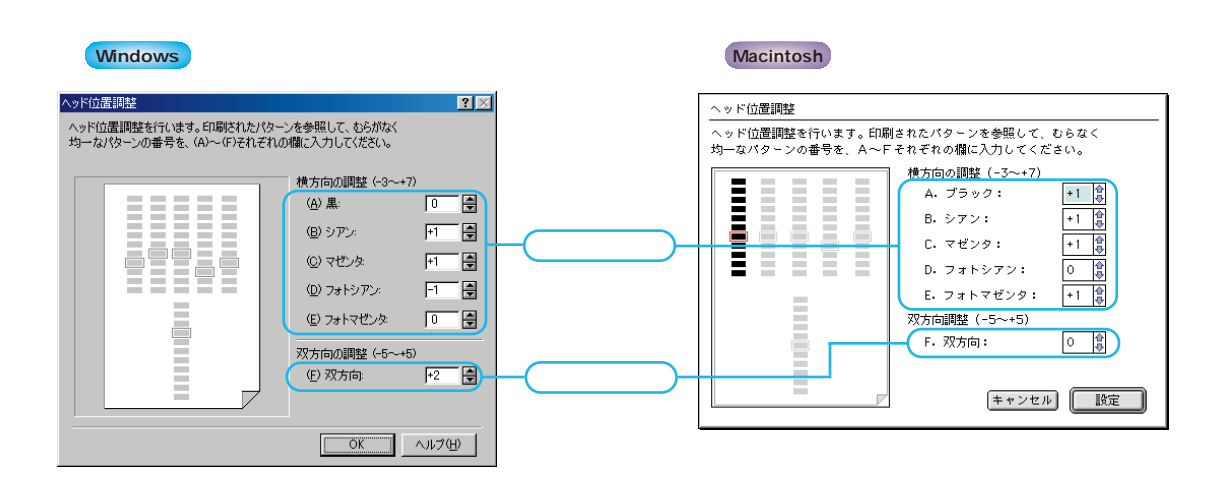

[ 横方向の調整 ]-

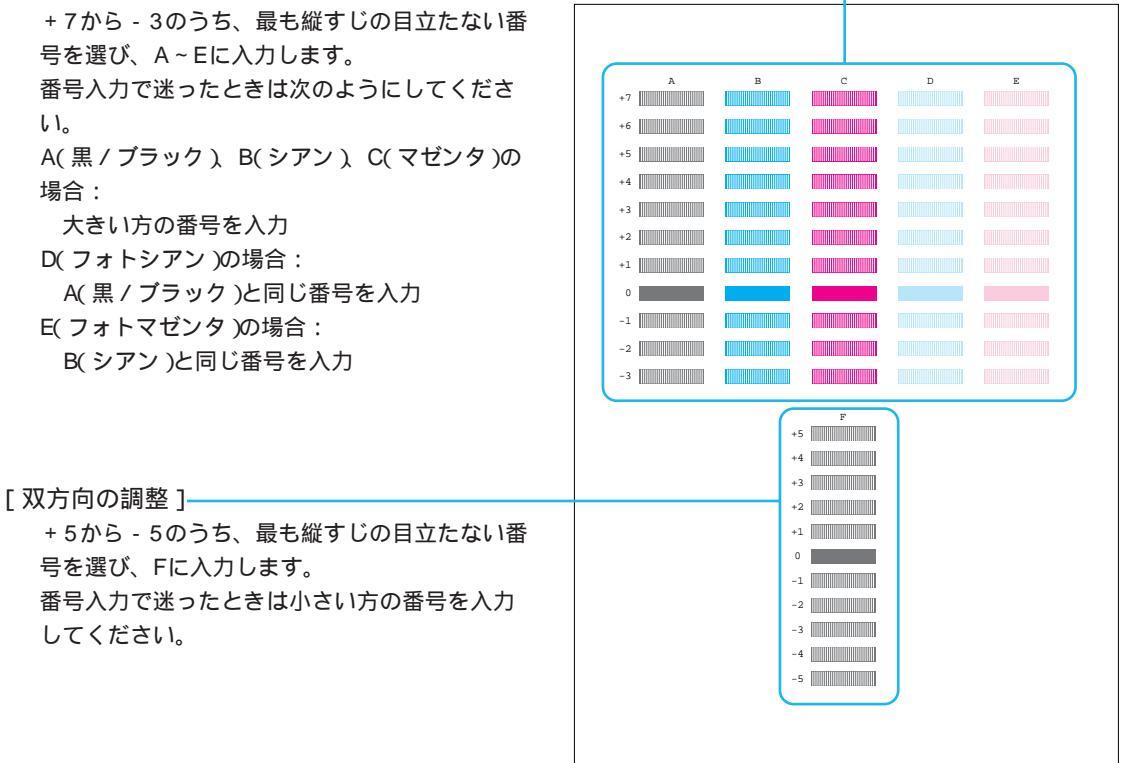

# プリンタを清掃する

ここでは、プリンタの排紙口と、給紙ローラの清掃について説明します。

#### ●プリンタ排紙口を清掃する

印刷した枚数が多くなると、排紙口が汚れてきます。汚れが目立ってきたら、次の手順にしたがっ てプリンタを清掃してください。

1 電源ボタンを押して、電源を切る

2 電源ランプが消えていることを確認して、電源プラグをコンセントから抜く

- 禁止
   ・ランプが点灯・点滅している状態で、電源プラグをコンセントから抜かないでください。その後、印刷できなくなることがあります。
- ▲ 注意 ・清掃するときは、必ず電源プラグをコンセントから 抜いてください。 誤って電源が入ると、作動した内部の部品に触れて けがの原因になることがあります。

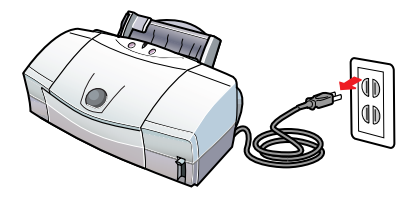

- **3**排紙口を、水で湿らせ固くしぼった布でふく
  - ▲ 注意 ・シンナー、ベンジン、アルコールなどの引火性溶剤 を使わないでください。 プリンタ内部の電気部品に接触すると、火災や感電 の原因になることがあります。

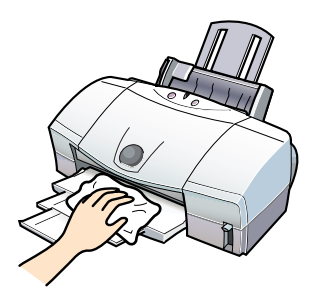

#### 給紙ローラの清掃について

表面に特殊加工をした用紙、はがきなどを多く使用すると、プリンタ内部に紙粉がたまり、用紙が正しく送られなくなることがあります。このような場合はクリーニングプレートを使って、内部の給紙ローラの清掃 を行ってください。

→「給紙ローラをクリーニングする Windows」(p.42)
 →「給紙ローラをクリーニングする Macintosh」(p.43)

## ○給紙ローラをクリーニングする Windows

用紙が正しく送られなかったり、印刷した用紙にローラのあとがつくような場合は、給紙ローラ が汚れている可能性があります。給紙ローラをクリーニングしてください。

用意するもの クリーニングプレート、普通紙2枚

- 1 クリーニングプレートのクリーナ部分に水を 十分含ませる クリーナ部分以外についた水分は、よくふき取っておい てください。
- 2プリンタの電源を入れ、クリーニングプレートをセットする
- 3 Windowsの[スタート]ボタンをクリックし、 [設定]、[プリンタ]の順に選ぶ
- 4ご使用のプリンタ名をクリックし、[ファイル]メニューから[プロパティ]をクリックする

5 [ユーティリティ]タブをクリックし、 ➡ (給紙ロー

note Windows NT4.0/Windows 2000の場合、画面が多少異なります。

ラのクリーニング)をクリックする

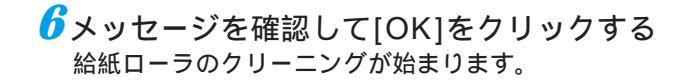

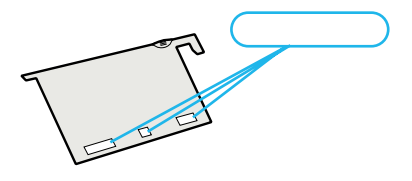

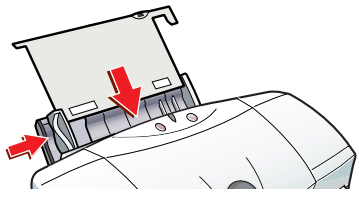

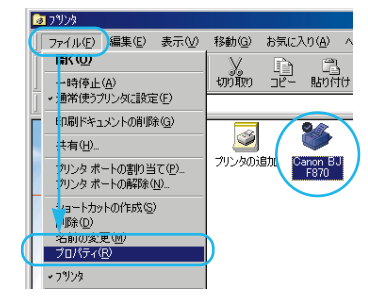

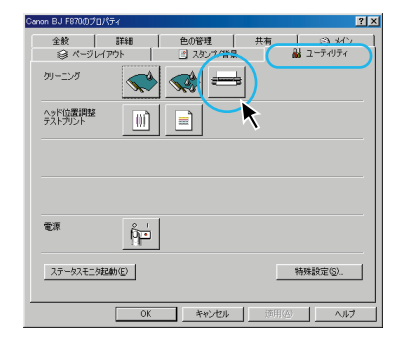

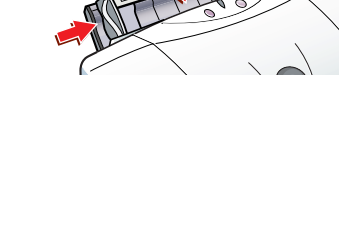

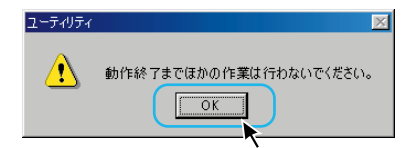

## ○給紙ローラをクリーニングする Macintosh

用紙が正しく送られなかったり、印刷した用紙にローラの跡がつくような場合は、給紙ローラが 汚れている可能性があります。給紙ローラをクリーニングしてください。

用意するもの クリーニングプレート、普通紙2枚

- 1 クリーニングプレートのクリーナ部分に水を十 分含ませる クリーナ部分以外についた水分は、よくふき取っておい てください。
- 2プリンタの電源を入れ、クリーニングプレート をセットする

**3**[ファイル]メニューの[用紙設定]をクリックする 用紙設定ダイアログを開きます。ご使用のアプリケーションソフトによって操作方法が異なります。用紙サイズ を設定する画面を開いてください。

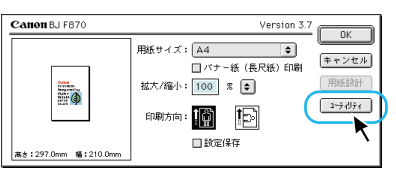

4[ユーティリティ]をクリックする

(次のページにつづく)

クリーナ部

5[クリーニング]が表示されていることを確 認する

| Canon BJ F870 プリンタユーティリティ Version 3          | .7 |
|----------------------------------------------|----|
| <ul> <li></li></ul>                          | _  |
| ヘッドリフレッシング<br>ヘッドクリーニングよりも強力なクリーニングを行い<br>ます |    |
| ローラクリーニング<br>プリンタの結紙ローラのクリーニングを行います          |    |
|                                              |    |

6 ➡(ローラクリーニング)をクリックする

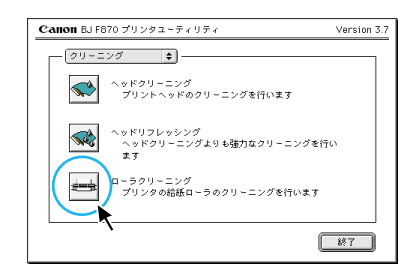

7[OK]をクリックする 給紙ローラのクリーニングが始まります。 以降は画面の指示にしたがって操作してください。

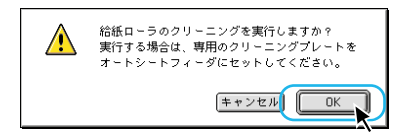

4章 こんなときはどうする?

この章では、プリンタにトラブルが起こった場合の対処法について説明しています。本書では、起こりやすいトラブルだけを症状別に記載しています。ここで見つからないトラブルの対処方法については『リファレンスガイド(CD-ROM)』をご覧ください。

# どんな症状ですか?

プリンタドライバのインストールが行えない、プリンタのランプが点滅しているなど、トラブルの症状 を確認しましょう。

プリンタドライバがインストールできない→p.46 印刷できない ・印刷が始まらない→p.46 ・意味不明の文字が印刷される→p.48 ・印刷が途中で止まってしまう→p.47 印刷を中止したい→p.48 用紙がつまった→p.49 オートシートフィーダの用紙が送られない→p.49 画面にエラーメッセージが表示されている ・BJステータスモニタが表示されている Windows

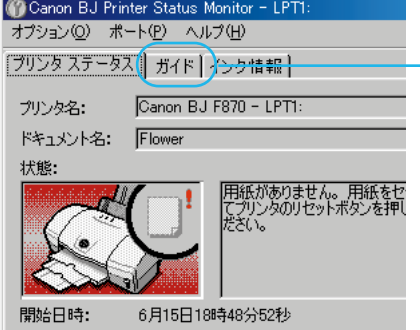

ガイドのタブをクリックすると対処方法が表示されます。 [次へ をクリックすると続きを見ることができます。画面に したがってトラブルの対処を行ってください。

note Windows NT/Windows 2000をお使いの場合は[ プリン タ情報 ]シートに対処方法が表示されます。

- ・「(LPT1またはUSBPRNへの)書き込みエラー」が表示されている Windows → p.50
- ・「アプリケーションエラー」や「一般保護違反」が表示されているWindows → p.51
- ・「エラー番号:\*300 (\*は英字)」が表示されている Macintosh → p.52
- ・「エラー番号:\*202(\*は英字)」が表示されている Macintosh → p.52
- ・「エラー番号: \*203 (\*は英字)」が表示されている Macintosh → p.52

#### ランプが点滅している→p.53

#### 印刷結果に満足できない

- ・印刷がかすれる/違う色になる→ p.54 ・印刷した用紙がカールする / 波打つ→ p.55
- ・印刷面にこすれたあとがつく→p.54 ・文書の最後まで印刷されない→p.55
- ・画面の色と色合いが違う→p.54 ・色むらやすじのような模様がでる / きれいに印刷できない→p.55
- 写真をもっときれいに印刷したい→p.56

#### その他のトラブル→p.56

# プリンタドライバがインストールできない

| 原因                                                           | 対処方法                                                                                                    |
|--------------------------------------------------------------|----------------------------------------------------------------------------------------------------|
| 『かんたんスタートガイド』の手順どおりにイン<br>ストールを行わなかった                        | 『かんたんスタートガイド』の手順にしたがって、もう一度、イン<br>ストールしてください。                                                                                                    |
| インストールを途中でやめてしまった                                            | 『かんたんスタートガイド』の手順にしたがって、もう一度、イン<br>ストールしてください。<br>note エラーが発生してインストールが強制終了した場合は、コン<br>ピュータが不安定な状態のためインストールできない場合が<br>あります。コンピュータを再起動し、もう一度インストール<br>を行ってください。             |
| 他のアプリケーションソフトを起動している                                         | 他のアプリケーションソフトをすべて終了し、もう一度インスト<br>ールしてください。                                                                                                    |
| インストール用CD-ROMドライブが正しく指定<br>されていない                            | Windows<br>[マイコンピュータ]をダブルクリックし、開いたウィンドウにあ<br>る 会 をダブルクリックしてください。<br>以降の操作については、『かんたんスタートガイド』をご覧ください。<br>Macintosh<br>画面上に表示された ここ。<br>以降の操作については、『かんたんスタートガイド』をご覧ください。   |
| (USBケーブルを使って接続している場合<br>Windows)、USBドライバが正しくインストー<br>ルされていない | 『かんたんスタートガイド』の手順にしたがって、もう一度、イン<br>ストールしてください。                                                                                                    |
| インストール用CD-ROMに異常がある                                          | 以下の方法でCD-ROMの内容が読めるか確認し、読めない場合は<br>ご相談窓口にお問い合わせください。<br>Windows<br>WindowsのエクスプローラでCD-ROMが読めるかどうか確認する。<br>Macintosh<br>CD-ROMをセットしたときに、画面にCD-ROMのアイコンが表<br>示されるかどうか確認する。 |

# 印刷できない

## 印刷が始まらない

| 原因                            | 対処方法                                                                                      |
|-------------------------------|-------------------------------------------------------------------------------------------|
| 電源が入っていない                     | プリンタのランプが緑色に点灯しているか確認してください。ラ<br>ンプが緑色に点滅しているときは、プリンタが準備動作をしてい<br>ます。点灯に変わるまでそのままお待ちください。 |
| プリンタドライバがインストールされていない         | 『かんたんスタートガイド』の手順にしたがってプリンタドライバ<br>をインストールしてください。                                          |
| プリンタとコンピュータがしっかりと接続され<br>ていない | しっかりと接続されていないと、印刷できないことがあります。<br>『かんたんスタートガイド』をご覧になり、もう一度接続を確認し<br>てください。                 |

| 原因                                | 対処方法                                                                                                    |
|-----------------------------------|----------------------------------------------------------------------------------------------------|
| 写真やイラストなど、データ容量の大きな原稿<br>を印刷している  | 写真やグラフィックスなど、大容量のデータを印刷すると、デー<br>タの処理や転送に時間がかかるため、印刷が始まるまで時間がか<br>かることがあります。<br>ランプが緑色に点滅しているときは、コンピュータからデータが<br>転送されている状態です。そのままお待ちください。                                                                              |
| 他機種のプリンタドライバを使用している               | 機種の異なるプリンタのドライバを使用していると、正常に印刷<br>できません。<br>印刷画面のプリンタ名を確認して、ご使用のプリンタが選択され<br>ていることを確認してください。                                                                                                    |
| プリンタのポートが正しく設定されていない<br>Windows   | プリンタをプリンタケーブル(パラレルケーブル)で接続している<br>ときは、プリンタの印刷先のポートを[LPT1]に設定してください。<br>また、プリンタをUSBケーブルで接続しているときは、プリンタ<br>の印刷先のポートを[USBPRN](Windows 2000の場合は[USB<br>nnn(nは数字)])に設定してください。<br>➡『リファレンスガイド(CD-ROM)』の「プリンタポートの設定を<br>確認する」 |
| プリンタポートがECPモードに設定されている<br>Windows | プリンタポートがECPモードに設定されていると、正しく印刷で<br>きないことがあります。ECPモードを解除してください。<br>→『リファレンスガイド(CD-ROM)』の「ECPモードを解除する」                                                                                                    |

## 印刷が途中で止まってしまう

| 原因                               | 対処方法                                                                                                    |
|----------------------------------|----------------------------------------------------------------------------------------------------|
| 写真やイラストなど、データ容量の大きな原稿<br>を印刷している | 高精細な絵や写真は、プリンタがそのデータを処理するのに時間<br>がかかるため、プリンタが動いていないように見えることがあり<br>ます。ランプを確認してください。<br>ランプが緑色に点滅しているときは、プリンタがデータを処理し<br>ている状態です。<br>印刷が再開されるまで、そのままお待ちください。              |
| 接続しているケーブルの長さが長すぎる               | ケーブルは2m以内のものをお勧めします。                                                                                                    |
| 長い時間、連続して印刷している                  | 長い時間、印刷を続けると、プリントヘッドが過熱します。このような場合、プリントヘッドを保護するために、一時的にプリンタが停止することがありますが、しばらくすると、印刷は再開されます。<br>区切りのよいところでいったん印刷を中止して電源を切り、電源<br>コードを抜いてプリントヘッドが冷えるまでお待ちください。<br>(15分以上) |

#### 意味不明の文字が印刷される

| 原因                                | 対処方法                                                                                                    |
|-----------------------------------|----------------------------------------------------------------------------------------------------|
| 前回の印刷を途中でキャンセルした                  | 印刷中にキャンセルしたときのデータがプリンタやコンピュータ<br>に残っている可能性があります。<br>いったんコンピュータとプリンタの電源をすべて切ってから、も<br>う一度印刷してください。                                                                                                    |
| プリンタとコンピュータがしっかりと接続され<br>ていない     | しっかり接続されていないと、意味不明な文字、記号などが印刷<br>されることがあります。<br>『かんたんスタートガイド』をご覧になり、もう一度接続を確認し<br>てください。                                                                                                    |
| 印刷したデータに問題がある                     | 特定の文書を印刷したときのみ、意味不明な文字、記号が印刷さ<br>れる場合は、その文書ファイルに問題があるか、そのファイルで<br>使用されているアプリケーションソフトの機能に問題がある可能<br>性があります。もう一度、文書を作成し直してから印刷してみて<br>ください。<br>新しい文書で問題がなければ、元の文書ファイルに問題があった<br>と考えられます。新しい文書でも同じ症状があるときは、『ご相談<br>窓口のご案内』を参照して、お客様相談センターにお問い合わせく<br>ださい。 |
| 他機種のプリンタドライバを使用している               | 機種の異なるプリンタのドライバを使用していると、意味不明な<br>文字、記号などが印刷されることがあります。<br>印刷画面のプリンタ名を確認して、ご使用のプリンタが選択され<br>ていることを確認してください。                                                                                                    |
| プリンタポートがECPモードに設定されている<br>Windows | プリンタポートがECPモードに設定されていると、正しく印刷で<br>きないことがあります。ECPモードを解除してください。<br>➡『リファレンスガイド(CD-ROM)』の「ECPモードを解除する」                                                                                                    |

# 印刷を中止したい

**プリンタのリセットボタンを押します。** 印刷が中止され、用紙が排紙されます。

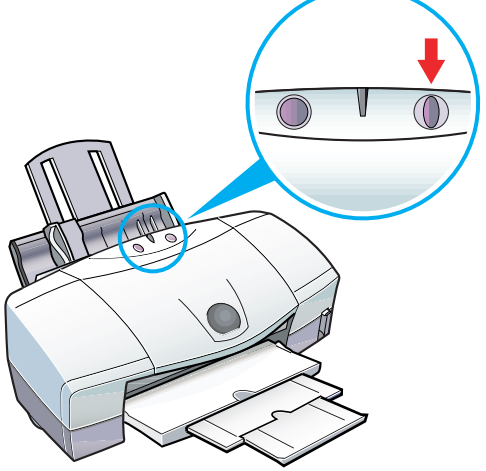

# 用紙がつまった

つまった用紙を引き出しやすいほう(より多く用紙が出ているほう)にゆっくり引っ張って取り 除きます。

- note
  ・用紙が破れてプリンタ内部に残ったときは、電源を切ってからフロントカバーを開け、破れた用紙を取り除いて
  ください。
  - ・電源を切った場合、プリンタに送信されていた印刷データが消去されますので、もう一度印刷の指示をしてください。
  - ・A5サイズの用紙は文字中心の原稿の印刷に適しています。写真やグラフィックスを含む原稿の印刷にはお勧め できません。用紙がカールして排出不良の原因となることがあります。
  - オートシートフィーダの場合

手差しの場合

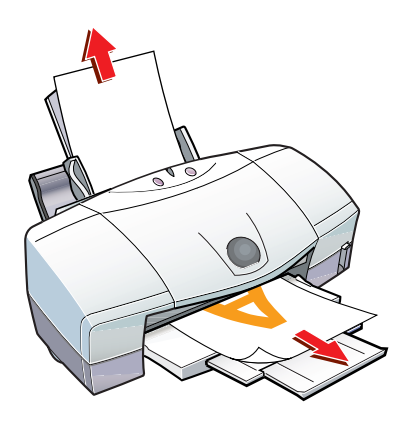

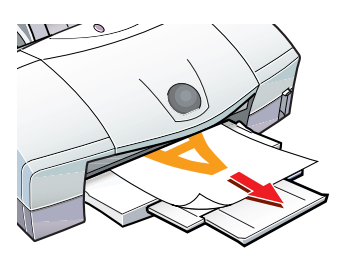

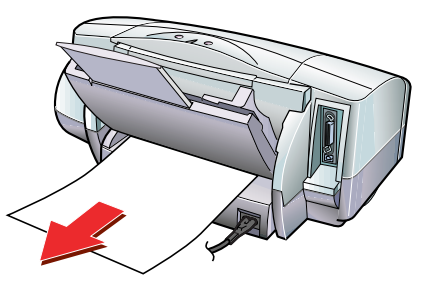

用紙を取り除いたら、もう一度用紙をセットしてプリンタのリセットボタンを押してください。

# オートシートフィーダの用紙が送られない

| 原因                                                                       | 対処方法                                                                                                    |
|--------------------------------------------------------------------------|----------------------------------------------------------------------------------------------------|
| 用紙の厚さが適切でない                                                              | 重さが64~105g/m²の用紙をセットしてください。                                                                                                    |
| セットした用紙の枚数が多すぎる                                                          | オートシートフィーダ積載可能枚数を超えないよう、用紙をセット<br>してください。<br>➡「用紙をセットする」(p.24)                                                                                                    |
| 折れている用紙、反りのある用紙を使っている                                                    | プリンタにあった用紙を使用してください。<br>→「用紙について」(p.21)                                                                                                    |
| プロフェッショナルフォトペーパーやフォト光<br>沢紙、プロフェッショナルフォトカード、フォ<br>ト光沢カード、OHPフィルムなどを使っている | 以下のものを用紙の一番下に敷いてセットしてください。<br>プロフェッショナルフォトペーパー、フォト光沢紙、L判(PC-101L)<br>以外のプロフェッショナルフォトカード クリーニングプレート<br>L判(PC-101L)のプロフェッショナルフォトカード 給紙補助シート<br>フォト光沢カード 給紙補助シートA<br>OHPフィルム 普通紙 |

(次のページにつづく)

| 原因                  | 対処方法                                                       |
|---------------------|------------------------------------------------------------|
| オートシートフィーダに異物が入っている | 保護材などの異物がないか確認し、ある場合は取り除いてください。                            |
| 給紙方法の設定が[手差し]になっている | [オートシートフィーダ]に設定してください。<br>➡『リファレンスガイド(CD-ROM)』の「給紙方法を変更する」 |

note 上記対策を行ってもうまく給紙されない場合は、給紙ローラをクリーニングしてください。それでもうまく給紙できない場合は、セットする用紙の枚数を減らしてください。

→「 給紙ローラをクリーニングする Windows 」(p.42)

➡「給紙ローラをクリーニングする Macintosh」(p.43)

# 画面にエラーメッセージが表示されている

「(LPT1またはUSBPRNへの)書き込みエラー」が表示されている Windows

| 原因                            | 対処方法                                                                                                    |
|-------------------------------|----------------------------------------------------------------------------------------------------|
| プリンタの電源が入っていないかエラーが発生<br>している | プリンタのランプが緑色に点灯しているか確認してください。<br>緑色とオレンジ色のランプが交互に点滅しているときは、エラー<br>が発生しています。エラーの原因を取り除いてください<br>→「ランプが点滅している」(p.53)                                                                                                    |
| プリンタとコンピュータが正しく接続されていない       | 電源コードやケーブルはしっかりと接続してください。                                                                                                    |
| スプールが、正常に動作していない              | プリンタに直接印刷データを送るように設定してください。<br>→『リファレンスガイド(CD-ROM)』の「スプールの設定を解除する」                                                                                                    |
| プリンタポートやUSBポートに異常がある          | <ul> <li>ブリンタボートの状態を確認してください。</li> <li>1. Windowsの[スタート]ボタンをクリックし、[設定]、[コントロールパネル]の順に選択する</li> <li>2. [システム]アイコンをダブルクリックする note Windows Meをお使いの方で[システム]アイコンが表示されない場合は、[すべてのコントロールパネルのオブションを表示する]をクリックしてください。 </li> <li>3. ブリンタケーブルで接続している場合: [デバイスマネージャ]シートで[ボート(COM/LPT)]をダブルクリックする USBケーブルで接続している場合: [デバイスマネージャ]シートで[ユニパーサルシリアルバスコントローラ]をダブルクリックした後、ご使用のプリンタ名(Windows 2000の場合は[USB印刷サポート])をダブルクリックする [windows 2000をお使いの方は、[ハードウェア]タブをクリックし、[デバイスマネージャ]を選択してください。 4. [全般]または[情報]シートにボートの異常に関する記述が表示されているか、接続されているデバイスが使用可能かどうかを確認する 5. [リソース]タブをクリックし、[競合するデバイス]を確認する 5. [リソース]タブをクリックし、[競合するデバイス]を確認する 第1. [リンクス]ので見いたいろののののののののののののののののののののののののののののののののののの</li></ul> |

| 原因                                                                                                    | 対処方法                                                                                                    |
|----------------------------------------------------------------------------------------------------|----------------------------------------------------------------------------------------------------|
| プリンタのポートが正しく設定されていない                                                                                   | プリンタをプリンタケーブル(パラレルケーブル)で接続している<br>ときは、プリンタの印刷先のポートを[LPT1]に設定してください。<br>また、プリンタをUSBケーブルで接続しているときは、プリンタ<br>の印刷先のポートを[USBPRN](Windows 2000の場合は<br>[USB nnn (nは数字)])に設定してください。<br>➡『リファレンスガイド(CD-ROM)』の「プリンタポートの設定<br>を確認する」 |
| プリンタドライバが正しくインストールされて<br>いない                                                                           | プリンタドライバを削除し、『かんたんスタートガイド』の手順に<br>したがって、もう一度インストールしてください。                                                                                                    |
| WPS (Windows Printing System) ドライバ<br>やCAPT(Canon Advanced Printing<br>Technology)ドライバがインストールされて<br>いる | WPSドライパやCAPTドライパがインストールされていると、正常<br>に印刷されないことがあります。WPSドライパやCAPTドライバの<br>設定を変更するか削除してください。<br>➡『リファレンスガイド(CD-ROM)』の「WPSドライパやCAPTドライ<br>パの設定を変更する」                                                                         |
| ケーブルに異常がある                                                                                             | 別のケーブルに交換して印刷してみてください。ケーブルの異常<br>については、ケーブルの販売元にご相談ください。                                                                                                    |
| 切替え機や外付けバッファ、USBハブなどに異<br>常がある                                                                         | 切替え機や外付けバッファ、USBハブなどを使って接続している<br>場合は、これらを外してコンピュータと直接つないで印刷してみ<br>てください。<br>正常に印刷される場合は、切替え機や外付けバッファ、USBハブ<br>の異常が考えられます。これらの販売元にご相談ください。                                                                               |

# 「アプリケーションエラー」や「一般保護違反」が表示されている Windows

| 原因                                                          | 対処方法                                                                                                    |
|-------------------------------------------------------------|----------------------------------------------------------------------------------------------------|
| 他のOS用のアプリケーションソフトで印刷して<br>いる                                | 他のOS用のアプリケーションソフトを使用して印刷すると正しく<br>機能せず、エラーになることがあります。<br>ご使用のOSにあったアプリケーションソフトを使用してください。                                                                                                    |
| アプリケーションソフトに必要なメモリ容量が<br>確保されていない。複数のアプリケーションソ<br>フトを起動している | 印刷のためのメモリが確保されずにエラーとなることがあります。<br>他のアプリケーションソフトを起動している場合は、それらのア<br>プリケーションソフトを終了し、もう一度印刷してみてください。                                                                                                    |
| ハードディスクの空き容量が不十分                                            | ハードディスクの空き容量を確認してください。<br>ハードディスクの空き容量が不足しているとエラーになることが<br>あります。十分な空き容量がないときは、不要なファイルを削除<br>するなどして空き容量を増やしてください。                                                                                                    |
| 印刷した原稿に問題がある                                                | 特定の原稿を印刷したときのみエラーとなるときは、その原稿フ<br>ァイルに問題があるか、そのファイルで使用されているアプリケ<br>ーションソフトの機能に問題がある可能性があります。別のアプ<br>リケーションソフトで作成した原稿を印刷するか、もう一度、原<br>稿を作成し直してから印刷してみてください。<br>新しい原稿で問題がなければ、元の原稿ファイルに問題があった<br>と考えられます。新しい原稿でも同じ症状があるときは、『ご相談<br>窓口のご案内』を参照して、お客様相談センターにお問い合わせ<br>ください。 |
| プリンタドライバが正しくインストールされて<br>いない                                | プリンタドライバを削除し、『かんたんスタートガイド』の手順に<br>したがって、もう一度、インストールしてください。                                                                                                    |

| 原因                          | 対処方法                                                                                                    |
|-----------------------------|----------------------------------------------------------------------------------------------------|
| プリンタの電源が入っていない              | プリンタのランプが緑色に点灯しているか確認してください。                                                                                                    |
| プリンタとコンピュータが正しく接続されてい<br>ない | 電源コードやケーブルはしっかりと接続してください。                                                                                                    |
| ケーブルに異常がある                  | 別のケーブルに交換して印刷してみてください。ケーブルの異常<br>については、ケーブルの販売元にご相談ください。                                                                             |
| USBハプなどに異常がある               | USBハブなどを使って接続している場合は、これらを外してコン<br>ピュータと直接つないで印刷してみてください。<br>正常に印刷される場合は、USBハブの異常が考えられます。これ<br>らの販売元にご相談ください。                         |
| [セレクタ]が正しく設定されていない          | 次の手順でセレクタの設定を確認してください。<br>1.アップルメニューから[セレクタ]を選択する<br>2.ご使用のプリンタを選択し、[接続先]にご使用のプリンタが表示<br>されているか確認する<br>表示されていない場合は、ご使用のプリンタを選択してください |

note 上記の対処法にしたがって操作しても解決しない場合は、不必要な機能拡張書類やコントロールパネル書類を外して印刷してみてくさだい。

#### 「エラー番号: \*202(\*は英字)」が表示されている Macintosh

| 原因                    | 対処方法                           |
|-----------------------|--------------------------------|
| アプリケーションソフトに必要なメモリ容量が | 印刷のためのメモリが確保されずにエラーとなることがあります。 |
| 確保されていない。複数のアプリケーションソ | 他のアプリケーションソフトを起動している場合は、それらのア  |
| フトを起動している。            | プリケーションソフトを終了し、もう一度印刷してください。   |

#### 「エラー番号: \*203(\*は英字)」が表示されている Macintosh

| 原因                    | 対処方法                           |
|-----------------------|--------------------------------|
| プリンタドライバが正しくインストールされて | 『かんたんスタートガイド』の手順にしたがって、もう一度、イン |
| いない                   | ストールしてください。                    |

# ランプが点滅している

エラーが発生すると、緑色とオレンジ色のランプが交互に点滅します。 緑色のランプが点灯する間にオレンジ色のランプが何回点滅するかによって、トラブルの 原因がわかります。

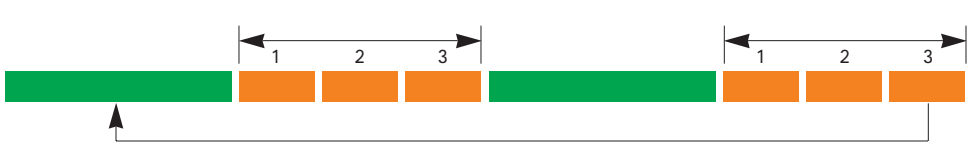

上記の例では、オレンジ色のランプの点滅回数は3回になりますので、下表の「用紙がつまった」 ときの対処方法をご覧ください。

| オレンジ色のランプ<br>の点滅回数 | 原因                                             | 対処方法                                                                                                    |
|--------------------|------------------------------------------------|----------------------------------------------------------------------------------------------------|
| 2 🛛                | 用紙がない / 給紙できない                                 | 用紙がセットされていない場合や、用紙が引き込まれない場合は、用紙を<br>正しくセットしてからプリンタのリセットボタンを押してください。<br>→「用紙をセットする」(p.23)<br>→「オートシートフィーダの用紙が送られない」(p.49)                                                                                                    |
| 3 🗉                | 用紙がつまった                                        | つまった用紙を取り除いてプリンタのリセットボタンを押してください。<br>➡「用紙がつまった」(p.49)                                                                                                    |
| 4 🛛                | インクがなくなった                                      | インクタンクを交換します。<br>➡「インクタンクを交換する」(p.26)                                                                                                    |
| 5 🗉                | プリントヘッドが正しく取<br>り付けられていない                      | プリントヘッドホルダにしっかりとプリントヘッドを取り付けてください。<br>また、印刷する場合はプリントヘッドが取り付けられていることを、スキ<br>ャンする場合はスキャナカートリッジが取り付けられていることを確認し<br>てください。                                                                                                    |
| 6 🗉                | プリントヘッドが取り付け<br>られていない                         | プリントヘッドを取り付けてください。<br>プリントヘッドが取り付けられている場合は、プリントヘッドをいったん外し、<br>接点部が汚れてないかを確認して、もう一度取り付けてください。                                                                                                    |
| 7 回                | プリントヘッドが故障して<br>いる / 他機種のプリントヘ<br>ッドが取り付けられている | 他機種用のプリントヘッドが取り付けられていないか、確認してください。<br>正しいプリントヘッドが取り付けられている場合は、いったん電源を切って<br>もう一度電源を入れ直してください。それでもエラーが解決しない場合は、<br>プリントヘッドが故障している可能性があります。お買い上げいただいた<br>販売店または、お近くの修理受付窓口にご相談ください。<br>→『ご相談窓口のご案内』                                                          |
| 8 🛛                | 廃インクタンクが満杯に<br>なりそう                            | 内蔵されている廃インクタンクがそろそろ満杯になります。<br>プリンタのリセットボタンを押して、エラーを解除してください。しばらく<br>は、このまま印刷を続けることができますが、廃インクタンクが満杯になる<br>と印刷できなくなります。早めに、お買い上げいただいた販売店または、お<br>近くの修理受付窓口に廃インクタンクの交換を依頼してください。<br>→ 『ご相談窓口のご案内』<br>note<br>廃インクタンクは、プリントヘッドのクリーニング時に消費したイン<br>クをためるタンクです。 |

note
・緑色のランプのみの点滅は、プリンタが動作中であることを示しています。そのままお待ちください。動作が完了す ると、緑色のランプの点灯に変わります。

・緑色とオレンジ色のランプが交互に点灯している場合はサービスが必要なエラーが発生しています。電源ボタンを押して電源を切り、電源プラグをコンセントから抜いてください。そして、しばらくしてから電源プラグをコンセントに接続して、電源ボタンを押してください。それでも同じようにランプが点灯する場合は、お買い上げいただいた販売店または、お近くの修理受付窓口にご相談ください。

# 印刷結果に満足できない

#### 印刷がかすれる/違う色になる

| 原因                                   | 対処方法                                                                                                    |
|--------------------------------------|----------------------------------------------------------------------------------------------------|
| プリントヘッドが目づまりしている                     | プリントヘッドのメンテナンスを行ってください。<br>➡「プリントヘッドをメンテナンスする」(p.27)                                                                                         |
| インクがなくなっている                          | インクの残量を確認し、インクがない場合は、インクタンクを交換<br>してください。<br>➡「インクタンクを交換する」(p.26)                                                                            |
| インクタンクが正しく装着されていない                   | 「カチッ」という音がするまで、しっかりと押してください。また、<br>オレンジ色のテープを引いてフィルムをはがしたかどうかも確認し<br>てください。<br>→「インクタンクを交換する」(p.26)                                          |
| ー度外したオレンジ色の保護キャップをインク<br>タンクに再び取り付けた | インクタンクをプリントヘッドに装着し、クリーニングを行ってく<br>ださい。                                                                                                    |
| インクタンクの取り付け位置を間違えた                   | プリントヘッドホルダについているラベルをよく見て、正しい位置<br>にインクタンクを取り付けてください。取り付け直したあとは、ク<br>リーニングを行ってください。                                                           |
| 用紙の表裏を間違えて印刷した                       | 用紙の表裏を確認し、印刷に適した面に印刷できるよう、用紙をセットしてください。                                                                                                    |
| [印刷品位]が適切でない                         | [印刷品位]Windows NT4.0/Windows 2000をお使いの場合は<br>[印刷品質])を変更してみてください<br>→「プリンタドライバの設定画面について Windows」(p.14)<br>→「プリンタドライバの設定画面について Macintosh」(p.18) |

#### 印刷面にこすれたあとがつく

| 原因                                  | 対処方法                                                           |
|-------------------------------------|----------------------------------------------------------------|
| 紙間選択レバーが印刷する用紙にあわせて正し<br>くセットされていない | 使用する用紙の種類にあわせて、紙間選択レバーをセットしてください。<br>➡「用紙をセットする」(p.24)         |
| セットした用紙の枚数が多すぎる                     | オートシートフィーダ積載可能枚数を超えないよう、用紙をセット<br>してください。<br>➡「用紙をセットする」(p.24) |

note 紙間選択レバーの設定や用紙の積載枚数が正しい場合は、他の原因が考えられます。詳しくは『リファレンスガ イド(CD-ROM)』をご覧ください。

#### 画面の色と色合いが違う

| 原因               | 対処方法                                                              |
|------------------|-------------------------------------------------------------------|
| プリントヘッドが目づまりしている | プリントヘッドのメンテナンスを行ってください。<br>➡「プリントヘッドをメンテナンスする」(p.27)              |
| インクがなくなっている      | インクの残量を確認し、インクがない場合は、インクタンクを交換<br>してください。<br>→「インクタンクを交換する」(p.26) |

| 原因                             | 対処方法                                                                                                    |
|--------------------------------|----------------------------------------------------------------------------------------------------|
| インクタンクの取り付け位置を間違えた             | プリントヘッドホルダについているラベルをよく見て、正しい位置<br>にインクタンクを取り付けてください。取り付け直したあとは、ク<br>リーニングを行ってください。                                                                                                    |
| プリンタドライバで、印刷の設定が適切に行わ<br>れていない | [オートパレット](Windows)または[印刷設定](Macintosh)で、<br>印刷する原稿に適したものを選んでください。また、[用紙の種類]<br>の設定が、実際に使用するものとあっているかも確認してください。<br>→「プリンタドライバの設定画面についてWindows」(p.14)<br>→「プリンタドライバの設定画面についてMacintosh」(p.18)<br>Note Windows NT4.0Windows 2000をお使いの場合は、[用紙の種類]<br>が実際に使用するものとあっているか確認してください。 |

note 画面とプリンタでは発色方法が異なります。また、画面を見ている環境や、画面の色調整によっても発色が異なるため、 色合いは完全に同じものにはなりません。

#### 印刷した用紙がカールする / 波打つ

| 原因                               | 対処方法                                            |
|----------------------------------|-------------------------------------------------|
| 薄い用紙を使用しているため、インクを十分に<br>吸収できない。 | 印刷目的に適した用紙を使用してください。<br>→「使用できる用紙」(p.21)        |
| 濃度が高く設定されている                     | プリンタドライバで濃度を低く設定してください。<br>➡『リファレンスガイド(CD-ROM)』 |

#### 文書の最後まで印刷されない

| 原因                              | 対処方法                                                                                                    |
|---------------------------------|----------------------------------------------------------------------------------------------------|
| 設定した用紙サイズと印刷した用紙のサイズが<br>異なっている | プリンタドライバで設定している用紙サイズと異なるサイズの用紙<br>に印刷すると、文書の一部が印刷されないことがあります。 また、<br>用紙サイズを設定できるアプリケーションソフトを使用している場<br>合、プリンタドライバの[用紙サイズ]の設定と同じかどうか、確認<br>してください。 |

note 用紙サイズの設定が正しい場合は、他の原因が考えられます。詳しくは『リファレンスガイド(CD-ROM)』をご 覧ください。

#### 色むらやすじのような模様がでる / きれいに印刷できない

| 原因                   | 対処方法                                                                                                    |
|----------------------|----------------------------------------------------------------------------------------------------|
| プリントヘッドの位置がずれている     | プリントヘッド位置を調整してください。<br>➡「プリントヘッドの位置を調整する Windows」(p.37)<br>➡「プリントヘッドの位置を調整する Macintosh」(p.38)                                                   |
| [印刷品位]が適切でない         | [印刷品位](Windows NT4.0/Windows 2000をお使いの場合は<br>[印刷品質])を変更してみてください。<br>→「プリンタドライバの設定画面について Windows」(p.14)<br>→「プリンタドライバの設定画面について Macintosh」(p.18)  |
| [ ディザリング ] の設定が適切でない | [ディザリング]を[誤差拡散]に設定してみてください。<br>→『リファレンスガイド (CD-ROM)』<br>Note<br>Windows NT4.0/Windows 2000をお使いの場合は「操作説明」<br>をお読みください。<br>→「Windowsをご使用の方へ」(p.1) |

# 写真をもっときれいに印刷したい

| 方法                                                      | 説明                                                                                                    |
|---------------------------------------------------------|----------------------------------------------------------------------------------------------------|
| 写真に適した用紙を使ってみる                                          | 写真用の専用紙を使ってみてください。キヤノン製の専用紙として、<br>プロフェッショナルフォトペーパーやフォト光沢紙、フォト光沢フ<br>ィルム、高品位専用紙などが用意されています。<br>➡「使用できる用紙」(p.21)                                                                                                    |
| プリントヘッドの位置を調整してみる                                       | プリントヘッドの位置調整が正しく行われていないと、縦や斜めの<br>むらになります。<br>→「プリントヘッドの位置を調整する Windows 」(p.37)<br>→「プリントヘッドの位置を調整する Macintosh 」(p.38)                                                                                                 |
| 写真に適した[オートパレット]( Windows )や<br>[印刷設定]( Macintosh )を選択する | Windows<br>[オートパレット]で[スーパーフォト]を選んでください。デジタルカ<br>メラから取り込んだ写真の場合は、[デジカメ]を選んでください。<br>note Windows NT4.0/Windows 2000をお使いの方は プリントアド<br>バイザー ]で[写真をきれいに印刷]を選んでください。<br>Macintosh<br>[印刷設定]で 文字を選んでください。                    |
| 補正機能を使ってみる                                              | オートフォトパーフェクト機能を使ってみましょう。<br>全体が暗く沈んでしまった写真(露出アンダー)や蛍光灯などの影響<br>で色合いが変わってしまった写真に効果的です。<br>→『リファレンスガイド(CD-ROM)』の「写真の色合いを補正する」<br>note<br>Windows NT4.0/Windows 2000をお使いの場合は「操作説明」<br>をお読みください。<br>→「Windowsをご使用の方へ」(p.1) |
| [印刷品位]を調整してみる                                           | <ul> <li>[印刷品位](Windows NT4.0/Windows 2000をお使いの場合は</li> <li>[印刷品質])を調整してみてください。</li> <li>→「プリンタドライバの設定画面について Windows」(p.14)</li> <li>→「プリンタドライバの設定画面について Macintosh」(p.18)</li> </ul>                                   |

# その他のトラブル

以下のトラブルと対処方法については『リファレンスガイド(CD-ROM)』をご覧ください。

- ・プリンタが認識されない
- ・電源が入らない
- ・きれいにカラー印刷できない
- ・カラー印刷をしているのにモノクロで印刷される
- ・インクがにじむ
- ・グラデーションが帯状の色むらになる Macintosh
- ・左上や右下にずれて印刷される
- ・ページの最後の部分が次のページにまたがって
   印刷される
- ・拡大/縮小印刷が正しくできない
- ・90 回転して印刷される
- ・左右反転して印刷される
- ・冊子印刷を指定したのに、レイアウトされずに
   印刷された Windows

- ・はがきが正しく給紙できない
- ・封筒が正しく給紙できない
- ・用紙が斜めに給紙される
- ・用紙が何枚も重なって給紙される
- ・インクの減りかたが早い
- ・罫線がまっすぐに印刷されない
- ・文字や図形がギザギザになる Macintosh
- ・スタンプがうまく印刷できない Windows
- ・背景が1ページ目だけに印刷される Windows
- ・用紙がなくなった
- ・手差し給紙ができない
- ・プリントヘッドホルダが交換位置に移動しない
- ・BJステータスモニタが表示されない Windows
- ・バックグラウンド印刷ができない

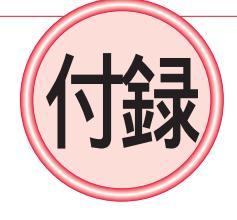

## 〇スキャナカートリッジIS-52を使う

別売のスキャナカートリッジ(IS-52)を取り付けると、プリンタをスキャナとして使うことができます。ここでは、スキャナカートリッジ用ソフトウェアのインストールと、写真の読み取りから印刷するまでの手順をご紹介します。

スキャナカートリッジ用ソフトウェアの詳しい使いかたについては『リファレンスガイド (CD-ROM)』に入っている『IS-52リファレンスガイド』をご覧ください。

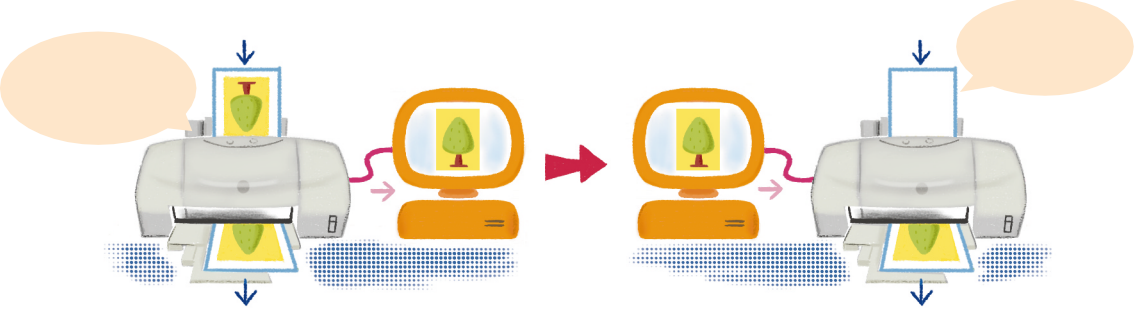

note スキャナで読み取った書類、楽譜、絵画、版画、地図、図面および写真などの著作物は、個人として使用する以外は 著作権法により著作者には無断で使用できません。

下記のものは、スキャナで読み取るだけで、法律により罰せられます。 紙幣、貨幣、政府発行の有価証券、国債証券、地方債証券、外国において流通する紙幣・貨幣・証券類、未使用郵便物 切手、官製はがき類、政府発行の印紙、酒税法で規定の証券類、民間発行の有価証券、定期券、回数券など。

#### 用意するもの

次のものを用意してください。

カラーイメージスキャナ カートリッジ(IS-52)

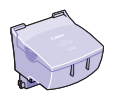

保管箱

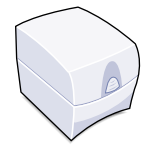

取り外したプリントヘッドやスキャ ナカートリッジを入れておきます。

プリンタドライバ / リファレンスガイド (CD-ROM)

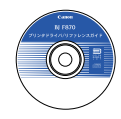

印刷する用紙

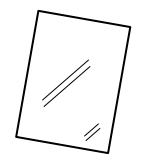

写真(サービス版)

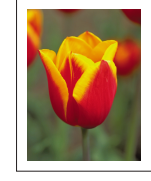

スキャナで読み取りたい写真を用意 してください。 スキャニングホルダ

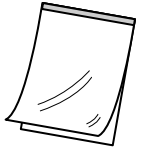

スキャナカートリッジに付属しています。 読み取りを行うときは、原稿が折れたり 引っかからないよう、必ず、このスキャニ ングホルダに原稿をはさんでください。

note A4サイズを読み取るためのスキャ ニングホルダ(SH-101)も別売で 用意されています。

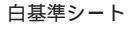

スキャナカートリッジに付属しています。 スキャナが正しい色で読み取れるよう 調整する(白基準補正を行う)ためのシ ートです。スキャナをはじめて使うとき は、このシートで白基準補正を行います。

#### スキャナカートリッジ用ソフトウェアをインストールする Windows

次の手順で、スキャナカートリッジ用ソフトウェアをインストールします。

- note ・Windows NT4.0 / Windows 2000をインストールする場合は、Administrators権限が必要です。
  - ・スキャナカートリッジ用ソフトウェアをインストールするには、プリンタドライバがインストールされてい る必要があります。
  - ・以前、スキャナカートリッジ用ソフトウェアをインストールしたことがある場合、古いソフトウェアを削除 してからインストールしてください。
- コンピュータの電源を入れ、『プリンタドライバ/リファレンスガイド(CD-ROM)』をセットする

note プログラムが自動起動しない場合は、次の手順で操作してください。 1 デスクトップにある [マイコンピュータ]をダブルクリックする 2 偽 をダブルクリックする

- 2 [ソフトウェアのインストール]をクリックする
- 3[IS Scanソフトウェア]をクリックし、ボ タンが赤く点灯しているのを確認したら、 [スタート]をクリックする

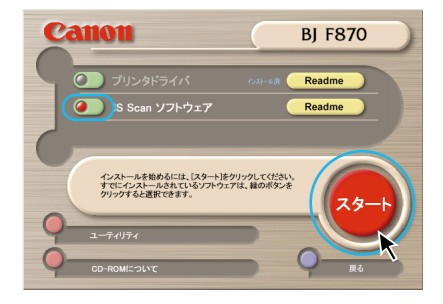

 【標準インストール]が選択されていること
 を確認して[次へ]をクリックする

 TWAIN対応アプリケーションからのみスキャナをお使い
 の場合は、[TWAINドライバだけをインストールする]を
 選択することもできます。

- 5 インストール先を確認し、[次へ]をクリッ クする
- インストールの終了画面が表示されたら [OK]をクリックする
   note 再起動を要求するメッセージが表示された場合は、コン ピュータを再起動してください。

7 画面右下の[終了]をクリックする note インストールが終わったら、スキャナカートリッジ(IS-52)を使って、写真を読み取ってみましょう。 →「スキャナカートリッジ(IS-52)を取り付ける」(p.59)

## スキャナカートリッジ用ソフトウェアをインストールする (Macintosh)

次の手順で、スキャナカートリッジ用ソフトウェアをインストールします。

- Mac OS 9をご使用の場合、マルチユーザ環境で、「制限付き利用者」または「パネル利用者」としてお使いの方は、IS Scanソフトウェアはインストールできません(TWAINドライバのみ、インストールできます)。 「制限付き利用者」または「パネル利用者」がTWAINドライバをインストールする方法、および、スキャナを使用する方法については、『プリンタドライバ/リファレンスガイド(CD-ROM)』の[スキャナドライバ]フォルダにある、[お読みください]をご覧ください。
- 1 コンピュータの電源を入れ、『プリンタドライバ/リファレンスガイド(CD-ROM)』をセットする
- 2 [スキャナドライバ]のフォルダをダブルクリックする
- 🕉 [インストーラ]のアイコンをダブルクリックする
- 4 [使用許諾契約書]の内容を読んで、同意する場合は[同意する]をクリックする
- 5 インストール先を確認して、[インストール]をクリックする インストールが始まります。
  - note
     ・ 再起動を要求するメッセージが表示された場合は、コンピュータを再起動してください。
     ・ インストールが終わったら、スキャナカートリッジ (IS-52)を使って、写真を読み取ってみましょう。
     →「スキャナカートリッジ(IS-52)を取り付ける(p.59)

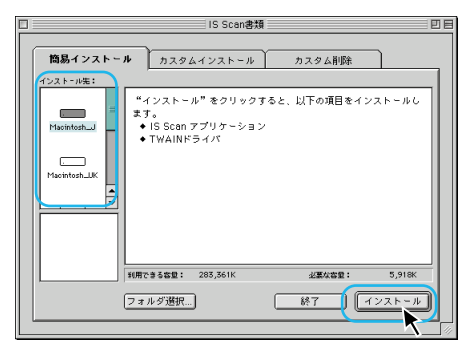

#### スキャナカートリッジ(IS-52)を取り付ける

スキャナカートリッジ(IS-52)は、プリントヘッドを取り外したあとに取り付けます。

 プリンタの電源を入れ、フロントカバーを開ける プリントヘッドが交換位置(中央部)まで自動的に移動します。

🙎 プリントヘッドを取り外す

プリントヘッド固定レバー(青色のレバー)を上げ、プリントヘッドの両端を持って上に引き上 げてください。

- ▲ 注意 プリントヘッドの金属部分には触れないでください。印刷直後には熱くなっている場合があり、やけど の原因になります。
- ◆ 禁止 プリントヘッドのインクが吐出する部分には触れないでください。正しく印刷できなくなることがあります。また、プリントヘッドを落としたり、振ったりしないでください。インクが漏れて周囲や衣服を汚すことがあります。

note
・取り外したプリントヘッドは、必ず保管箱に入れてください。 保管箱に入れずに放置すると、印刷できなくなることがあります(保管箱はプリントヘッドとスキャナ カートリッジで共用です)。

・より高い印刷品質を保つために、スキャナカートリッジ使用後は、すみやかにプリントヘッドをプリ ンタに取り付けてください。 3 スキャナカートリッジを取り付ける スキャナカートリッジの両端を持ち、IS-52のラベルを上面手前 側にして、プリントヘッドホルダに差し込みます。

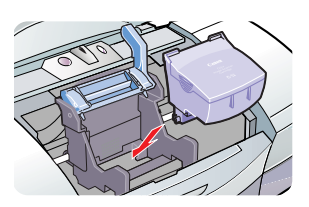

◆ 禁止 スキャナカートリッジの読取り部(透明なレンズの部分)や、電極部 (金属部分)には触れないようにしてください。汚れや静電気で正しい 読み取りができなくなることがあります。

4 プリントヘッド固定レバーを下げる

5 フロントカバーを閉じる

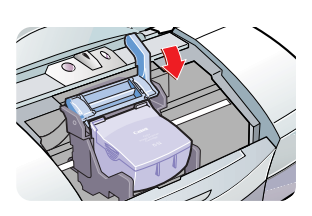

#### 写真を読み取る

ここでは、IS Scan を単独で起動し、カラー写真を読み取って保存する操作を説明します。 なお、はじめて画像を読み取るときは、読み取りの基準となる白色の値を設定する必要がありま す(白基準補正)。白基準補正を行わないと、適正な色で画像を読み取ることができません。

note TWAIN対応のアプリケーションソフトからIS Scanを使う方法については、『プリンタドライバ / リファレンスガ イド(CD-ROM)』に入っている『IS-52リファレンスガイド』をご覧ください。

Ⅰ 画像読み取りソフトウェアを起動する

Windows Windowsの[スタート]メニューをクリックし、[プログラム]、[IS Scan Plus]、[IS Scan Plus]の順に選択します。

Macintosh [IS Scanフォルダ]にある[IS Scan]をダブルクリックします。

2 白基準補正を行う

Windows 画面左のメニューから[画像を取り込もう](

 をクリックし、表示された画面で[カスタム設定]を
 クリックする

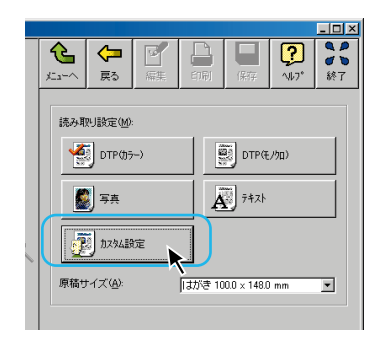

Macintosh [メニュー]をクリックし、[設定]を選ぶ

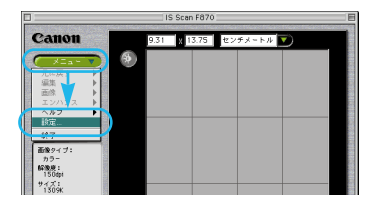

2 画面右下の[白基準補正]をクリックする

③ 白基準シートをセットする 右図を参考にして白基準シートをオートシートフィーダにセットしてく ださい。 紙間選択レバーが上(□)にセットされ、排紙トレイが引き出されている ことを確認します。

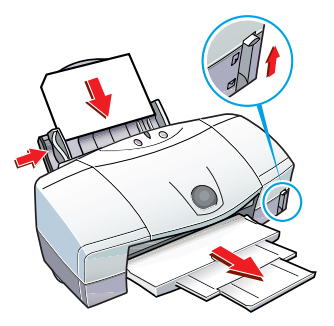

④[OK]をクリックする 白基準補正が実行されます。白基準シートが排出されたら、白基準補正 は終了です。

 3 写真を読み取る
 ① Windows 画面左のメニューから[写真を取り込もう]( 2) を クリックする
 Macintosh [原稿サイズ]で[A5]を選び、[読み取り方式]を[写真] に設定して[OK]をクリックする

2 写真をスキャニングホルダにはさむ

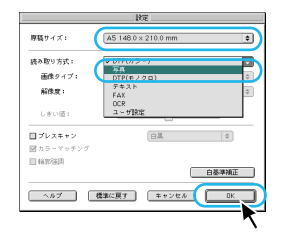

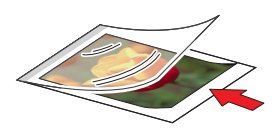

3 右図を参考にしてスキャニングホルダをセットする スキャニングホルダをオートシートフィーダにセットします。

④ [スキャン]をクリックする 読み取りが始まります。画面に読み取られた画像が表示されます。

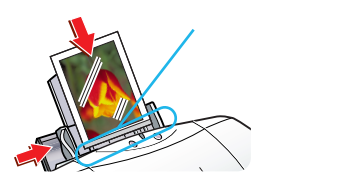

61

4 読み取った画像を保存する

1 保存する範囲を調整する

Windows 四隅と線上の をドラッグして保存する範囲を指定します。

Macintosh 画像が表示されているウィンドウの四隅と線上にポインタ をあわせると矢印の形が変わります。この矢印をドラッグ して保存する範囲を指定します。

🕗 [保存]をクリックする

8 保存する場所を指定し、ファイル名を入力して、[保存]をクリックする

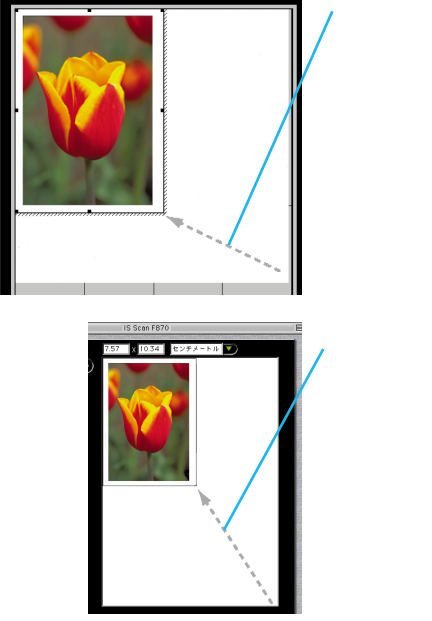

ドラッグ

**5** Windows 印刷を行う場合は、このままの画面で次の手順に進む 終了する場合は、[終了]をクリックします。

Macintosh 画面左上のクローズボックスをクリックし、IS Scanを終了する

note より高い品質を保つため、読み取りが終わったら、すみやかにスキャナカートリッジからプリントヘッドに 交換してください。 →「プリントヘッドを取り付ける」(p.62)

プリントヘッドを取り付ける

スキャナカートリッジをプリントヘッドに交換しましょう。

- 1 フロントカバーを開ける
- 2 スキャナカートリッジを取り外す

プリントヘッド固定レバー(青色のレバー)を上げ、スキャナ カートリッジの両端を持って上に引き上げてください note 取り外したスキャナカートリッジはプリントヘッドと交換して保 管箱に入れてください。

- 3 プリントヘッドを取り付ける プリントヘッドの両端を持ち、プリントヘッドホルダに差し込みます。
- 4 プリントヘッド固定レバーを下げる
- 5 フロントカバーを閉じる

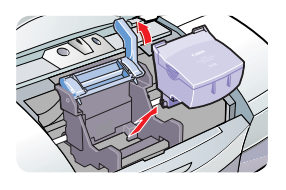

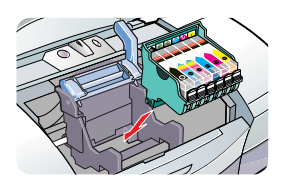

#### 印刷する

読み取った画像を印刷しましょう。

## 1 用紙をセットする

➡「用紙をセットする」(p.23)

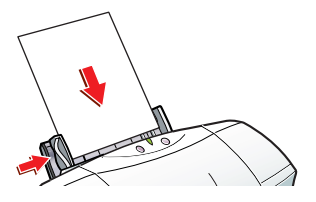

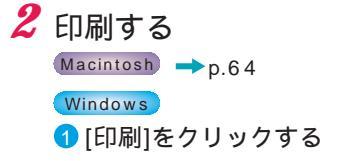

2 [プリンタの設定]をクリックする

| 写真印刷オブション                   | × |
|-----------------------------|---|
| 印刷方法(B)                     |   |
| ■ ○ 用紙の中央に印刷                |   |
| ● 用紙サイズにフィットさせて印刷           |   |
| 7%)2%の設定(E) E印刷(P) キャンセル(G) |   |

3 [プロパティ]をクリックする

④ [スーパーフォト]をクリックし、[用紙の種類]から印刷 する用紙を選んで、[OK]をクリックする

→「プリンタドライバの設定画面について」(p.14)

note Windows NT4.0/Windows 2000をお使いの場合は、[ 用紙 の種類 ] から印刷する用紙を選んで、[OK]をクリックし てください。

? × メイン | ページレイアウト | スタッブ/皆塁 | フーティリティ | オートパレット(M) **1** 1514017 」 BJカートリッジ(©): 「 グレースケール印刷(G) 用紙の種類の 光沢紙 化クジェット官製業書 縦置 オードシートフィーダ 上へ 背景: A 用紙方向: 給紙方法: C 紙間選択レバー オートパレット詳細(E). バージョン情報(g). 標準に戻す(E) ++V/U/ 適用(A)

(5) [OK]をクリックする

⑦ プリンタのランプが緑色に点灯していることを確認し、[印刷]をクリックする 印刷が始まります。

7 [ 終了 ] ( 🚺 ) をクリックする

Macintosh

❶「SimpleText」など、画像を開けるアプリケーションソフトで、保存した画像ファイルを開く

[ファイル]メニューの[プリント]をクリックする

③ [用紙の種類]から印刷する用紙を選ぶ

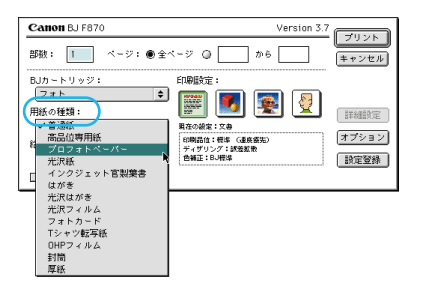

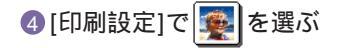

| Canon BJ F870                                                                      | Version 3.7                                                                |                       |
|------------------------------------------------------------------------------------|----------------------------------------------------------------------------|-----------------------|
| 部数: 1 ページ: ● 全々                                                                    |                                                                            | +ャンセル                 |
| BJカ~トリッジ:<br>フォト ◆<br>用紙の経題:<br>プロフォトペーパー ◆<br>給紙方法:<br>オートシートフィーダ ◆<br>』グレースケール印刷 | 印刷設定:<br>取合の使者: 第五<br>「読品の使者: 第五<br>「読品は、第五日<br>今月初シックアンドがなまた<br>会報道: 日小明道 | 詳細設定<br>オプション<br>設定登録 |

⑤ プリンタのランプが緑色に点灯していることを確認し、[プリント]をクリックする 印刷が始まります。

#### 印刷速度を速くしたいときは(プリンタケーブル接続) Windows/BJ F870のみ

プリンタケーブルで接続している場合、コンピュータからプリンタにデータを送る形式を 「ECPモード」という形式に設定すると、印刷を高速化できます(お使いのコンピュータに よっては、印刷速度が変わらない場合があります)。 次の手順で設定してください。

#### ECPモードに設定する前に

以下の項目を確認してください。

- ・コンピュータのプリンタポート(パラレルポート)がECPに対応していますか? コンピュータの仕様については、コンピュータメーカーにお問い合わせください。
- ・コンピュータのBIOSで、パラレルポートがECPモードに設定されていますか? BIOSの設定・確認方法は、コンピュータによって異なります。BIOSの設定・確認方法については、お 使いのコンピュータに付属の説明書をご覧ください。
- ・プリンタケーブル(パラレルケーブル)で接続していますか?
- ・プリンタドライバのインストールは終わっていますか?

#### ECPモードを使う

ECPモードで印刷をするには、次の手順で設定してください。

- ✓ Windowsの[スタート]ボタンをクリックし、[設定]、[プリンタ]の順に選択する
- 🙎 ご使用のプリンタ名を選択し、[ファイル]メニューから[プロパティ]を選ぶ

3 [ユーティリティ]タブをクリックし、[特殊設 定1をクリックする

note Windows NT4.0/Windows 2000の場合、画面が多少異なります。

| Amon BU Peropy 2070 | 4    |                   |           | <u></u>        |
|---------------------|------|-------------------|-----------|----------------|
| 全般<br>移 ページレイア      |      | 色の管理<br>ゴ スタンブ/皆暴 | 共有 副 ユーディ | 975-1<br>195-1 |
| タリーニング              |      |                   |           |                |
| ヘッド位置調整<br>テストプリント  |      |                   |           |                |
|                     |      |                   |           |                |
|                     |      |                   |           |                |
| 電源                  | βp   |                   |           |                |
| ステータスモニタ起動          | h(E) |                   | 特殊設定      |                |
|                     | OK   | キャンセル             | (注用(鱼)    | NJ17           |

キャンセル 標準(こ戻す(E) ECPモードで印刷するかどうかを設定します。詳細はマニュアル

特殊設定

▽ ブリンタをECPモードにする(M)

▶ 高速(こ印刷する(N)

送信

**4** [プリンタをECPモードにする]をクリック し、 (オン)にする

note Windows NT4.0/Windows 2000の場合、画面が多少異なります。

5 [送信]をクリックし、確認メッセージで[OK] をクリックする ECPモードで印刷がうまくできない場合は、同様の手順 で[プリンタをECPモードにする]を (オフ)にして、[送 信1をクリックしてください。その後、プリンタの電源を 入れ直すと、元のモードに戻ります。

note Windows 95をご使用の場合、ECPモードを解除しても、うまく印刷できないことがあります。この場合は、 ヘルプにあるトラブルシュートの「Canon BJプリンタポートでうまく印刷できない」をご覧ください。 →「プリンタドライバのヘルプの使いかた Windows」(p.8)

X

## インストールの途中で先の画面に進めなくなったときは (USBケーブル接続) Windows

プリンタドライバのインストールを行っている途中で、下の画面の指示通りにプリンタの電源 を入れても、先の画面に進めない場合は、次の手順で操作してください。

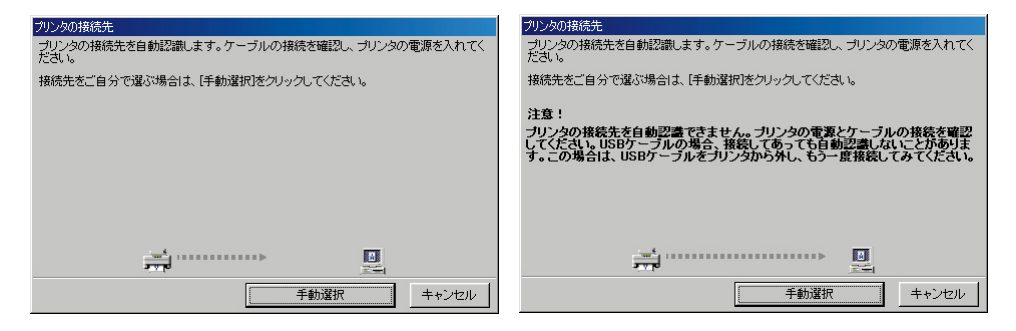

- 1 上の画面で[キャンセル]をクリックする
- 🙎 メッセージを確認して[中止]をクリックする
- 3 [OK]をクリックする
- 4 プリンタの電源を切る
- 5 『かんたんスタートガイド』の「プリンタドライバをインストールしましょう」 にある手順6 以降の操作をもう一度行う →『かんたんスタートガイド』の「ブリンタドライバをインストールしましょう」(p.15) note それでも上の画面から先に進めない場合には、次項目の手順にしたがってドライバの状態を確認してください。 →「ドライバの状態を確認する」(p.66)

#### ドライバの状態を確認する

次の手順にしたがって、インストールされているドライバの状態を確認してください。

- 1 上の画面で[キャンセル]をクリックする
- 2 メッセージを確認して[中止]をクリックする
- 3 [OK]をクリックする
- 4 [終了]をクリックしてドライバのインストールを終了する
- 5 USBケーブルでコンピュータとプリンタが接続されていることを確認する

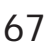

6 プリンタの電源が入っていることを確認する

Windowsの[スタート]ボタンをクリックし、[設定]、[コントロールパネル] の順に選択する

# 🔗 [システム]アイコンをダブルクリックする

note Windows Meをお使いの方で[システム]アイコンが表 示されない場合は、[すべてのコントロールパネルのオプ ションを表示する]をクリックしてください。

#### 9 [デバイス マネージャ]タブをクリックする

note Windows 2000をお使いの方は、[ ハードウェア ]タブをク リックし、[ デバイス マネージャ をクリックしてください。

#### 10 [ユニバーサル シリアル バス コントローラ] をダブルクリックする 右図のように機種名に「!」マークがついた状態 ( ♣ )になっている場合は、USBドライバが正し くインストールされていません。次項目の手順にし たがって、不正なデバイスを削除してください。 ➡「不正なデバイスを削除する」(p.68)

# 11 [その他のデバイス]が表示されている場合は、[その他のデバイス]をダブルクリックする

右図のようにプリンタ名が表示されている場合や (Windows 98 / Windows Me)、[不明なデバイス]と いう表示がある場合は(Windows 2000)、ドライバ が正しくインストールされていません。次項目の手順 にしたがって、不正なデバイスを削除してください。 →「不正なデバイスを削除する」(p.68)

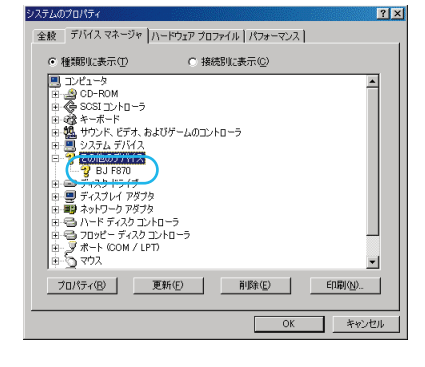

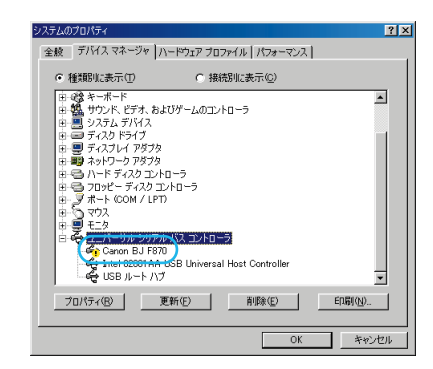

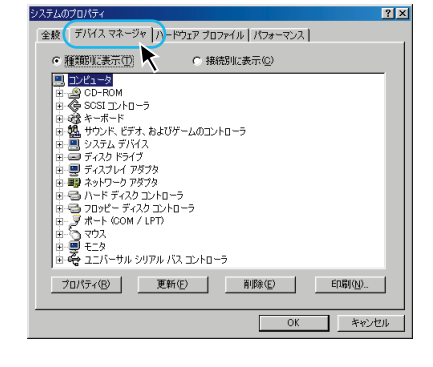

インストールの途中で先の画面に進めなくなったときは (USBケーブル接続) Windows

#### 不正なデバイスを削除する

次の手順にしたがって、不正なデバイスを削除してください。

● 禁止操作は以下の画面を見ながら慎重に行ってください。異なる項目を削除したり、誤った操作を行うと、 Windowsが正常に動作しなくなることがあります。

note 以下の操作を行う前に、USBケーブルでコンピュータとプリンタが接続され、プリンタの電源が入っていることを確認してください。

不正なデバイスを選択し、[削除]をクリックする
 右図のように選択し、[削除]をクリックしてください。
 Mindows 2000をお使いの方は、[不明なデバイスを選択し、[操作]
 メニューから[削除 を選んでください。

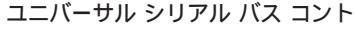

ローラに不正なデバイスがある場合

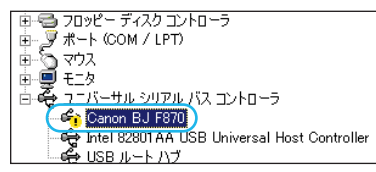

#### その他のデバイスに不正なデバイス がある場合

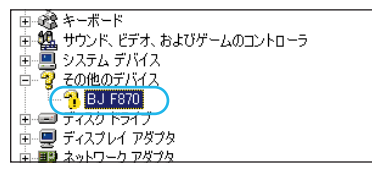

2 確認のメッセージが表示されたら、[OK]をク リックする 右図は[ユニバーサル シリアル バス コントローラ]にある 不正なデバイスを削除する場合の画面例です。

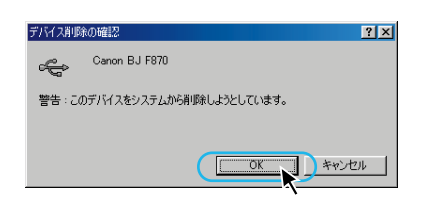

3 [閉じる]をクリックする

note Windows 2000をお使いの方は、 凶をクリックし、[システムのプロ パティ]に戻ったら、[ OK ]を選択してください。

- 4 画面右上の凶をクリックして、コントロールパネルを閉じる
- 5 プリンタの電源を切る
- 6 『プリンタドライバ / リファレンスガイド(CD-ROM)』がセットされている 場合は取り出す
- 7 Windowsを再起動する
- S『かんたんスタートガイド』の「プリンタドライバをインストールしましょう」
   の手順を行う

→『かんたんスタートガイド』の「プリンタドライバをインストールしましょう」(p.12)

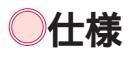

プリンタ本体 (BJ F870PDをご使用の場合、操作バネルおよびカードスロットの仕様については、『PD操作ガイド』をご覧ください。)

| 印刷方式        |           | シリアルバブルジェット方式                                                                          |                               |                            |                                               |           |           |         |
|-------------|-----------|----------------------------------------------------------------------------------------|-------------------------------|----------------------------|-----------------------------------------------|-----------|-----------|---------|
| 印刷解像度       |           | 最高2400(横)×1200(縦) dpi                                                                  |                               |                            |                                               |           |           |         |
|             |           | ブラック印刷                                                                                 |                               | 高速:4ppm 標 🖄                | 隼:3.4ppm                                      |           |           |         |
| 印刷速度        |           | カラー印刷                                                                                  |                               | 高速:4ppm 標 <sup>34</sup>    | 隼:1.9ppm                                      |           |           |         |
| (弊社標準パターン   | にて測定)     | フォト印刷                                                                                  |                               | 高品位:0.45ppm                |                                               |           |           |         |
|             |           | 印刷速度は文                                                                                 | 書                             | の内容やコンピュータの処理              | 里速度により異な                                      | います。      |           |         |
| 印刷方向        |           | 双方向                                                                                    |                               |                            | 印字幅                                           |           | 最長 203    | mm      |
| 動作モード       |           | キヤノン拡張                                                                                 | ŧŧ                            | - F                        | 受信バッファ                                        | ,         | 80KB      |         |
|             |           | IEEE 1284準拠                                                                            | いき                            | ラレルインタフェース・ECP対応           |                                               |           |           |         |
| インタフェース     |           | (BJ F870のみ)                                                                            | (BJ F870のみ) ユニバーサルシリアルバス(USB) |                            |                                               |           | В)        |         |
| インタフェースコン   | ネクタ       | アンフェノール57 - 40360相当                                                                    |                               |                            | USB(シリーズB)レセプタクル                              |           |           |         |
|             | 素材        |                                                                                        | AWG28以上 AWG28以上               |                            |                                               |           |           |         |
| 推奨プリンタ      | 917       | ツイストイ                                                                                  | ペア                            | ′シールド付きケーブル                | ツイストペアシー                                      | ルドケーブル    | (フルスビード=  | Eード対応)  |
| ケーブル        | 長さ        |                                                                                        | ]                             | 最大2.0m                     |                                               | 最大2.(     | ) m       |         |
|             | コネクタ      | アンフ                                                                                    | I                             | ノール30360相当                 | US                                            | B(シリース    | 、B)プラグ    |         |
| 動作音         |           | 約37dB(最                                                                                | 高                             | 品位モード時)                    |                                               |           |           |         |
| 動作環境        |           | 温度:5                                                                                   | ~                             | 35 / 湿度:10%                | RH~90%RH                                      | (ただし結     | 露がないこ     | と)      |
| 保存環境        |           | 温度:0                                                                                   | ~                             | 35 / 湿度: 5%                | RH~90%RH                                      | (ただし結     | 露がないこ     | と)      |
| 電源          |           | AC100V                                                                                 | 50                            | /60Hz                      |                                               |           |           |         |
| 消費電力        |           | 待機時:約5W                                                                                | ( B,                          | JF870)約9W(BJF870PD)        | /印刷時:約26W(                                    | BJ F870)  | 約31W(BJ F | 870PD)  |
| 寸法          | BJ F870   | 450(横)mm                                                                               | ×                             | 343(奥行)mm × 208(高          | 高さ)mm (用紙サ                                    | ポート、排約    | 氏トレイを格約   | 内した状態)  |
| 372         | BJ F870PD | 450(横)mm                                                                               | ×                             | 343(奥行)mm × 227(高          | §さ)mm (用紙サ)                                   | ポート、排約    | 氏トレイを格約   | 内した状態)  |
|             |           | 本体 約5.9                                                                                | kg                            | (BJF870)、約7.0kg(E          | BJ F870PD)                                    |           |           |         |
|             |           |                                                                                        | 普道                            | 通紙、高品位専用紙、官製はカ             | がき、フォト光沢/                                     | 、ガキ、封筒    | í(洋形4号、氵  | ¥形6号) │ |
| 給紙方法        |           | 連続給紙                                                                                   | ブロ                            | フェッショナルフォトペーパー、ブロ          | .ッショナルフォトペーパー、ブロフェッショナルフォトはがき、プロフェッショナルフォトカード |           |           |         |
|             |           | フォト光沢紙、フォト光沢カード、パナー紙(長尺紙)、OHPフィルム、フォト光沢フィルム、Tシャツ転写紙                                    |                               |                            |                                               |           |           |         |
|             |           | 手差し給紙 厚紙                                                                               |                               |                            |                                               |           |           |         |
|             |           | 普通紙(75g/                                                                               | m²                            | のとき) : 最大100枚( 厚さ1         | 0mm) 高品位                                      | 専用紙(HR    | -101S):最  | 大80枚    |
|             |           | 官製はがき、                                                                                 | フィ                            | ォト光沢ハガキ(KH - 201N)         | :最大40枚                                        |           |           |         |
| オートシートフィー   | - ダ       | プロフェッショナルフォトはがき(PH-101)、プロフェッショナルフォトカード(PC-101L):最大20枚                                 |                               |                            |                                               |           |           |         |
| 看載枚数        | -         | 封同、フォト光沢紕(GP-301)、OHPフィルム(CF - 102):最大10枚<br>  プロフェッショナル フォトペーパー(PR - 101)             |                               |                            |                                               |           |           |         |
| 15 4%1 X XX |           | プロフェッシ                                                                                 | зź                            | ナルフォトカード(PC - 101          | D / PC-101 2                                  | L / PC-10 | 1 W)、     | ~1枚     |
|             |           | フォト光沢カード(FM - 101)、フォト光沢フィルム(HG - 201)、Tシャツ転写紙(TR - 201)                               |                               |                            |                                               |           |           |         |
|             |           | バナー紙(長尺                                                                                | パナー紙(長尺紙):1セット(最長6枚分)         |                            |                                               |           |           |         |
|             |           | ワイス         A4、A5、B5、Legal、はがき、洋形4号、洋形6号、Letter           オートシートフィーダ         64×(      |                               |                            |                                               |           |           |         |
| 使用できる用紙     |           | 重さ                                                                                     |                               | オートンートノイーダ                 | $54g/m^2 \sim 103$                            | 59/11-    |           |         |
|             |           |                                                                                        |                               | ナ左し結紙 64g/M <sup>2</sup> ~ | 500g/m²                                       |           |           |         |
|             |           | 子 C<br> デーク 堪氏                                                                         |                               | 0.011111以下                 | タイメージフェ                                       | -7.46     |           |         |
| グラフィックイメ・   | ージ印刷      | の一フ伸成                                                                                  |                               | キャノン加減モード・フス               |                                               |           |           |         |
| プリントヘッド     |           | 川家反                                                                                    | 客f                            |                            | 0, 1200, 24                                   |           |           |         |
|             |           |                                                                                        |                               |                            | イング                                           | 7タンクご     | との印刷可能    | <br>約数  |
|             |           | インクタンク                                                                                 |                               | 1                          | 2                                             | 3         | 4         |         |
|             |           | ブラックイン                                                                                 | ブラックインクタンク(BCI - 6Bk)         |                            |                                               | 1490枚     | 1170枚     | 1220枚   |
|             |           | シアンインク                                                                                 | シアンインクタンク(BCI-6C)             |                            |                                               | 800枚      | 1040枚     | 1140枚   |
| インクタンク      |           | マゼンタインクタンク(BCI-6M)                                                                     |                               |                            |                                               | 650枚      | 910枚      | 810枚    |
|             |           | イエローインクタンク(BCI-6Y)                                                                     |                               |                            |                                               | 430枚      | 400枚      | 470枚    |
|             |           | フォトシアンインクタンク(BCI-6PC Photo                                                             |                               |                            | )                                             |           | 210枚      | 460枚    |
|             |           | フォトマゼンタインクタンク(BCI-6PM Photo)         160枚         290枚                                 |                               |                            |                                               |           |           |         |
|             |           | 1Windows 95/Windows 98/Windows Meドライバのオートパレットで「文書」を選択して、                               |                               |                            |                                               |           |           |         |
|             |           | JEIDA標準パターンJ1を普通紙に印刷した場合                                                               |                               |                            |                                               |           |           |         |
|             |           | 2 Windows 95/Windows 98/Windows Meドライバのオートパレットで「文書」を選択して、ISO                           |                               |                            |                                               |           |           |         |
|             |           | JIS-SOLD NO.5を管囲紙に印刷した場合<br>3 Windows 95/Windows 98/Windows Meドライバのオートパレットで「スーパーフォト」を選 |                               |                            |                                               |           |           |         |
|             |           | 択して、ISO JIS-SCID No.5を高品位専用紙に印刷した場合                                                    |                               |                            |                                               |           |           |         |
|             |           | 4 Windows                                                                              | 95                            | 5/Windows 98/Windows M     | leドライバのオー                                     | トパレットで    | で「スーパーフ   | フォト」を選  |
|             |           | JACC IS                                                                                |                               | 10-000 10.5 を育理紙に印刷        | した物口                                          |           |           |         |

#### 印刷できる範囲

プリンタは印刷の品質を維持するため、用紙の上下左右に余白を設けています。実際に印刷できる範囲は、これらの余白を除いた部分となります。用紙サイズによって、印刷できる範囲が異なりますのでご注意ください。 ここでは、A5、A5横、A4、B5、はがきの用紙について説明します。

note 他の用紙については、『リファレンスガイド(CD-ROM)』をご覧ください。 →『リファレンスガイド(CD-ROM)』の「印刷できる範囲」

BJ F870PDをお使いの場合、操作パネルから印刷を行うと、A4 / はがきサイズの印刷可能領域が異なります。 →『PD操作ガイド』

- 印刷できる範囲には、印刷推奨領域と印刷可能領域があります。
- 印刷推奨領域 : この範囲に印刷することをお勧めします。 (の部分)

印刷可能領域:印刷できる範囲です。ただし、印刷の品位また は用紙送りの精度が低下することがあります。

印刷可能領域(幅×長さ)

|     | 単位:mm       |
|-----|-------------|
| A5  | 141.2×202.0 |
| A5横 | 203.2×140.0 |
| A4  | 203.2×289.0 |
| B5  | 175.2×249.0 |
| はがき | 93.2×140.0  |

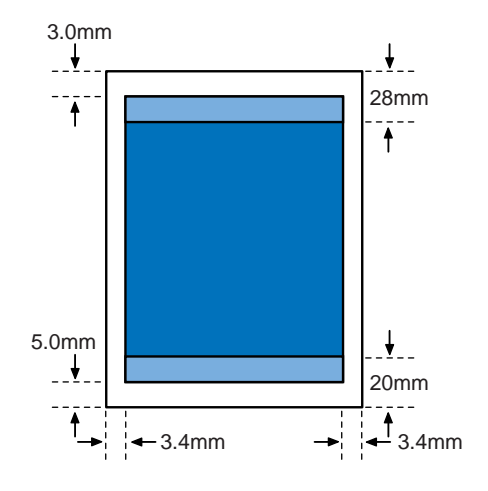

#### スキャナカートリッジ IS-52 (別売)

| カラー方式   |       |            | バンド順次式(面順次)                                                                                         |                   |                 |                  |  |
|---------|-------|------------|----------------------------------------------------------------------------------------------------|-------------------|-----------------|------------------|--|
| 読み取りセンサ |       |            | CCD                                                                                                 | 光源                | 3色LED(RGB)      |                  |  |
| 読       | み取り解( | 象度         | 600×600dpi、300>                                                                                     | 300dpi、200×200dpi | 、150×150dpi、75× | 75dpi            |  |
| 読       | み取り幅  |            | 最長208.2mm                                                                                           | 読み取りバンド幅          | 最長10.8mm        |                  |  |
| 読       | み取り時間 | <b>罰</b> 1 | 600dpi                                                                                              | 300dpi            | 150dpi          | 75dpi            |  |
|         |       | カラー        | 12分1秒                                                                                               | 3分8秒              | 2分23秒           | 2分10秒            |  |
|         | A 4   | モノクロ2値     | 1分21秒                                                                                               | 44秒               | 33秒             | 32秒              |  |
|         |       | モノクロ多値     | 4分7秒                                                                                                | 1分6秒              | 51秒             | 46秒              |  |
|         |       | カラー        | 3分30秒                                                                                               | 1分3秒              | 53秒             | 48秒              |  |
|         | はがき   | モノクロ2値     | 20秒                                                                                                 | 14秒               | 12秒             | 11秒              |  |
|         |       | モノクロ多値     | 1分13秒                                                                                               | 23秒               | 19秒             | 18秒              |  |
| 読み取り原稿厚 |       |            | 最大0.25mm                                                                                            |                   |                 |                  |  |
| 出       | 力データ  |            | B/W:binary、Color:24bit、モノクロ多値:8bit                                                                  |                   |                 |                  |  |
| 寸       | 法・質量  |            | 約83mm(W)×約82                                                                                        | mm(D)×約76mm(H)、   | 約150g           |                  |  |
| ス       | キャナド  | ライバ        | IS Scan(TWAIN対応                                                                                     | )                 |                 |                  |  |
|         |       | OS         | Windows 95 <sup>2</sup> /Windows 98/Windows Me/Windows NT4.0 <sup>2</sup> /Windows 2000, Mac OS 8.1 |                   |                 | 000、Mac OS 8.1以上 |  |
| 動作環境    |       | インタフェース    | パラレル(IEEE1284準拠)、USB <sup>2</sup>                                                                   |                   |                 |                  |  |
|         |       | ディスプレイ     | カラー256色以上、640×480ドット以上                                                                              |                   |                 |                  |  |
|         |       | メモリ        | 16Mバイト以上(32M                                                                                        | MB以上推奨)           |                 |                  |  |
| 空ディスク   |       | 空ディスク      | 50Mバイト以上(さらに保存する画像の容量分) <sup>3</sup>                                                                |                   |                 |                  |  |

1:読み取り時間は、コンピュータへの転送時間、原稿の給紙および排紙時間を含みません。

2: USBインタフェースは、Windows 95/Windows NTでは対応していません。

3:インストール時に必要な空き容量は以下のとおりです。

Windows 対応 IS Scanは約5Mバイト。IS Scan Plusは約10Mバイト。 Mac OS 対応 IS Scanは約8Mバイト。Copy Utilityは約400kバイト。

## ●プリンタドライバの動作環境

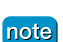

e BJ F870PDをお使いの場合、Windows 95 / Windows NT 4.0では使用できません。また、インタフェースはUSBインタフェース のみの対応となります。

コンピュータ本体

- BJ F870の場合 ・Windows 95、Windows 98、Windows Me、Windows NT 4.0、Windows 2000 の 日本語版が動作するコンピュータ(25ピン パラレルインタフェースまたはUSBインタフェー スをもつDOS/V機およびNEC PC-9800シリーズ)
  - ・USBインタフェースを標準搭載したMacintoshシリーズ (Mac OS 8.1(日本語版)以上が プレインストールされている必要があります)

BJ F870PDの場合・Windows 98、Windows Me、Windows 2000の日本語版が動作するコンピュータ (USBインタフェースをもつDOS/V機およびNEC PC-9800シリーズ)

> ・USBインタフェースを標準搭載したMacintoshシリーズ (Mac OS 8.5.1(日本語版)以上 がプレインストールされている必要があります)

基本ソフトウェア

- BJF870の場合 ・Windows 95、Windows 98、Windows Me、Windows NT 4.0、Windows 2000 の 日本語版
  - ・Mac OS 8.1(日本語版)以上。ただし、Mac OS 8.1がインストールされている iMacの場合 は、アップルコンピュータ株式会社のホームページで配布されている iMacアップデート1.0を 使ってアップグレードされている必要があります。
- BJ F870PDの場合・Windows 98、Windows Me、Windows 2000の日本語版 ・Mac OS 8.5.1(日本語版)以上

インストール時に必要なハードディスクの空き容量(一時的に使用する領域を含む)

- ・Windows 95/Windows 98/Windows Me: 44Mバイト(BJ F870)、49 Mバイト <sup>1</sup>(BJ F870PD)
- ・Windows NT 4.0/Windows 2000:25Mバイト(BJ F870)、30 Mバイト 1(BJ F870PD)
- ・Mac OS: 30Mバイト(BJ F870)、35 Mバイト <sup>1</sup>(BJ F870PD)
  - 1:メモリカード起動ユーティリティを含む

WindowsでのUSB接続

Windows でUSB接続をするためには、コンピュータメーカーによりUSBポートの動作が保証され、かつ次のいずれかの条件を満たしていることが必要です。

- ・Windows 98、Windows Me、またはWindows 2000が、購入時にプレインストールされている
- ・Windows 98からWindows MeまたはWindows 2000にアップグレードしている
- (Windows 95からアップグレードしている場合は除く)

note Windowsをお使いの場合、以下の条件では、BJステータスモニタは使用できません。

・双方向通信に対応していないコンピュータやプリンタケーブル(パラレルケーブル)の場合
 ・本機をネットワークプリンタとして使用する場合

### 環境基本性能

| 消費電力 | 待機時電力:約5W(BJ F870)、約9W(BJ F870PD)                                                                                                    |
|------|----------------------------------------------------------------------------------------------------|
| 資源効率 | 本体質量:約5.9kg(BJF870)約7.0kg(BJF870PD)<br>本体寸法(W×D×H):450×343×208mm(BJF870)450×343×227mm(BJF870PD)<br>再生資源の使用:あり<br>リサイクル:BJカートリッジ/インクタンク実施、本体外装プラスチック材再生利用技術確立 |
| 製品安全 | 含有有害物質 全構成部品:特定臭素系難燃剤(PBB,PBDE)不使用<br>外装プラスチック:重金属(Pb、Hg、Cr(VI)、Cd)、ハロゲン系難燃剤不使用<br>稼動音:約37dB(A)(最高品位印刷時)                                                     |
| 包装材  | 含有重金属(Pb、Hg、Cr(VI)、Cd):不使用(外装箱)<br>リサイクル:容器包装リサイクル法のシステムによる(2000年4月より)                                                                                       |
| 規格適合 | 国際エネルギースタープログラム、VCCI(クラスB)                                                                                                    |
# ●お問い合わせの前に

本書または『リファレンスガイド(CD-ROM)』の「困ったときには」の章を読んでもトラブ ルの原因がはっきりしない場合は次の要領でお問い合わせください。

# プリンタの故障の場合は?

どのような対処をしてもプリンタが動かなかった り、深刻なエラーが発生して回復しない場合は、 プリンタの故障と考えられます。 お買い上げいただいた販売店またはお近くの 修理受付窓口に修理を依頼してください。 別紙の「ご相談窓口のご案内」をご覧ください。

# コンピュータなどのシステムの問題は?

プリンタの動作が正常に動作し、プリンタドライ バのインストールも問題なければ、プリンタケー ブルやコンピュータシステム(OS、メモリ、ハ ードディスク、インタフェースなど)に原因があ ると考えられます。

### アプリケーションソフトの問題のようだけど?

特定のアプリケーションソフトで起きるトラブル は、アプリケーション固有の問題と考えられます。 プリンタドライバを最新のバージョンにバージョ ンアップすると問題が解決する場合があります。

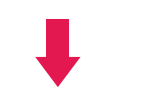

プリンタドライバのバージョンアップの方法は、 別紙の「最新プリンタドライバの入手方法」をご 覧ください。 コンピュータを購入された販売店もしくは、 コンピュータメーカーとご相談ください。

アプリケーションソフトメーカーの相談窓口 にご相談ください。

#### 修理の依頼方法について

#### 窓口へお持ちいただく場合

修理窓口へ宅配便で送付していただく場合

お買い上げいただいた販売店、または弊社修理受付 窓口にお持ち込みください。 商品が輸送中の振動で損傷しないように、なるべく ご購入いただいたときの梱包材をご利用ください。 他の箱をご利用になるときは、丈夫な箱にクッショ ンを入れて、商品がガタつかないようにしっかりと 梱包してください。

お願い:保証期間中の保証書は、記入漏れのないことをご確認のうえ、必ず商品に添付、または商品と一緒にお持ちください。

保守サービスのために必要な補修用性能部品の最低保有期間は製品の製造打ち切り後約7年間です。

#### 使用済みのインクタンク回収のお願い

キヤノンでは、資源の有効活用のために、使用済みインクカートリッジ並びにイ ンクタンクの回収を推進しています。この回収活動は、お客様のご協力によって 成り立っております。

キヤノンの環境保全と資源の有効活用の主旨にご賛同いただければ、お手数です が、使用済みのインクカートリッジ並びにインクタンクを、最寄りのキヤノンカ ートリッジ回収協力店またはキヤノン販売営業所までお持ちください。 なお最新の回収窓口一覧、ならびに詳しいご案内につきましては、キヤノン販売 ホームページにてご覧いただけます。

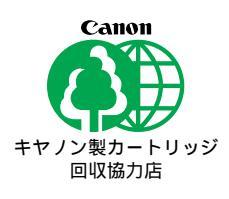

http://www.canon-sales.co.jp/ecology/crg\_rcle.html

| お問い合わせシート                                           |   |
|-----------------------------------------------------|---|
| ご相談の際にはすみやかにお答えするために予め下記の内容をご確認のうえ、お問い合わせくださいます。    | Ł |
| うお願いいたします。また、かけまちがいのないよう電話番号はよくご確認ください。             |   |
|                                                     |   |
| 【プリンタの接続環境について】                                     |   |
| BJプリンタと接続しているコンピュータの機種(       )                     |   |
| 内蔵メモリ容量( MB)/ハードディスク容量( MB)                         |   |
| 使用しているOS:Windows 2000 Me 98 95 3.1 NT(Ver. ) MS-DOS |   |
| その他(     )                                          |   |
| コンピュータ上で選択しているプリンタドライバの名称( )                        |   |
| ご使用のアプリケーションソフト名およびバージョン(          )                |   |
| 接続方法: 直結 ネットワーク(種類: ) その他( ) )                      |   |
| 接続ケーブルメーカー( ) / 品名( ) )                             |   |
|                                                     |   |
| 【プリンタの設定について】                                       |   |
| プリンタドライバのバージョンNO.(                                  |   |
| コンピュータ上プリンタ設定のバージョン情報で確認できます。                       |   |
| ご使用の動作モード: BJ ESC/P PC-PR201 その他( ) )               |   |
|                                                     |   |
| 【エラー表示】                                             |   |
| エラーメッセージ ( できるだけ正確に )(                              | ) |
| エラー表示の場所: パソコン プリンタ                                 |   |

紙幣、有価証券などをプリンタで印刷すると、その印刷物の使用如何に拘わらず、法律に違反し、罰せられます。 関連法律:刑法第148条、第149条、第162条 通貨及証券模造取締法第1条、第2条 等

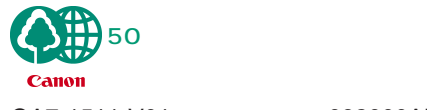

092000AB40